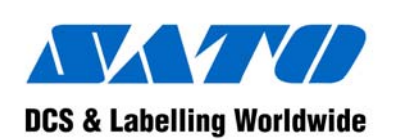

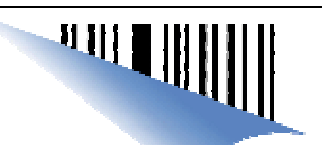

# barcode printer **DR300**

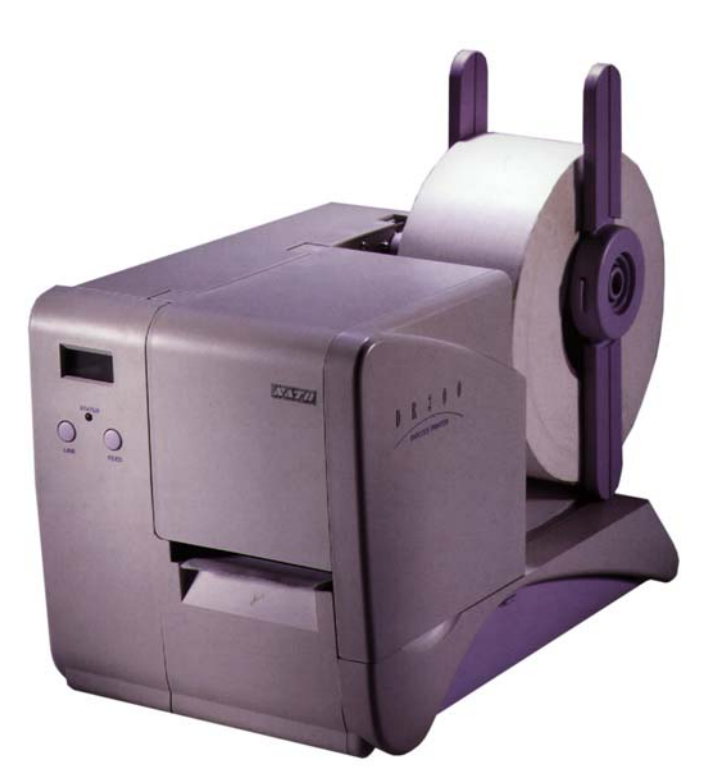

# **OPERATOR MANUAL**

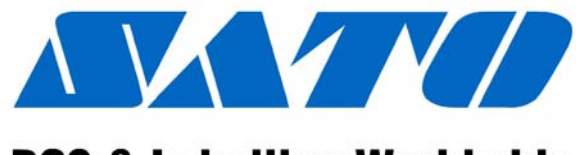

# **DCS & Labelling Worldwide**

SATO ASIA PACIFIC PTE. LTD. 438A ALEXANDRA ROAD #05-01/02 ALEXANDRA TECHNOPARK SINGAPORE 119967 Tel: (65) 6271 5300 Fax: (65) 6273 6011 Sales Hotline: (65) 6276 2722 Service Hotline: (65) 6273 6455 Email: <u>sales@satoasiapacific.com</u> Website: <u>www.satoworldwide.com</u>

#### Copyright 2003 SATO Asia Pacific Pte. Ltd.

Warning : This equipment complies with the requirements in Part 15 of FCC rules for a Class A computing device. Operation of this equipment in a residential area may cause unacceptable interference to radio and television reception requiring the operator to take whatever steps necessary to correct the interference.

All rights reserved. No part of this document may be reproduced or issued to third parties in any form whatsoever without the express permission of SATO Asia Pacific Pte. Ltd. The materials in this document are provided for general information and are subjected to change without prior notice. SATO Asia Pacific Pte. Ltd. assumes no responsibilities for any errors that may appear.

SAP/DR300/OperatorManual/Aug03/01

# TABLE OF CONTENTS

| Chapter 1 | Installation and Handling Instruction       | 4  |
|-----------|---------------------------------------------|----|
| Pla       | ce of Installation                          | 4  |
| Po        | wer Supply                                  | 4  |
| Chapter 2 | Unpacking                                   | 5  |
| Un        | packing                                     | 5  |
| Un        | packing - Touch Screen (Optional Item)      | 6  |
| Ac        | cessories Checklist                         | 7  |
| Chapter 3 | Name of Parts                               | 8  |
| Na        | me of Parts                                 | 8  |
| To        | uch Screen / Keypad                         | 9  |
| Op        | eration Panel Unit                          | 9  |
| Ca        | rd Cover Unit                               | 10 |
| Ba        | ck Panel Unit                               | 10 |
| Chapter 4 | Setting of Label and Carbon Ribbon          | 11 |
| Set       | ting Paper                                  | 11 |
| Set       | ting Kolled Paper                           | 11 |
| Set       | ting Large Diameter Kolled Paper            | 14 |
| Set       | ting Carbon Ribbon                          | 13 |
| Pit       | ch Sensor Adjustment                        | I/ |
| Sei       | ting Rolled Paper with Optional Accessories | 19 |
|           | Dispenser Option                            | 19 |
|           | Cutter Option                               | 21 |
|           | Cut Position Adjustment                     | 22 |
|           | Cutter Replacement                          | 23 |
|           | Stacker Option                              | 23 |
| Chapter 5 | Power Supply                                | 26 |
| Set       | ting Power Supply                           | 26 |
| Su        | pply Power                                  | 26 |
| Sw        | itch off Power Supply                       | 26 |
| Sir       | nple Troubleshooting                        | 27 |
| Chapter 6 | Daily Maintenance                           | 30 |
| Da        | ily Maintenance                             | 30 |
| Cle       | eaning Method for Printer Parts             | 31 |
| Chapter 7 | Optional PC Card                            | 33 |
| PC        | Cards                                       | 33 |
| Me        | emory Card Battery Installation / Exchange  | 34 |

\_\_\_\_\_ 1

| Chapter  | 8 Operation Panel                                   | 36       |  |
|----------|-----------------------------------------------------|----------|--|
| 0        | peration Overview                                   | 36       |  |
| Ν        | ormal Mode                                          | 36       |  |
| U        | ser Mode                                            | 37       |  |
| Pe       | Perform Test Printing                               |          |  |
| "I       | L" Selection for Large Label Size Paper             | 38       |  |
| Se       | etting Default Value                                | 39       |  |
| Se       | etting Service Mode (Default & Service Mode)        | 39       |  |
| Se       | etting Non-Standard Protocode                       | 42       |  |
| C        | urrency Font Setting                                | 44       |  |
| Fa       | actory Mode                                         | 45       |  |
|          | , , , , , , , , , , , , , , , , , , ,               | -        |  |
| Chapter  | 9 Online Programming                                | 46       |  |
| C        | ommand Syntax                                       | 46       |  |
|          | Command                                             | 46       |  |
| С        | ommand Construction Rule                            | 46       |  |
|          | Basic Construction Contents                         | 46       |  |
| С        | ommand Specification                                | 47       |  |
|          | Command Summary                                     | 47       |  |
|          | Initial Designation Command                         | 47       |  |
|          | End Designation Command                             | 47       |  |
|          | Media Parameter Transmission                        | 48       |  |
|          | Field Parameter Transmission                        | 49       |  |
|          | Online Mode Field Parameter Summary                 | 50       |  |
|          | Field Data Transmission                             | 53       |  |
|          | Granhic Data Transmission                           | 54       |  |
|          | Data ID Transmission                                | 54       |  |
|          | Normal Calendar True Type Field                     | 55       |  |
|          | Print Designation                                   | 55       |  |
|          | Input Check Designation (Normal)                    | 56       |  |
|          | Sequential Numbering                                | 56       |  |
|          | Calendar Field                                      | 57       |  |
|          | Bar Code Field                                      | 58       |  |
|          | Bar Code Designation                                | 58       |  |
|          | Input Check Designation (Bar Code)                  | 50       |  |
|          | L ine/Box Field Transmission                        | 50       |  |
|          | Graphic Field Transmission                          | 5)<br>60 |  |
|          | Payarsa Field Transmission                          | 60       |  |
|          | Custom designed Character Desistration Transmission | 61       |  |
| ור       | Custom-uesigned Character Registration Transmission | 01<br>62 |  |
| 21<br>נת | DE417 Code                                          | 02<br>62 |  |
| PI<br>C  |                                                     | 05       |  |
| D        |                                                     | 64       |  |
| V        | eriCode                                             | 65       |  |

| QR Co      | ode                                  | 67 |
|------------|--------------------------------------|----|
| Maxi (     | Code                                 | 68 |
| 2D Ba      | r Code Command                       | 69 |
| QR Co      | de Command                           | 70 |
| QR Da      | ta Size Table (Module-2)             | 71 |
| Maxi (     | Code Command                         | 75 |
|            |                                      |    |
| Chapter 10 | Serial Interface                     | 76 |
| Serial     | Interface                            | 76 |
| <b>D</b> 1 | Interface Specifications             | 76 |
| Ready      | Busy                                 | 77 |
|            | Cable Connection                     | 77 |
|            | Input/Output Signal Explanation      | 77 |
| XON/2      | XOFF                                 | 78 |
|            | Cable Connection                     | 78 |
|            | Input/Output Signal Explanation      | 79 |
| Status     | 3 Protocol                           | 79 |
| Status     | Transmission                         | 80 |
|            | Status Request Command               | 80 |
|            | Cancel Request Command               | 81 |
|            | Print Command                        | 81 |
| Return     | Sequence                             | 82 |
| Cancel     | Demanding Command                    | 83 |
| Refere     | nce Flow Chart                       | 84 |
| A 1º A     |                                      | 05 |
| Appendix A |                                      | 85 |
| DR300      | General Specifications               | 85 |
|            | Labels & Carbon Ribbon Specification | 86 |
|            | Operating Environment Condition      | 86 |
|            | DR300 Software Specification         | 8/ |
|            | Printer Main Body Operation Unit     | 88 |
| DIP-Sv     | witch Setting                        | 88 |
|            | Dip-Switch Setting                   | 88 |
|            | DIPSW 1                              | 88 |
|            | DIPSW 2                              | 89 |
|            | DIPSW 3                              | 90 |
| Appendix B | Character Code Table                 | 91 |

# CHAPTER 1 Installation and Handling Instruction

#### **Installation and Operation Instruction**

Place of Installation

- Place on level surface
- Avoid vibration
- Avoid high temperature and humidity
- Avoid dusty environment

Power Supply

- AC220/240V power supply is needed
- Supply electricity from main power supply
- Three pin earthed power lead is required
- A maximum of 3 amp fuse link is recommended

# CHAPTER 2 Unpacking - Printer Unit

Remove the equipment from the carton box.

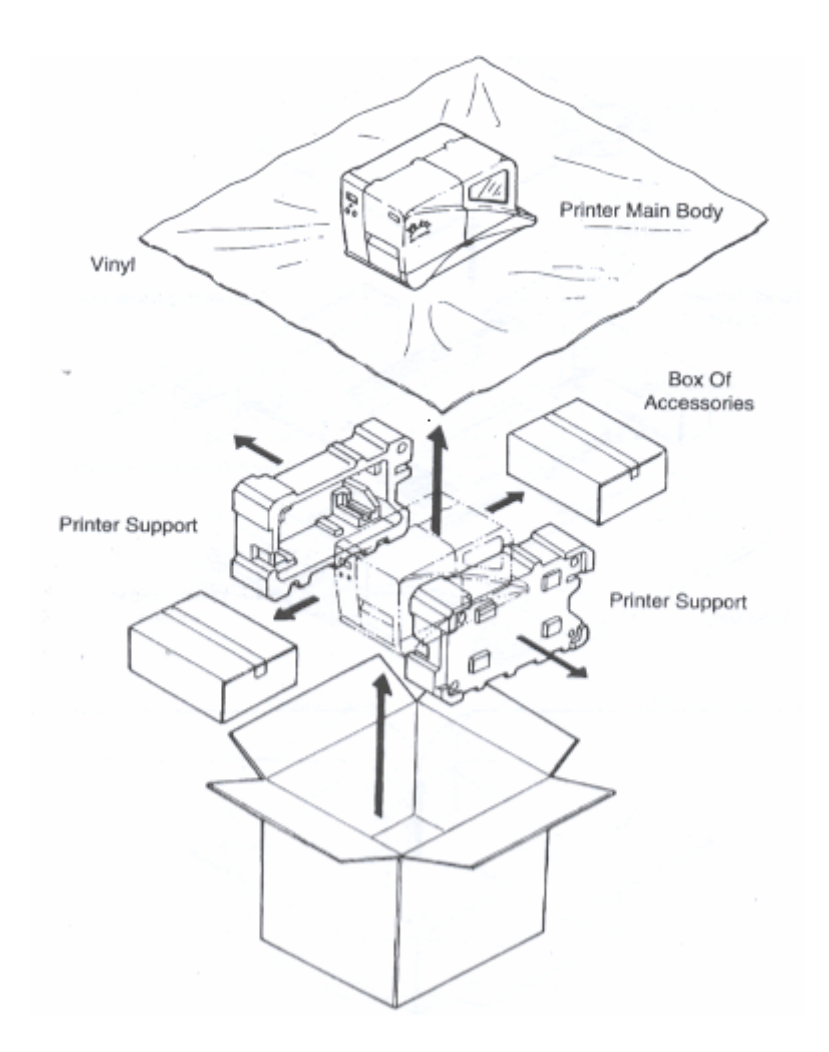

# **Unpacking - Touch Screen (Optional Item)**

Remove touch screen from the carton box.

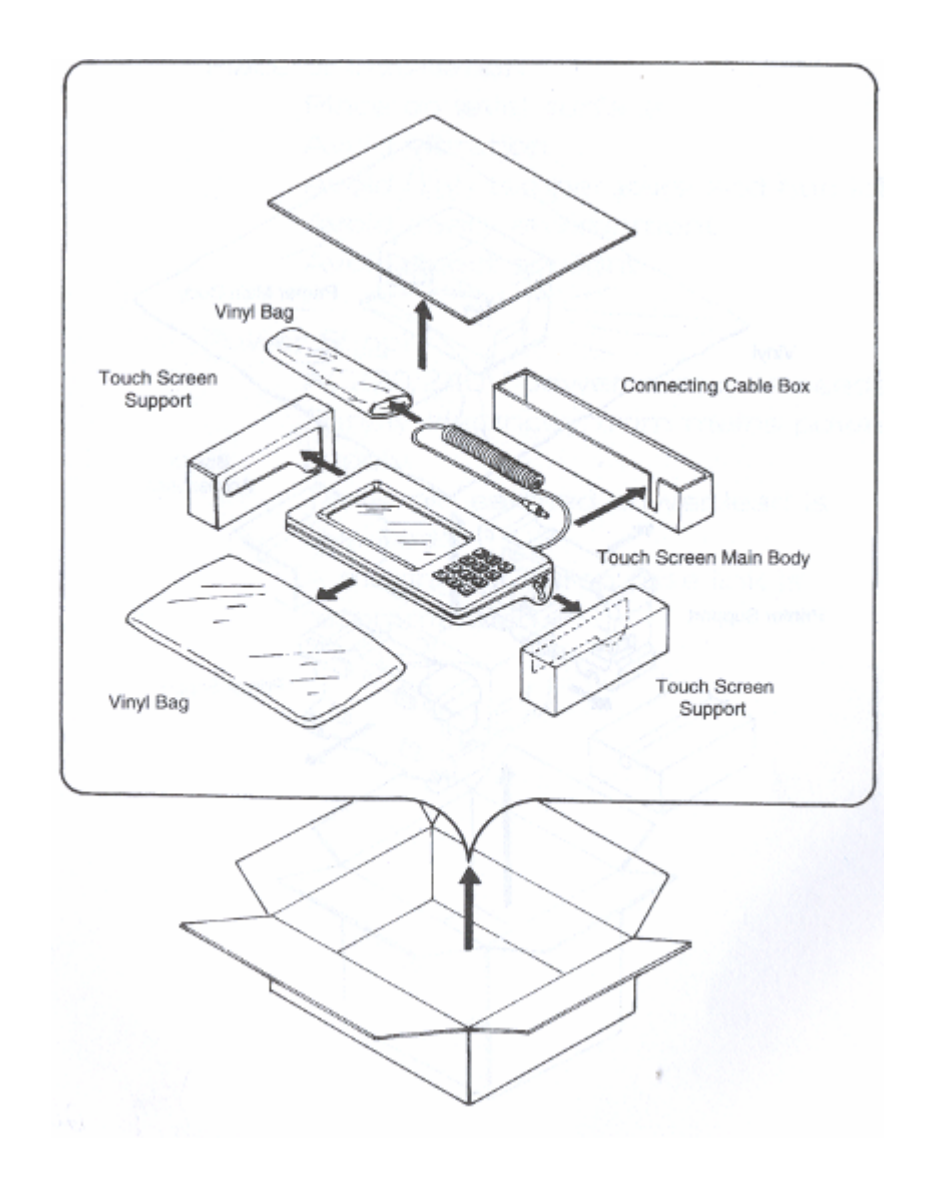

# **Accessories Checklist**

When the box is opened, confirm if the following accessories are included. If anything is found missing, contact the sales outlet of the dealer from where you purchased.

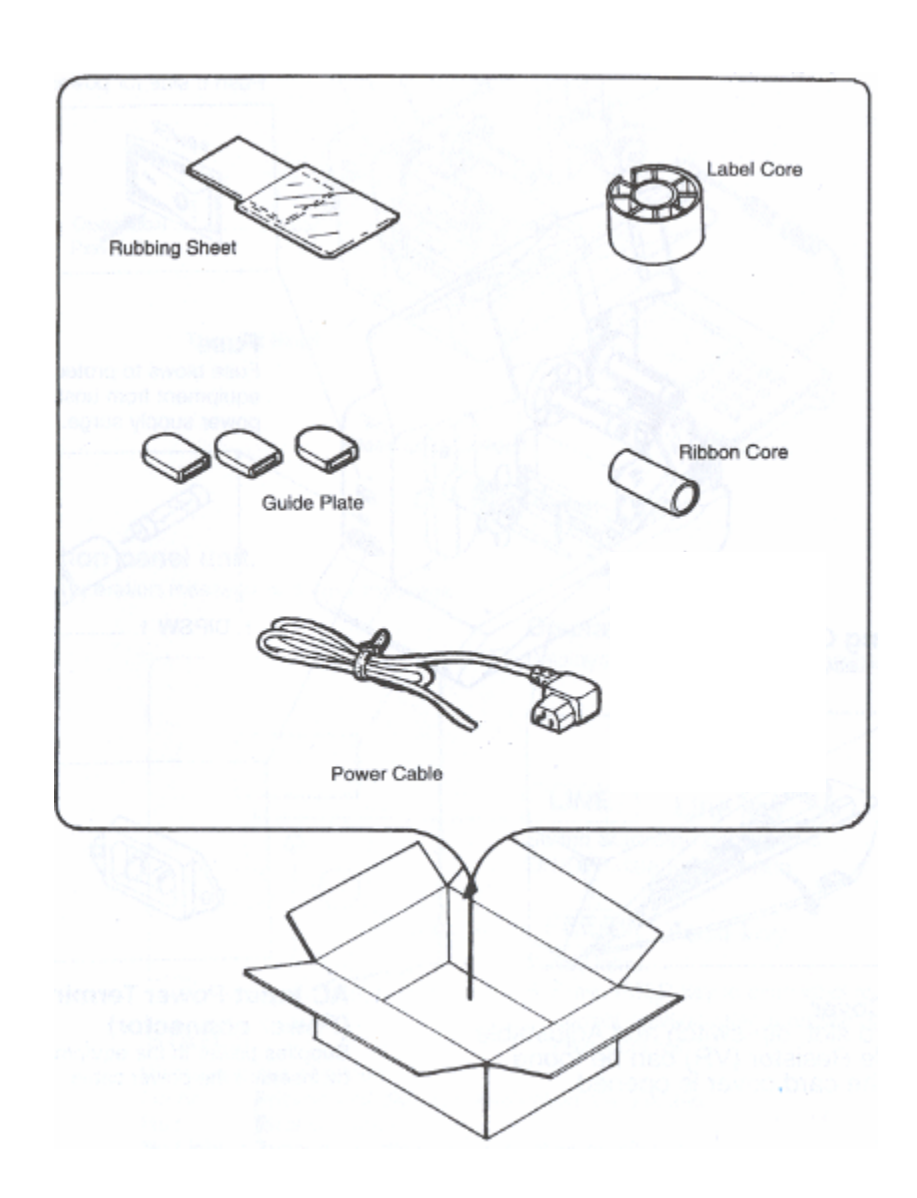

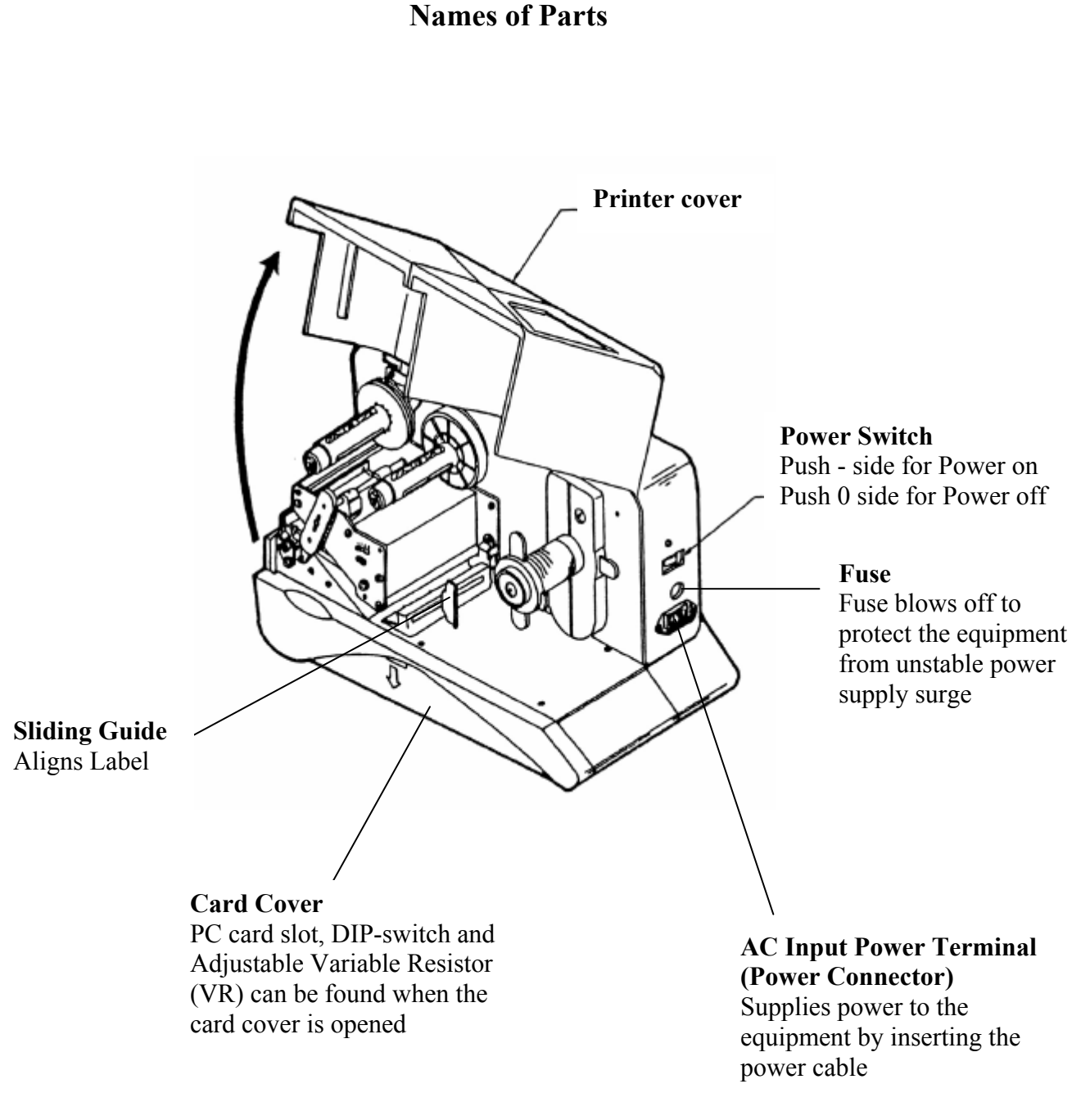

# CHAPTER 3 Names of Parts

# **Touch Screen / Keypad**

The touch screen is connected to printer main body with a cable.

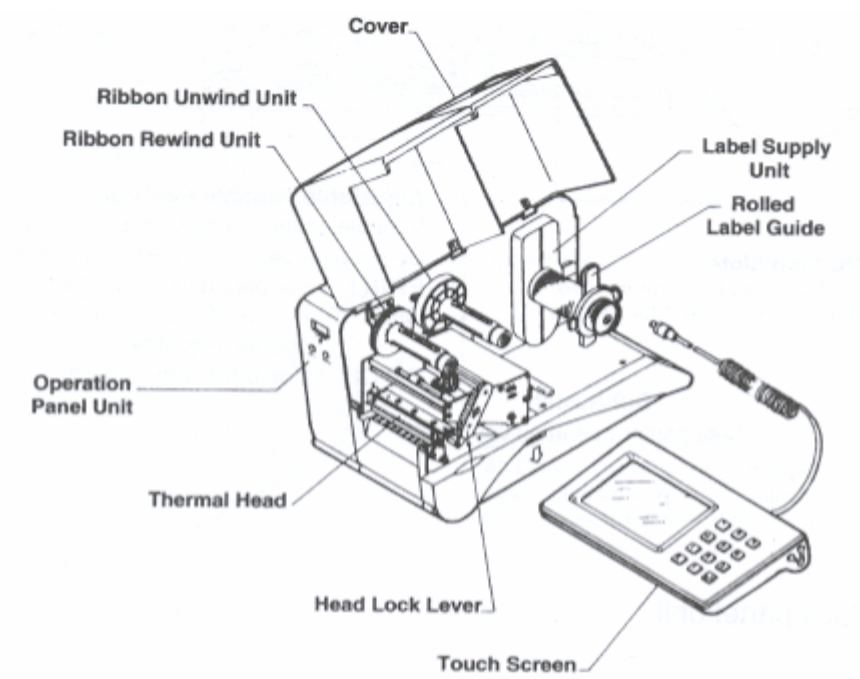

# **Operational Panel Unit**

Displays operation message and error message

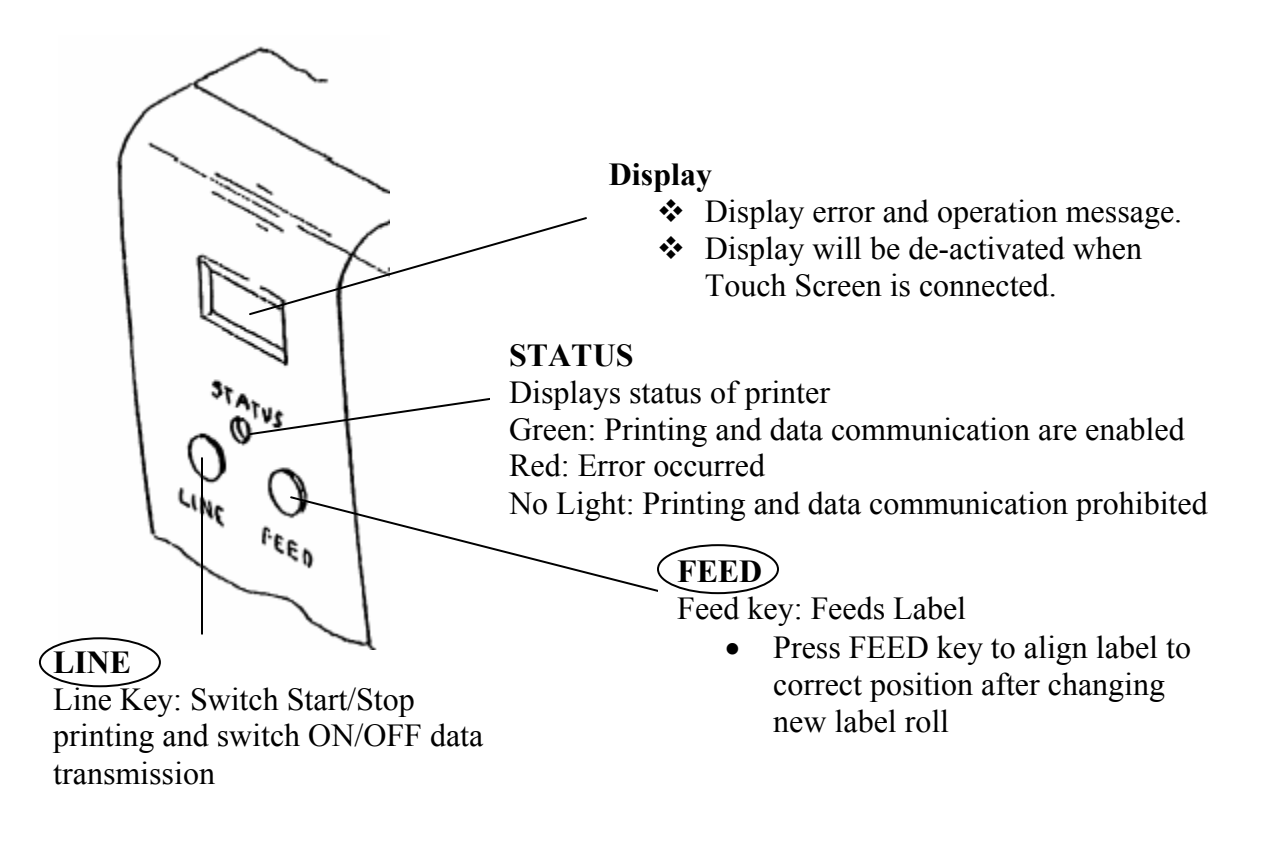

# **Card Cover Unit**

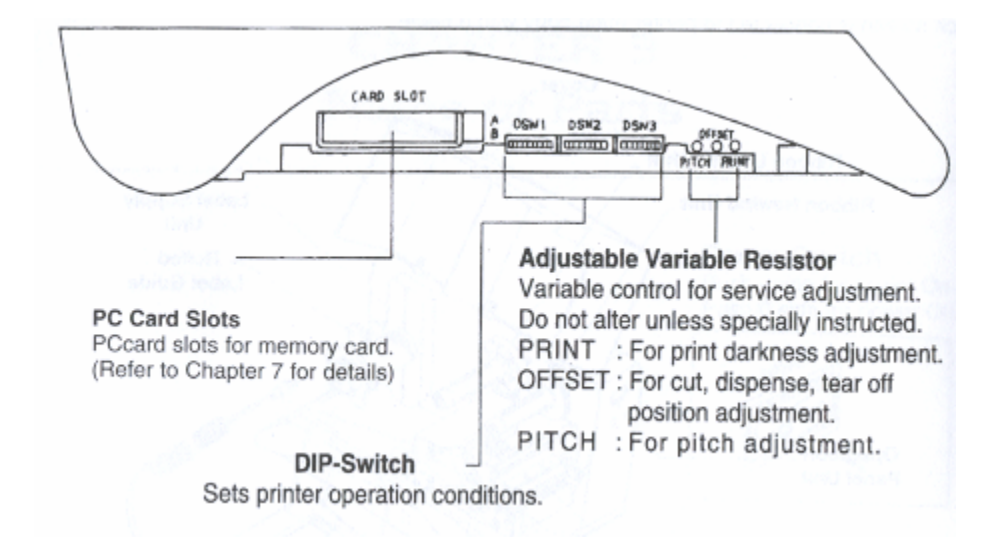

# **Back Panel Unit**

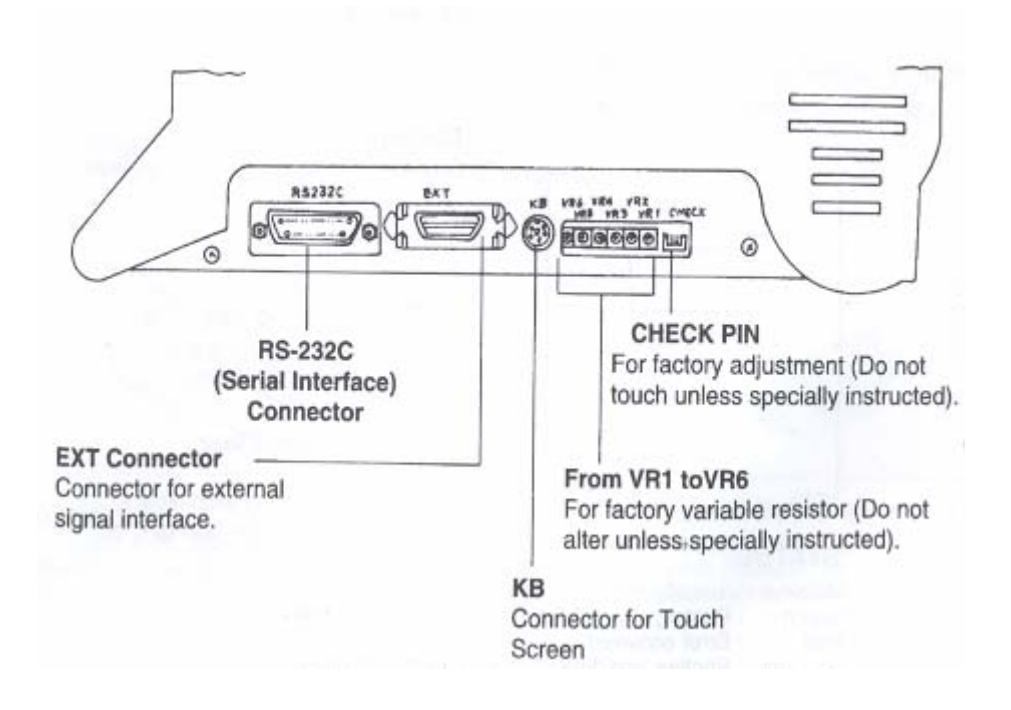

# CHAPTER 4 Setting of Label and Carbon Ribbon

#### **Setting Paper**

The use of SATO recommended labels for this equipment is essential.

#### Rolled Label

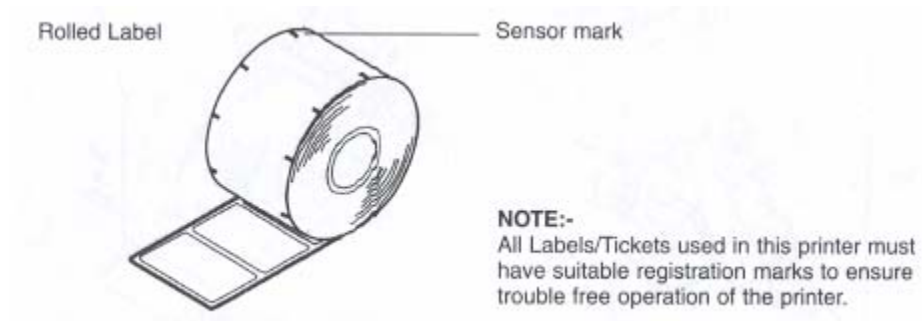

#### **Setting Rolled Paper**

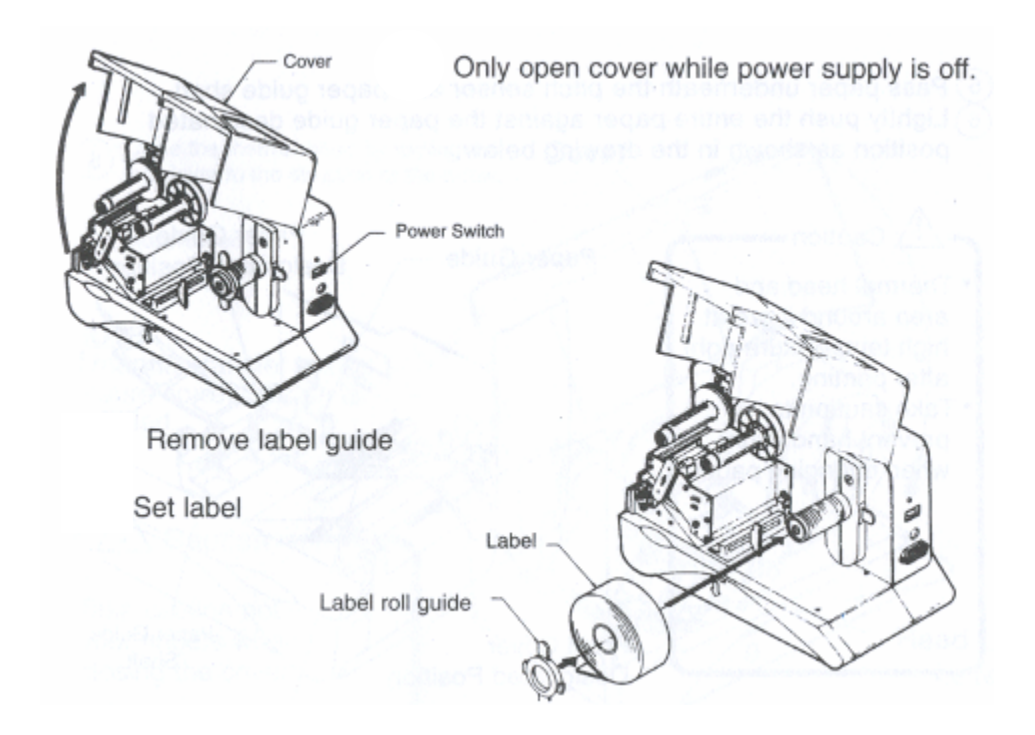

\_ 11

• To open thermal head, turn Head Lock Lever in the direction of the arrow.

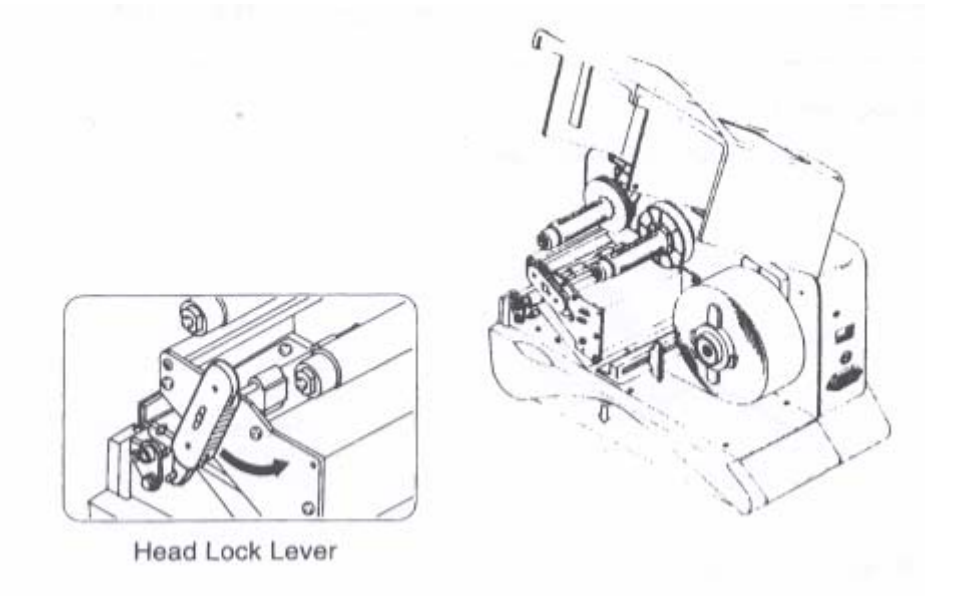

- Pass paper underneath the Pitch Sensor and Guide Shaft.
- Lightly push the entire paper against the Paper Guide designated position as shown in the picture below.

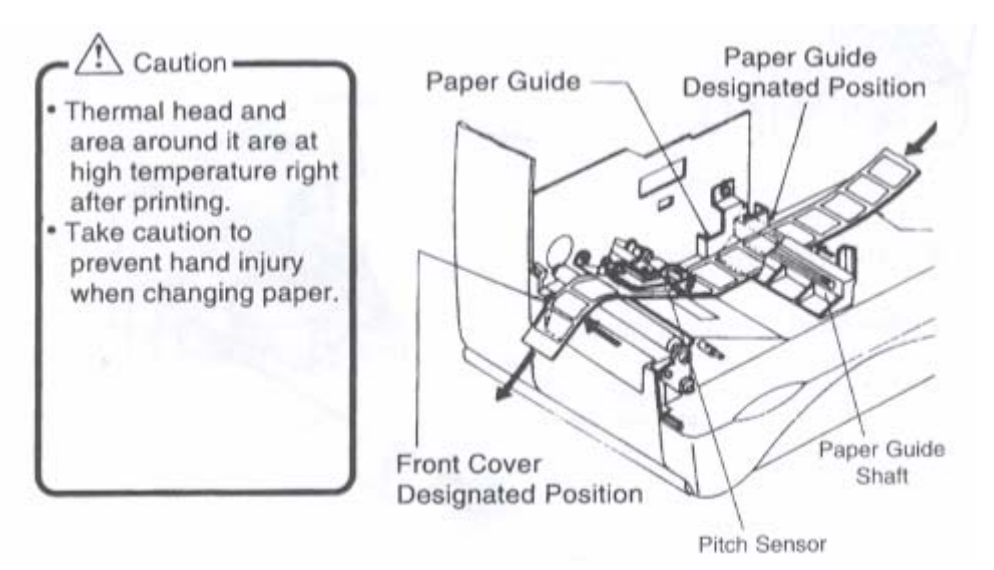

• Adjust the Sliding Guide until it touches the label.

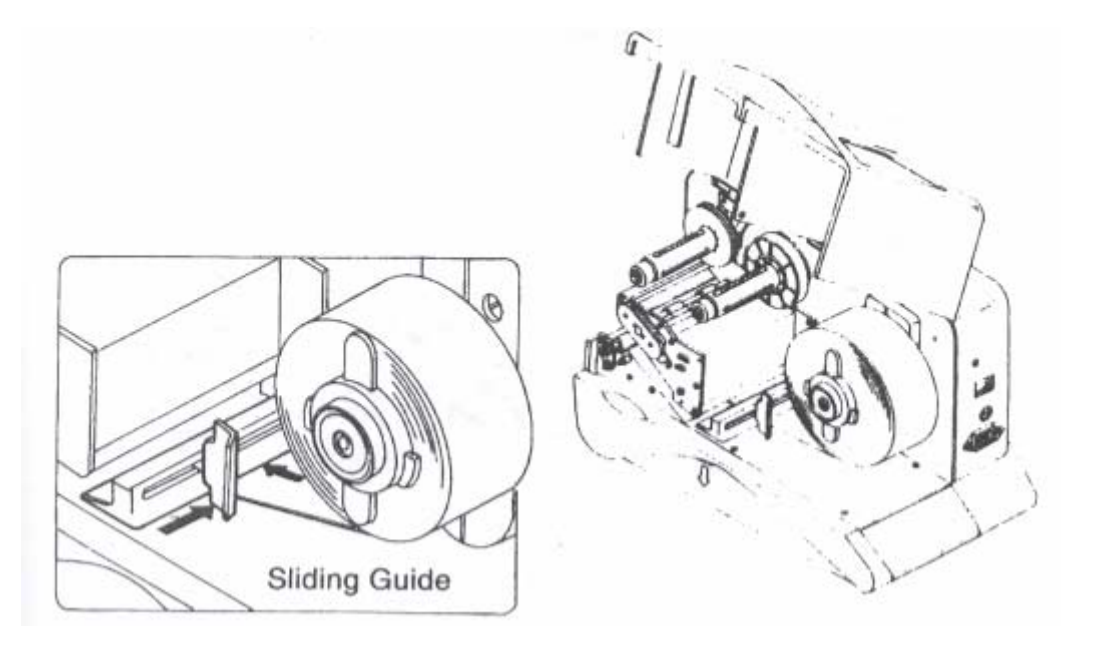

- Close the thermal head by turning the Head Lock Lever to the opposite direction of the arrow.
- Close cover.

# <u>NOTE</u>

For thermal transfer mode, ensure ribbon is correctly installed.

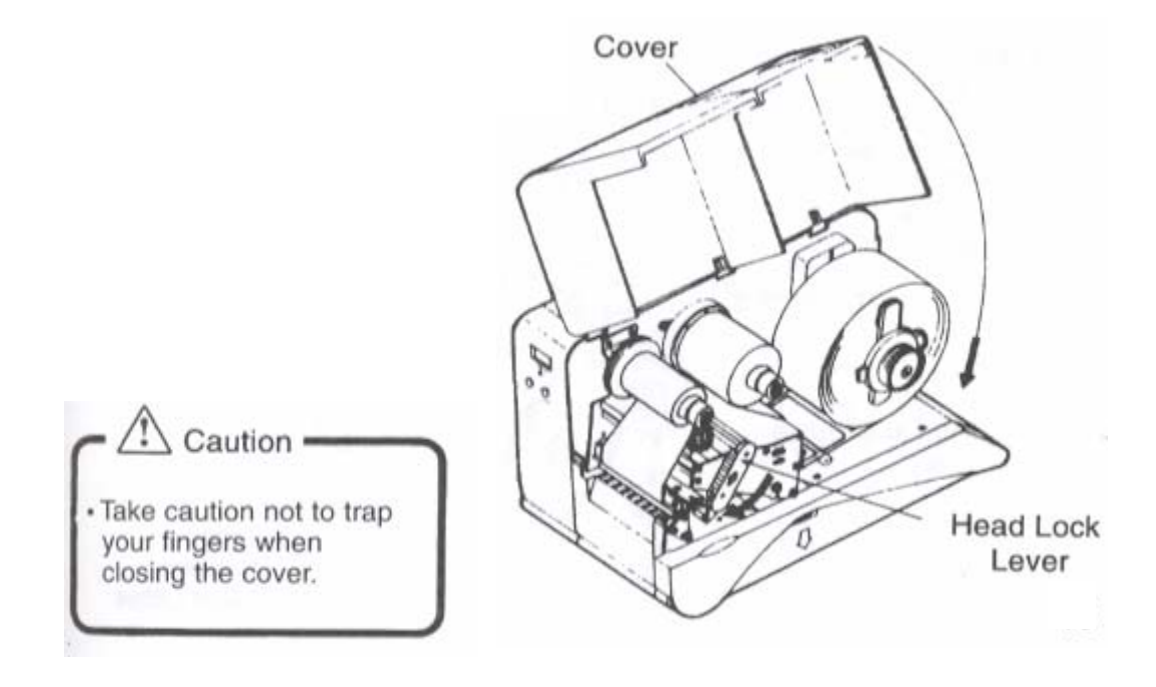

#### Setting Large Diameter Rolled Label

Setting Large Diameter Rolled Paper.

- Remove right half of the cover fastened with Snap Rivets.
- Pull out 3 Snap Rivets on the Cover by pushing their centre with finger.

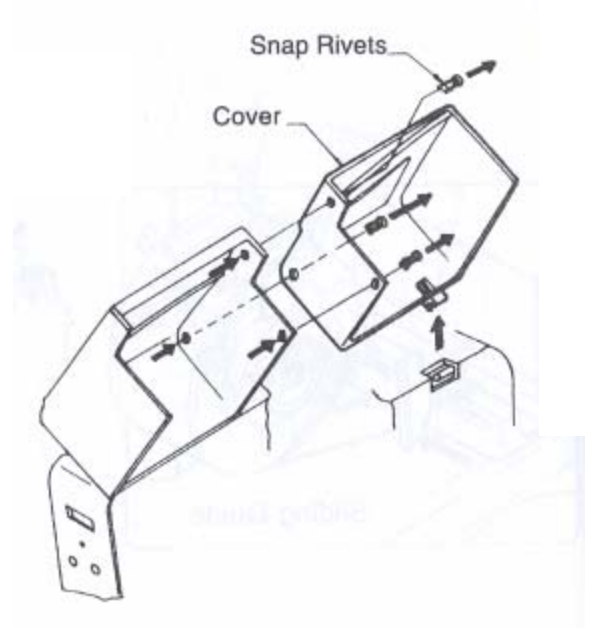

- Alter set position of the Label Holder.
- Alter position of Set Screw.
- Insert Guide Plate in label supply component and Rolled Label Guide.
- Set Large Diameter Rolled Paper.

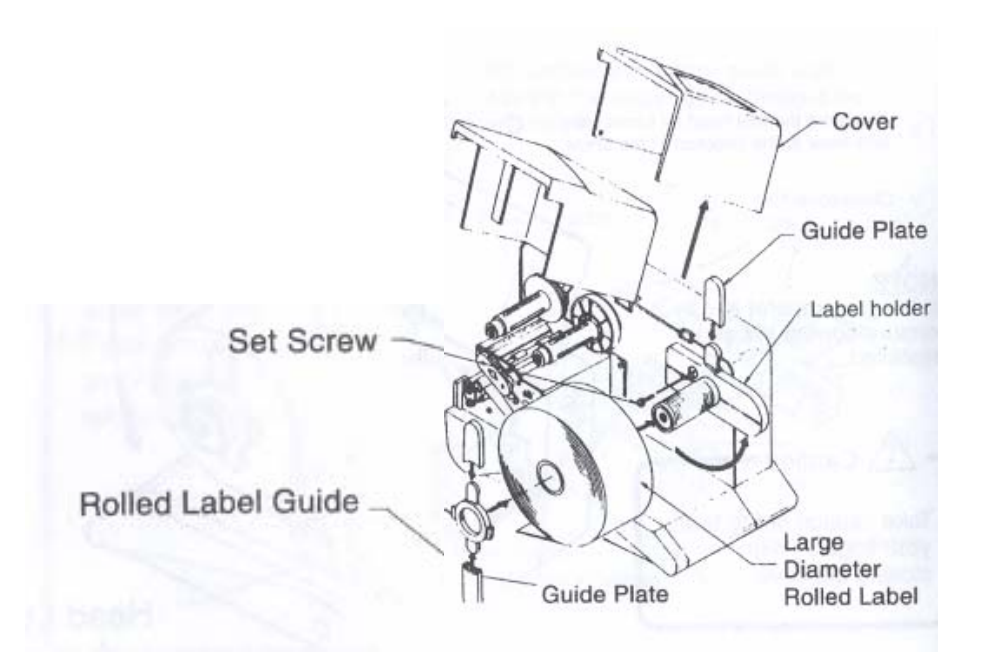

#### **Setting Carbon Ribbon**

Only SATO carbon ribbons are recommended for the use on this printer.

• Open Cover while power is OFF.

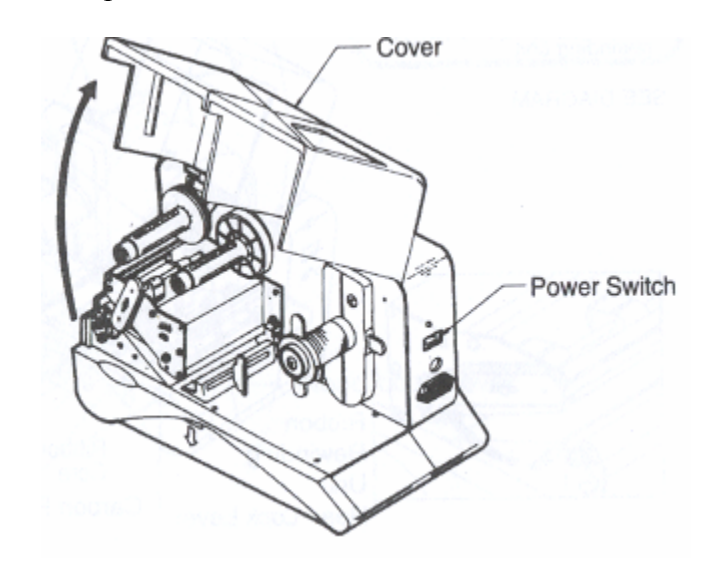

- Open thermal head.
- Turn Head Lock Lever in the direction of the arrow.

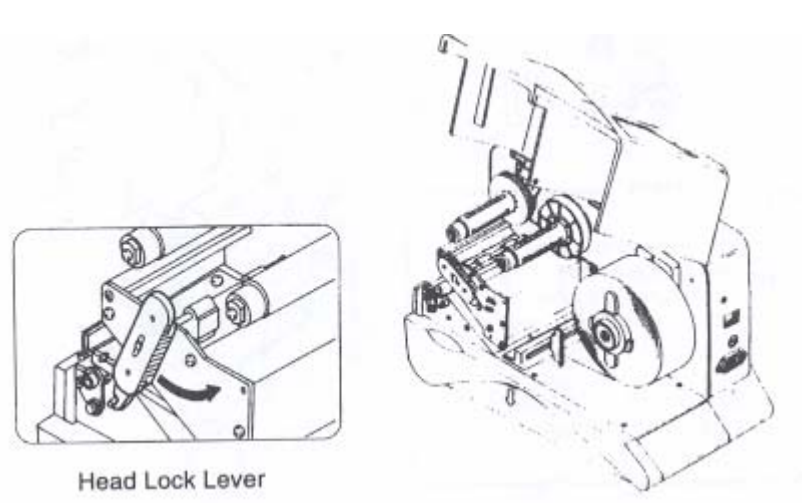

- Insert Carbon Ribbon fully into the Ribbon Unwinder Unit. (Caution on direction of unwinding)
- Set Ribbon Core on Ribbon Rewinding Unit.

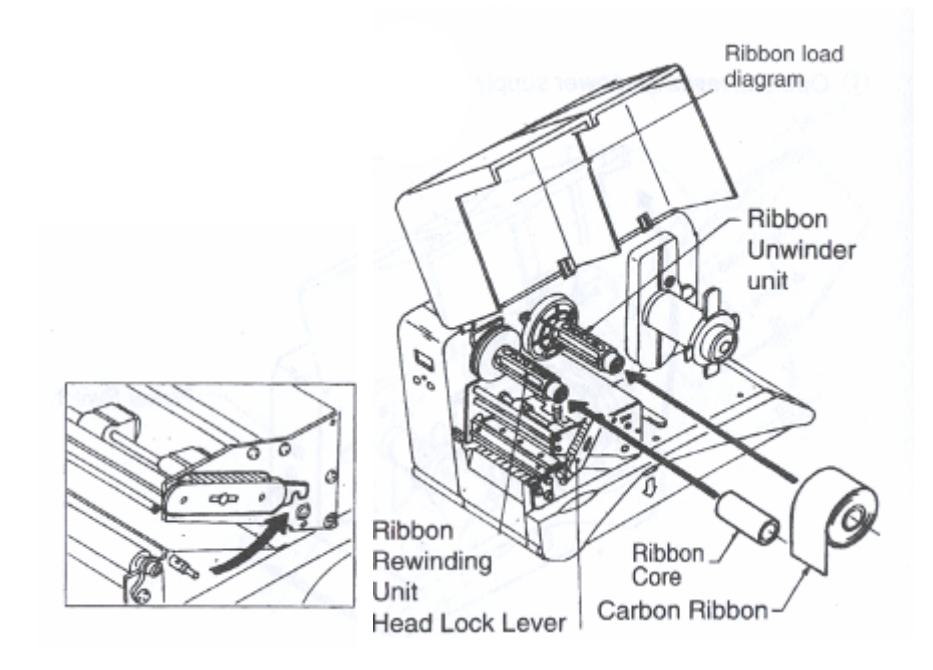

• Pass Carbon Ribbon from Ribbon Unwinder Unit to Ribbon Rewinding Unit underneath the thermal print head. Fix Carbon Ribbon Core with tape, etc. and wind several times in the direction of the arrow. Confirm carbon ribbon is set as the drawing on the left side by viewing from its side.

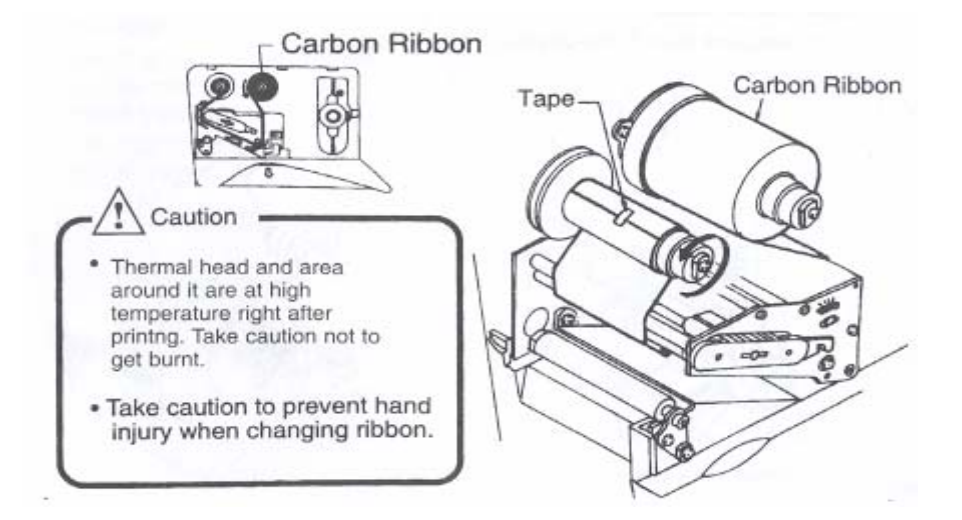

- By turning the Head Lock Lever to the direction of the arrow, close the thermal head.
- Close Cover.

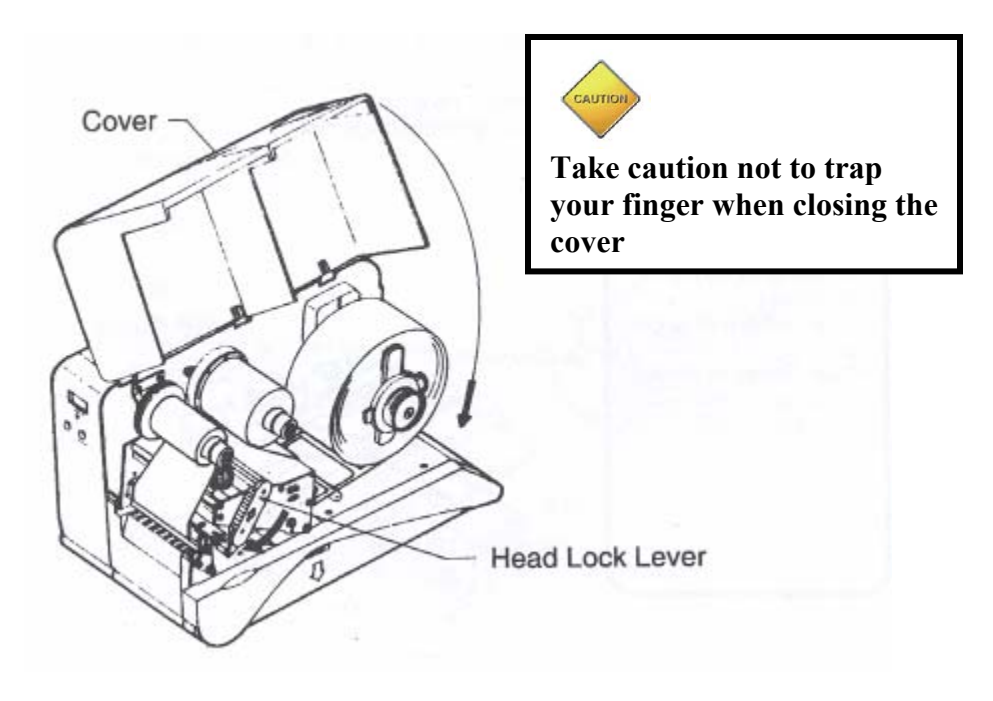

# **Pitch Sensor Adjustment**

• Open Cover when power is OFF.

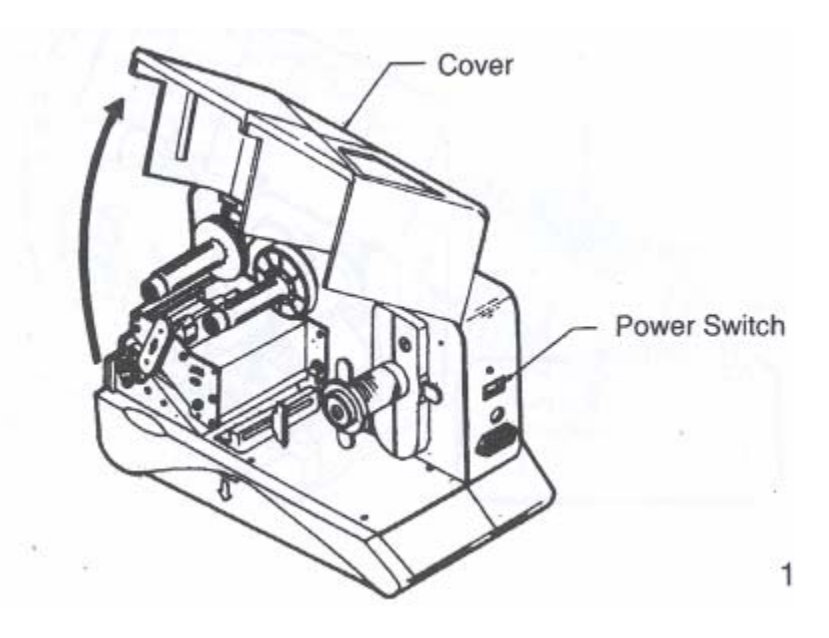

• Pitch sensor adjustment Slide pitch sensor to locate centre hole. This needs to be done when using tickets/tags with through punch hole only.

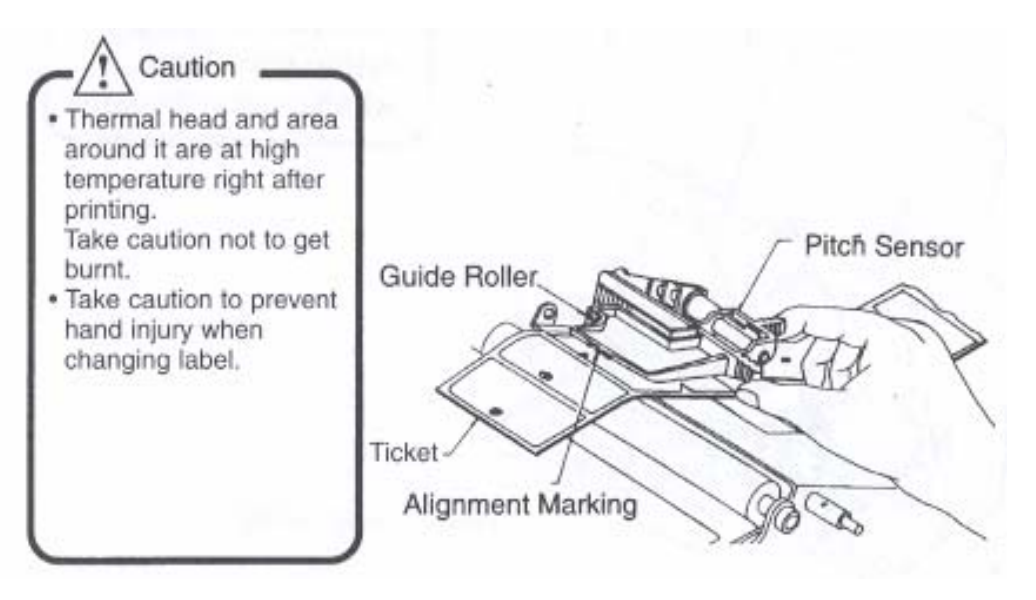

• Turn Head Lock Lever to the direction of the arrow, close thermal head and close cover.

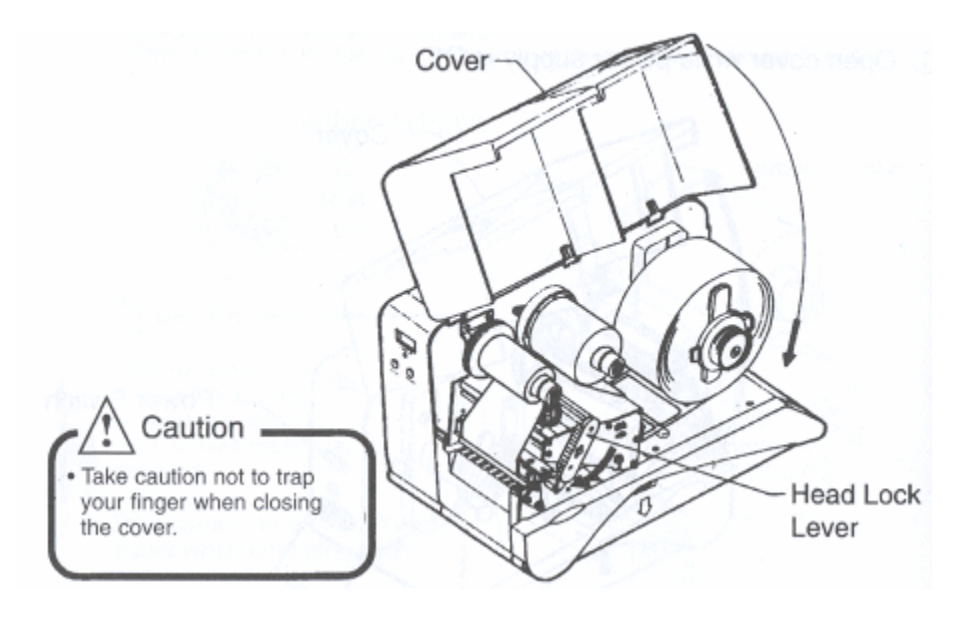

#### **Setting Rolled Paper with Optional Accessories**

#### Dispenser Option Dispenser Option should only be fitted by qualified SATO staff

#### **Setting Label**

- Open Cover
- Set Label
- Open thermal head by raising Head Lock Lever

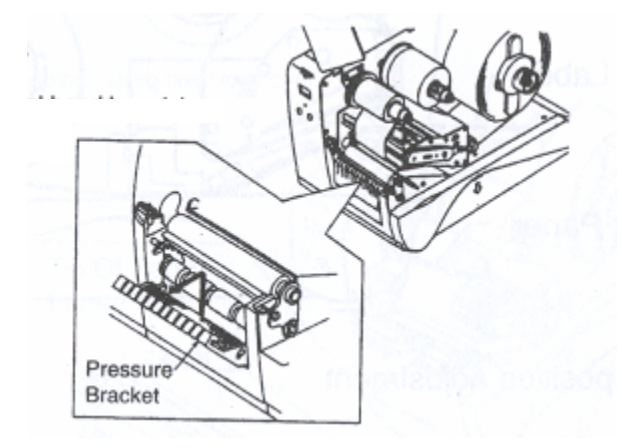

- Pull up Pressure Bracket of dispenser unit once, then pull down.
- Set label
- When setting label on dispense unit, peel 3 to 4 labels from backing paper and pass the backing paper under the Pressure Bracket as shown below.

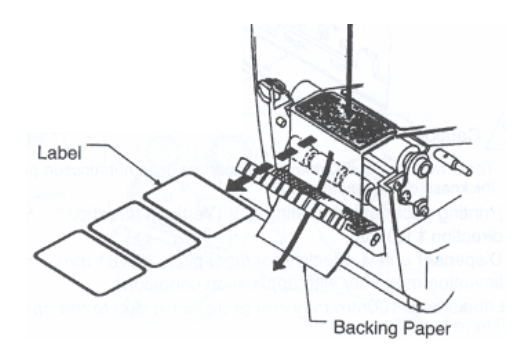

• Lock the print head after label is set, then close the Pressure Bracket.

• Close Cover.

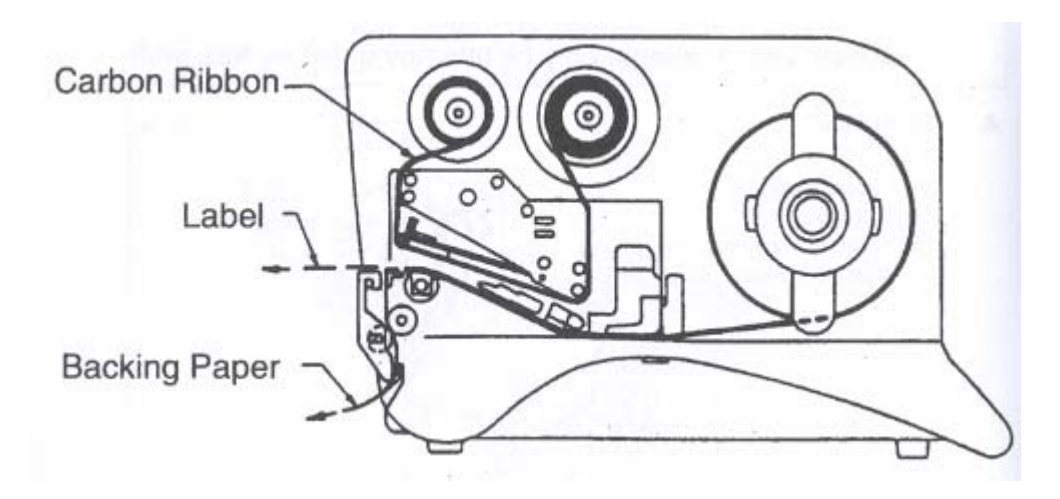

#### **Stop Position Adjustment**

The correct stop position for dispense mode is the position where label is 2-3mm on backing paper. Adjust OFFSET (VR) to obtain correct stop position.

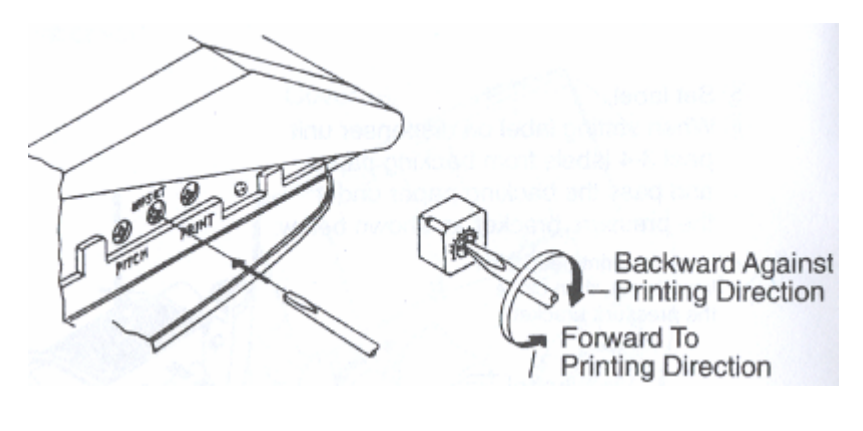

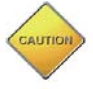

- There may be cases when the dispenser does not function properly due to the thickness of the labels used.
- Printing accuracy at peeling is V (Vertical) direction ± 1.5 mm, label size direction ± 1.0mm.
- Dispenser unit is effective for label pitch 25-181mm. However, label size limitation may vary with application conditions.
- Labels over 100mm may curl at dispense due to the nature of the material. There is no remedy for this.

#### Cutter Option Cutter should only be fitted by qualified SATO staff

#### **Paper Set Position**

- Open Cover
- Set label
- Open thermal head by raising Head Lock Lever
- Set the tip of the label on Platen Roller

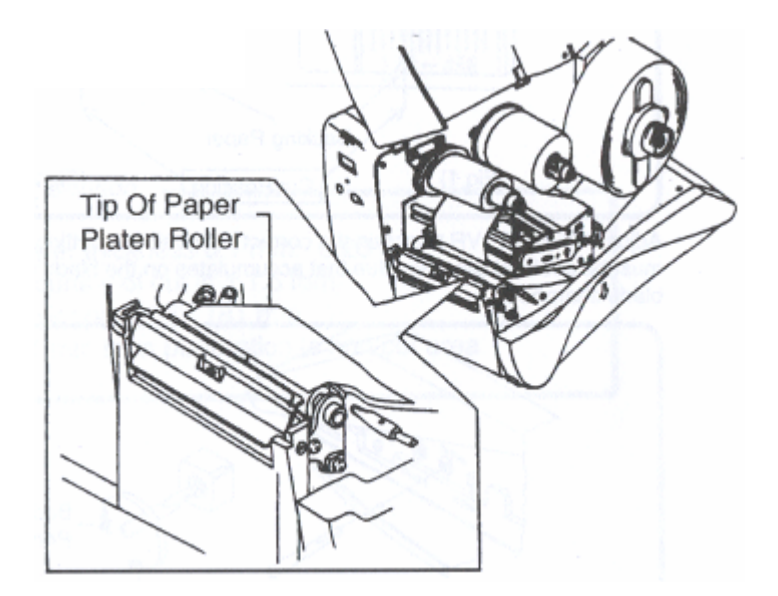

- Open thermal head
- Close Cover

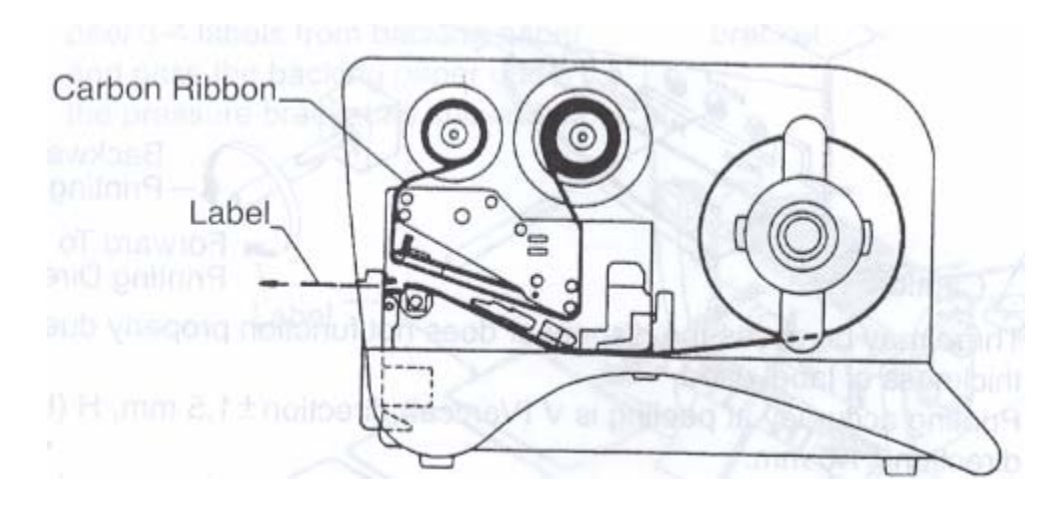

\_\_\_\_\_ 21

#### **Cut Position Adjustment**

#### **Cutting of Label**

The correct cutting position is at the label gap.

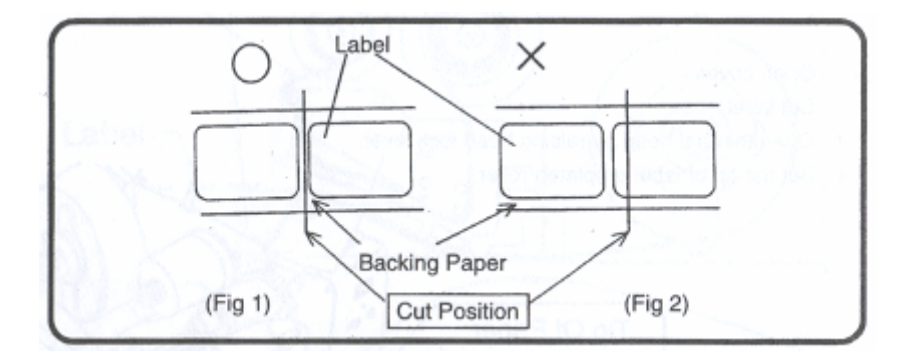

Adjust "OFFSET" VR to obtain the correct position. Cutting onto the label must be avoided because the glue that accumulates on the blade will affect cutter sharpness.

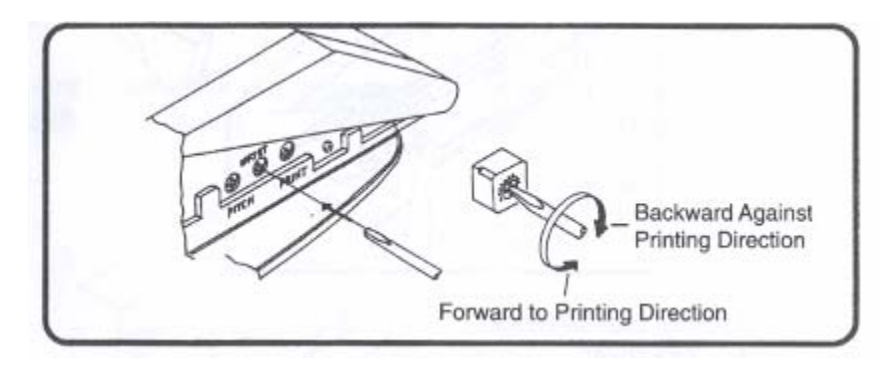

#### **Cutting Paper with Perforation**

As for paper with perforation,  $\pm 1$ mm from perforation is the non-cut area. Adjust "OFFSET" VR to obtain correct cut position.

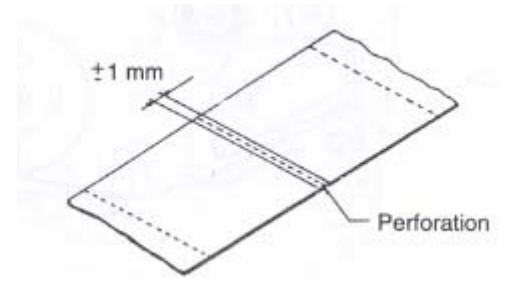

#### **Cutter Replacement**

Replace cutter unit when blade becomes blunt and cut edges are rough. (Please contact the sales outlet where you purchase the DR300.)

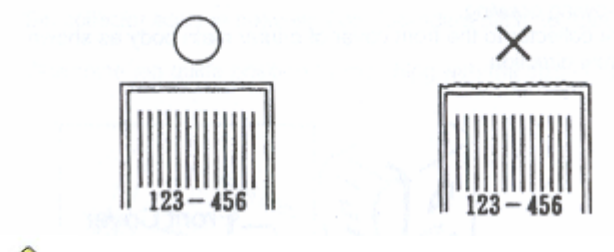

CAUTION

- Paper thickness 0.1 mm 0.26 mm
- Accuracy of cuts is ± 1.5 mm
- Paper pitch 25 181 mm
- ±1 mm from perforation is non-cut area

#### **Stacker Option**

#### Stacker

- Set Stacker in front of the cover of the printer main body as shown in the following drawing.
- Attach the stacker to the front cover of the printer main body as shown in the arrow direction.

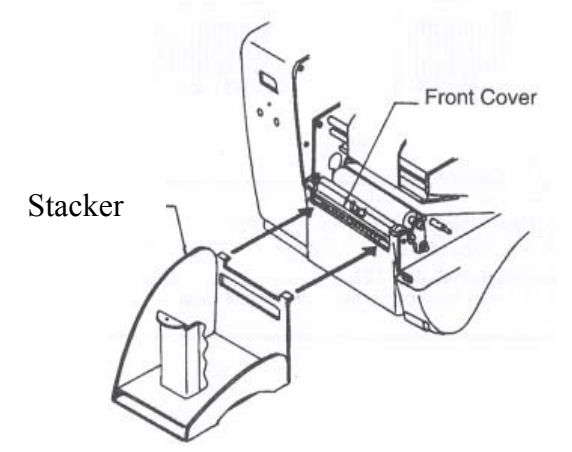

#### **Basic Usage of Stacker**

- First adjust the scale position (inclination of bottom plate) corresponding to the size of paper by loosening the stacker screw.
- Adjust the according to the label pitch for a good collecting position.
- The number of sheets that can be stacked varies with the scale position and paper thickness.

#### Stack Position Adjustment, Standard Pitch Tag (Tag with pitch greater than 40mm)

- Set stacker scale in between from [Standard pitch] to [Large pitch].
- Determine Tag Guide position by matching with the size of tag to be cut.

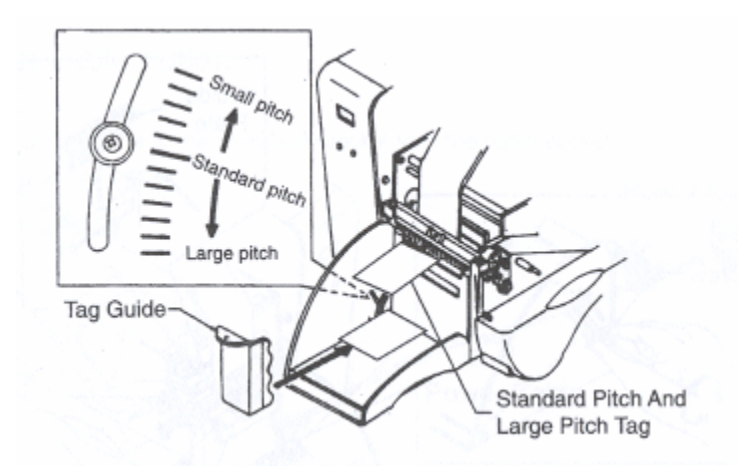

#### **Tag Guide Set Position**

When setting Tag Guide, set it with space of approximately 3mm on printer main body side and approximately 3mm on side of Tag as shown in the following drawing.

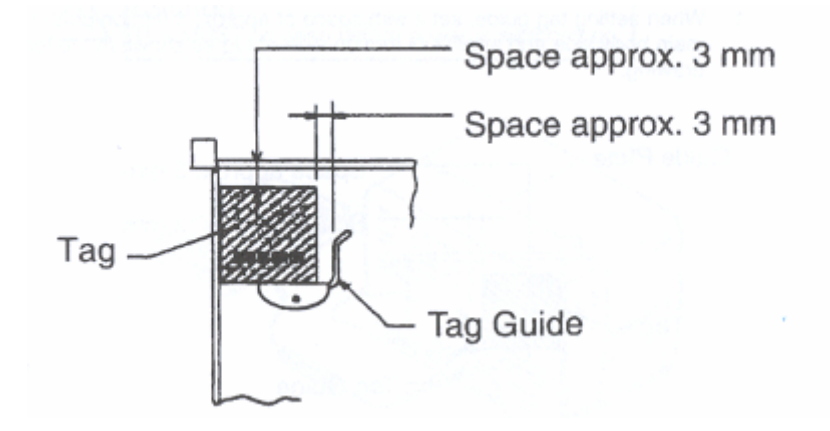

#### Stack Position Adjustment, Small Tag (Less than 35mm)

- Set Stacker scale in between from [Standard pitch] to [Small pitch].
- Set Guide Plate to stacker as shown in the following drawing. This Guide Plate prevents overturning when small pitch tag is issued.
- Determine Tag Guide position by matching to the size of tag to be cut.

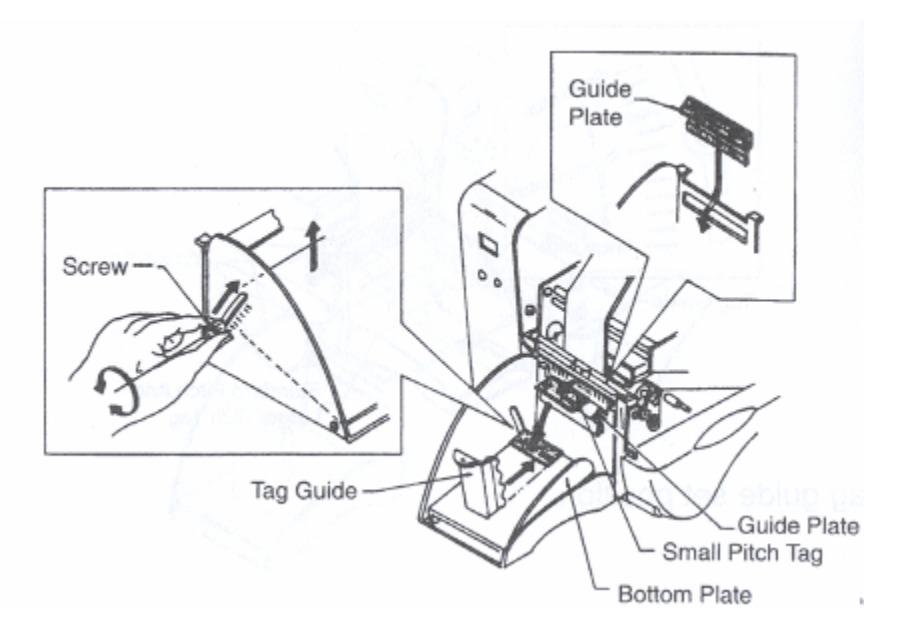

#### **Tag Guide Position**

When setting Tag Guide, set it with space of approximately 3mm on printer main body side and approximately 3mm on side of Tag as shown in the following drawing.

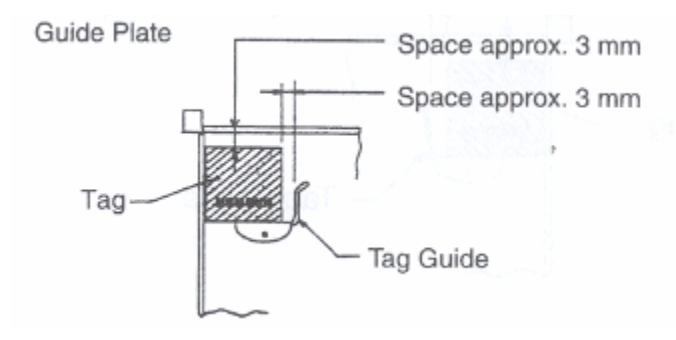

25

# CHAPTER 5 Power Supply

#### **Setting Power Supply**

Plug in power cable to main body socket then the outlet socket.

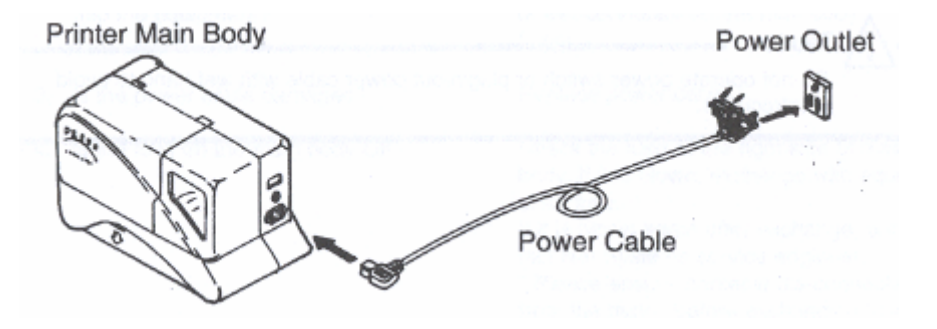

#### **Supply Power**

Turn power switch on. Push the switch on the side labelled [-].

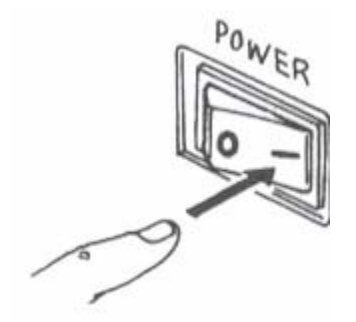

When the power is switched on, initial startup message [Manual Print Mode] is displayed on the touch screen.

#### Switch off Power Switch

The following must be done before power off:

- Confirm printer is not in action (idling).
- Stop or pause any printing process before power off.

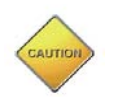

Do not operate power switch or plug in / out power cable with wet hands to avoid electrocution.

#### **Simple Troubleshooting**

Confirm the following items when operation of this equipment failed even though power supply is switched on.

| Check Point                            | Remedy                                          |
|----------------------------------------|-------------------------------------------------|
| 1. Is the power cable firmly plugged   | Plug power cable again into the outlet          |
| into the power outlet?                 | firmly.                                         |
| 2. Is the power cable firmly plugged   | Plug power cable again into the power           |
| into the equipment?                    | connector on the main body firmly.              |
| 3. Is the power cable damaged?         | Replace power cable.                            |
| 4. Is the fuse on the main body blown? | Check the fuse at the right side of main        |
|                                        | body. If it is blown, replace with              |
|                                        | equivalent fuse.                                |
|                                        | If it blows again after it is replaced, contact |
|                                        | SATO service engineer.                          |
|                                        | *Please ensure printer is disconnected from     |
|                                        | the mains before exchanging fuse.               |
| 5. Is there current supplied to the    | Check power source for power supply             |
| equipment?                             | outlet. If there is no problem with the         |
|                                        | power source, check the electricity supply      |
|                                        | of the building.                                |
|                                        | Check for any power shut down.                  |
| 6. Is the power source fuse or the     | Contact the building maintenance office.        |
| circuit breaker for the building       |                                                 |
| blown or tripped?                      |                                                 |

#### Nothing is shown on the display

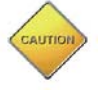

- Do not operate power switch or plug in / out power cable with wet hands to avoid electrocution.
- Disconnect printer from mains before cleaning.

| Check Point                              | Remedy                                    |
|------------------------------------------|-------------------------------------------|
| 1. Is the thermal head dirty or is there | Clean dirt off thermal head with cleaning |
| a label stuck on it?                     | kit.                                      |
|                                          | *Avoid using metallic tools which may     |
|                                          | damage the print head.                    |
| 2. Are genuine labels, carbon ribbons    | Genuine labels and carbon ribbons         |
| exclusively for the equipment being      | exclusively for this equipment must be    |
| used?                                    | used. Available from SATO.                |
| 3. Is the pitch sensor dirty?            | Clean dirt off from pitch sensor with     |
|                                          | cleaning kit.                             |

#### Paper feeds, but no printing

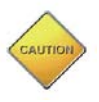

• Disconnect printer from mains before cleaning.

## Poor print image

| Check Point                               | Remedy                                        |
|-------------------------------------------|-----------------------------------------------|
| 1. Are the labels and carbon ribbons      | Check if labels and carbon ribbon are fixed   |
| property set?                             | head assembly.                                |
| 2. Is the print darkness too light or too | Re-set the print darkness via user mode       |
| dark?                                     | setting.                                      |
| 3. Is the platen roller dirty?            | Wipe dirt off the platen roller with cleaning |
|                                           | kit.                                          |
| 4. Is the thermal head dirty or is there  | Clean dirt of label glue from thermal head    |
| a label stuck on it?                      | with cleaning kit. Remove label if it is      |
|                                           | stuck to the print head.                      |
| 5. Is the label used dirty?               | Use clean label.                              |
| 6. Are genuine labels and carbon          | Genuine labels and carbon ribbons             |
| ribbons exclusively for the               | exclusively for this equipment must be        |
| equipment being used?                     | used. Available from SATO.                    |

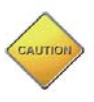

• Disconnect printer from mains before cleaning.

| Check Point                              | Remedy                                      |
|------------------------------------------|---------------------------------------------|
| 1. Are the labels and carbon ribbons     | Check if labels and carbon ribbons are      |
| properly set?                            | fixed firmly and at the correct position by |
|                                          | lifting head assembly.                      |
| 2. Is the platen roller dirty?           | Clean dirt off from platen roller with      |
|                                          | cleaning kit.                               |
| 3. Are deformed labels or carbon         | Use genuine SATO new labels and carbon      |
| ribbons being used?                      | ribbons which are in good condition.        |
| 4. Are genuine labels and carbon         | Genuine labels and carbon ribbons           |
| ribbons exclusively for this             | exclusively for this equipment must be      |
| equipment being used?                    | used.                                       |
|                                          | Available from SATO.                        |
| 5. Is the content of data or signal from | Re-set printer with power off/on.           |
| the computer correct?                    | If similar message is displayed, check      |
|                                          | content of software and communication       |
|                                          | settings at the computer side.              |
| 6. Is the print position offset setting  | Adjust the print position offset.           |
| correct?                                 |                                             |

# Print image shifts from its position

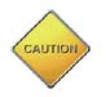

• Disconnect printer from mains before cleaning.

## CHAPTER 6 Daily Maintenance

This equipment is for printing information in the form of bar code and character. Periodical preventive maintenance is recommended to keep the printer in good condition.

#### **Frequency for maintenance**

- Thermal head, platen roller
  - After printing every one roll or 150m of label.
- Others
- After printing every 6 rolls or 900m of label.

#### Caution for maintenance (take the following precaution in maintenance work)

- The above recommended cleaning frequency is just a guide. Do carry out any cleaning where dirt or dust has gathered.
- Use applicator and cotton wool for cleaning each component. Avoid metallic tools to prevent damage to printer parts especially print head.
- Ensure that power is switched off before performing any cleaning.

#### Maintenance Method

- A cleaning kit is available from SATO. This contains:
  - 1. Solvent wipes (for print head)
  - 2. Multi purpose wipes
  - 3. Air duster

This will help to keep your printer in working condition.

#### **Cleaning method for printer parts**

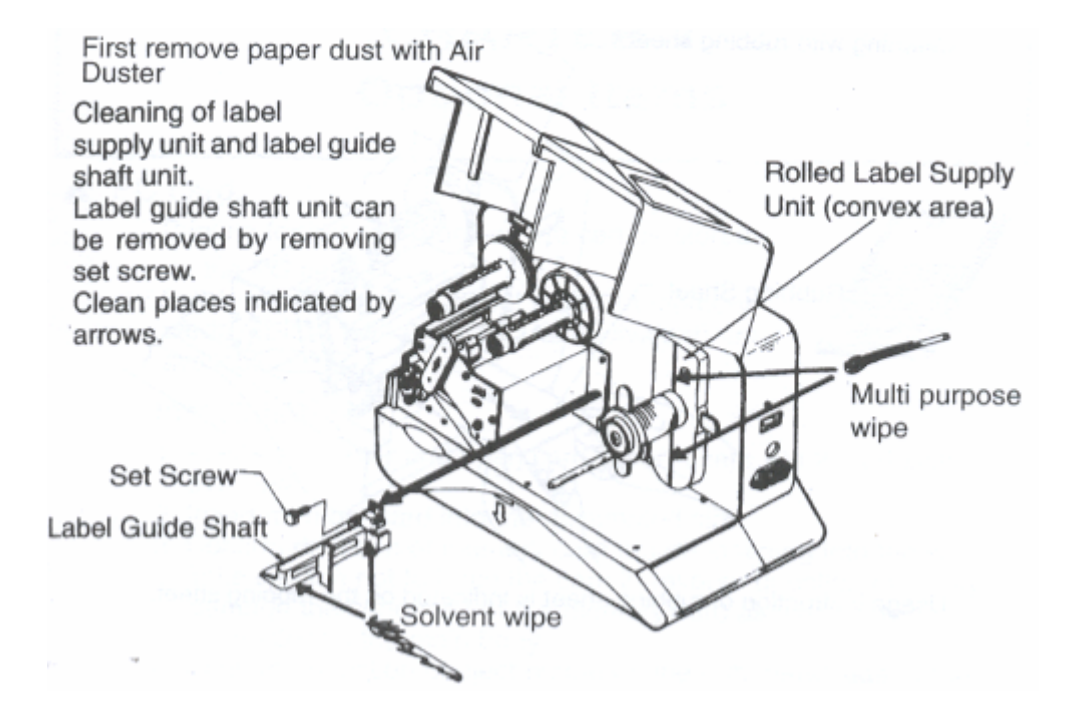

Cleaning for Pitch Sensor Unit.

Pull out Pitch Sensor Guide Unit and clean its bottom portion.

If a label is stuck, remove Pitch Sensor Guide Unit from the Shaft Groove by pulling the Stopper in the arrow direction, pull it out and clean its bottom area.

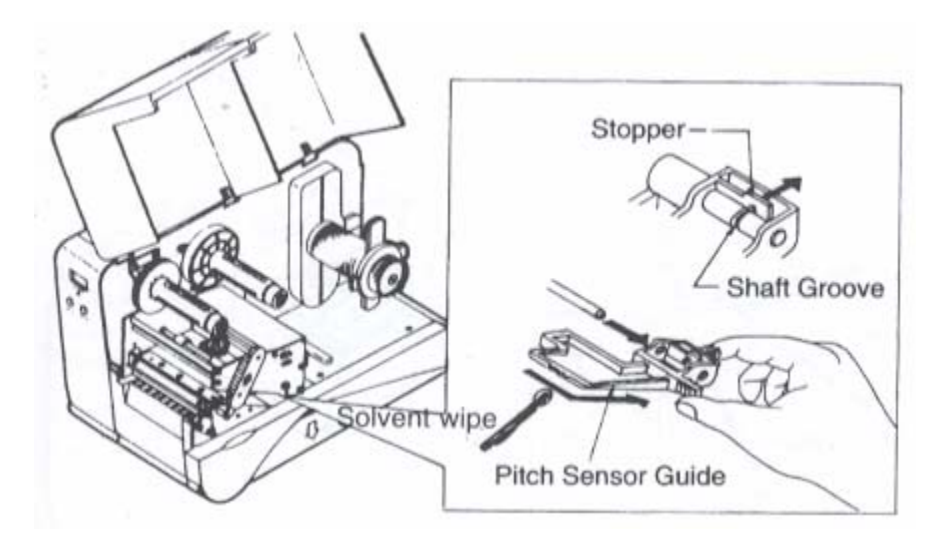

Cleaning with Rubbing Sheet

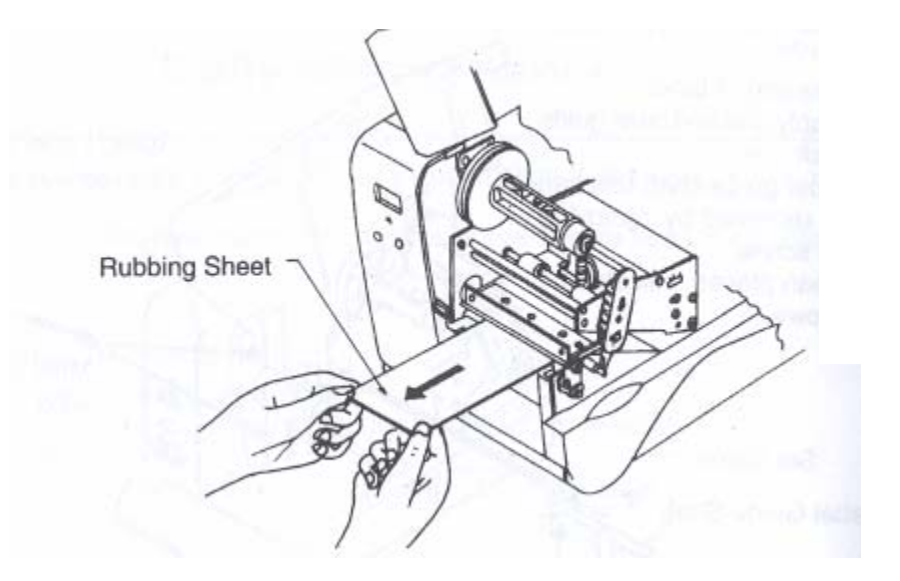

Usage instruction of Rubbing Sheet is indicated on the rubbing sheet.

Thermal Head Unit Clean Thermal Head and Platen Roller

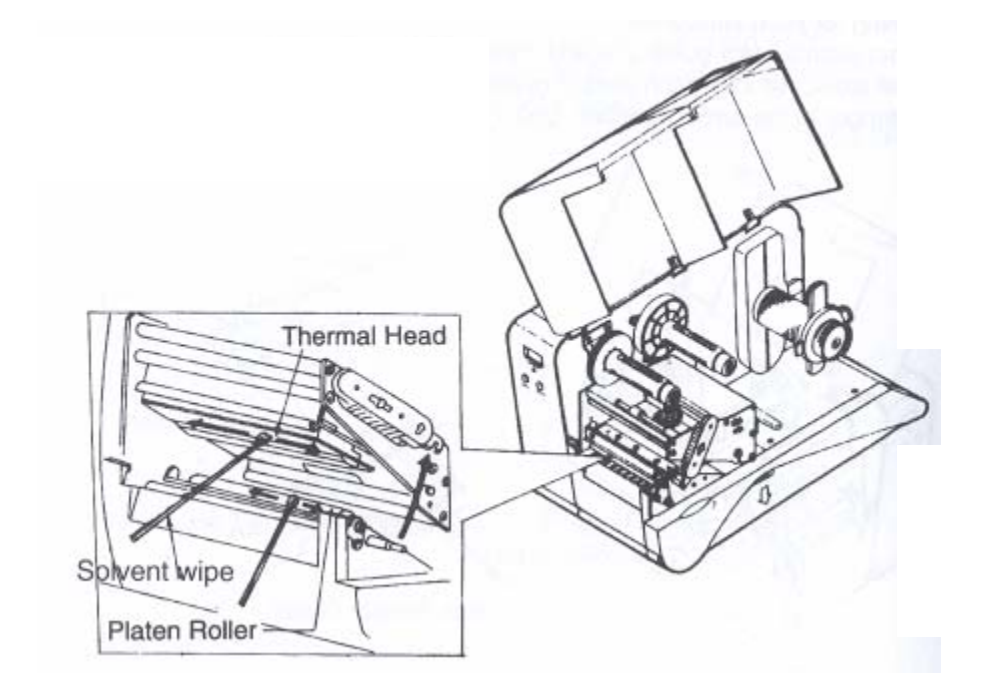

# CHAPTER 7 Optional PC Card

#### PC Card

Printing format and graphic data can be stored on the PC card. 1M, 2M bytes TYPE II PCMCIA memory cards (JEIDA Ver4.2/PCmCIA2 equipment) are available.

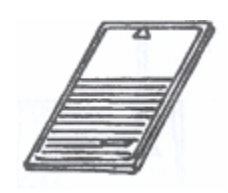

#### Installation

- 1. Power off printer and open card cover. There are 2 slots available.
- 2. Insert memory card into the designated slot.

Caution

- 3. Confirm direction of memory card before inserting into the slot. Take caution not to force the card in reverse direction as that may damage the connector of the memory card as well as the connector on the main body.
- 4. Confirm projection of eject button on the right hand side of the slot when memory card is inserted properly.

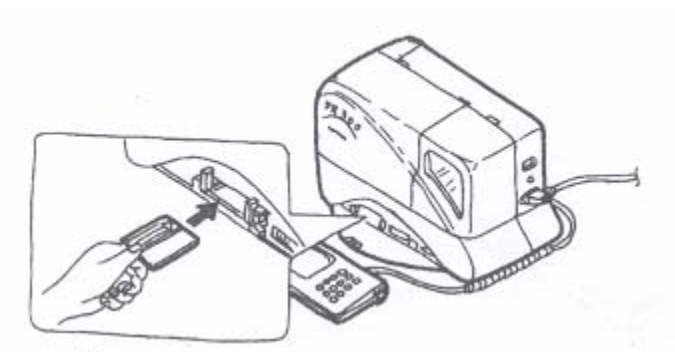

Removal: 1. Push the eject button at the right hand side of the card slot.

2. Remove the slightly ejected memory card.

1. Ensure that power is switched off when installing and removing any memory card to prevent any possible damage to the memory card, connectors and printer.

2. Close card cover to prevent intrusion of hazardous objects when no card is in the slot.

 Please use memory card which complies with TYPE II JEIDA Ver.4.2/PCMCIA 2.1 (self-contained battery type) standard.

4. Replace memory card battery when printer prompts low battery message.

#### **Memory Card Battery Installation / Exchange**

- Confirm and identify the following.
  - A. Memory Card

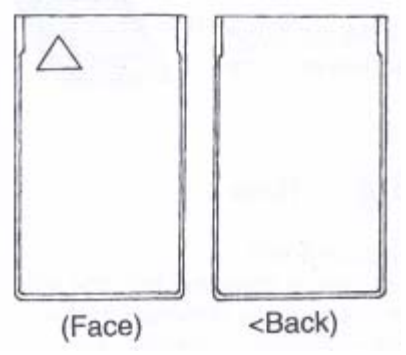

B. Battery & Screw Driver Coin type lithium battery (BR2325 type) and small screwdriver (used for battery installation)

Battery Screw Driver

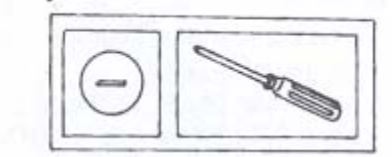

C. Soft Case (used for carrying)

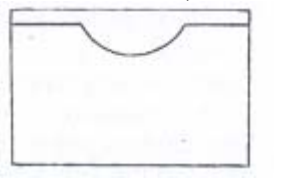

• Pull out the battery holder from memory card.

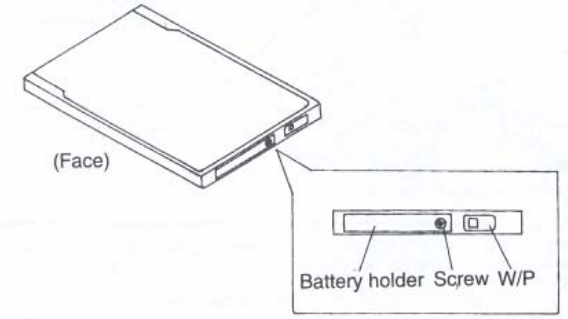

- Turn the screw anti-clockwise 2-3 times with the screwdriver and pull out the battery holder.
- > The battery holder cannot be drawn completely.
• Replace battery

Set battery on the battery holder. Push in the battery holder and lock it by turning the screw 2-3 times in clockwise direction with screw driver.

- Periodically replace the memory card battery.
- When any new memory card is used, it must be formatted.

Special Remarks:

- Ensure the battery is installed in the card to preserve stored information.
- Avoid dropping or hitting it against hard objects. Do not bend the card.
- Always keep the card dry.
- Avoid placing under direct sunlight and near heating objects.
- Keep the connector clean from dust and dirt.
- Do not touch the battery contacts with bare hands.
- Avoid high temperature and high humidity environment.
- Keep in soft case when not in use to prevent static charge.

### Important!

Please read the instructions provided by manufacturer carefully.

# CHAPTER 8 Operation Panel

### [1] Operation Overview

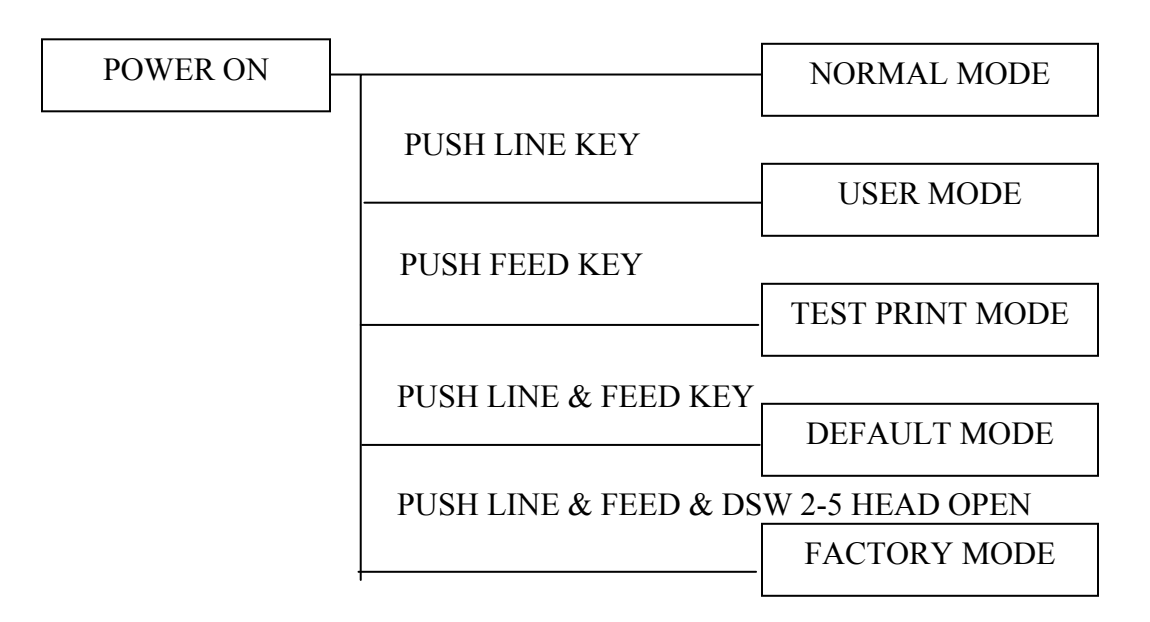

## [2] Normal Mode

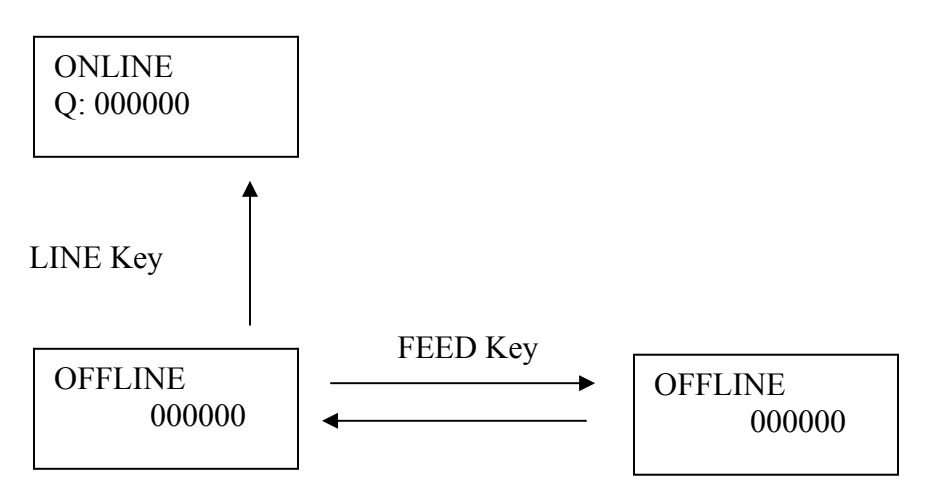

• When Touch Screen is connected, LCD display on the main body will be deactivated.

### [3] User Mode

Setting of print darkness, speed, offset adjustment can be done in this mode. To enter this mode, power on printer while holding down <LINE> key.

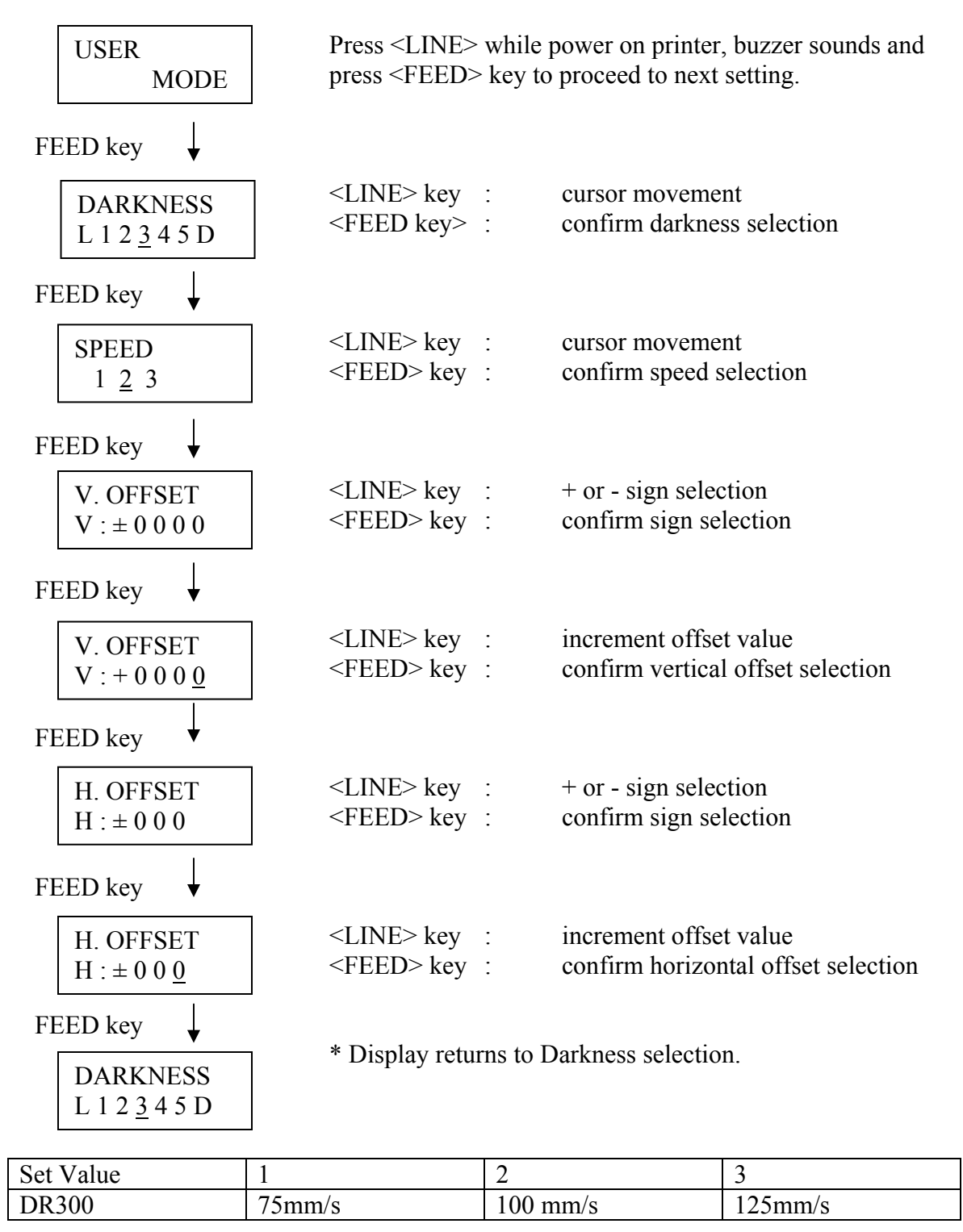

### [4] Perform Test Printing

To enter this mode, power on printer while holding down <FEED> key. "S" selection for this small label size paper. Head check pattern is printed in designated paper width (4-8cm).

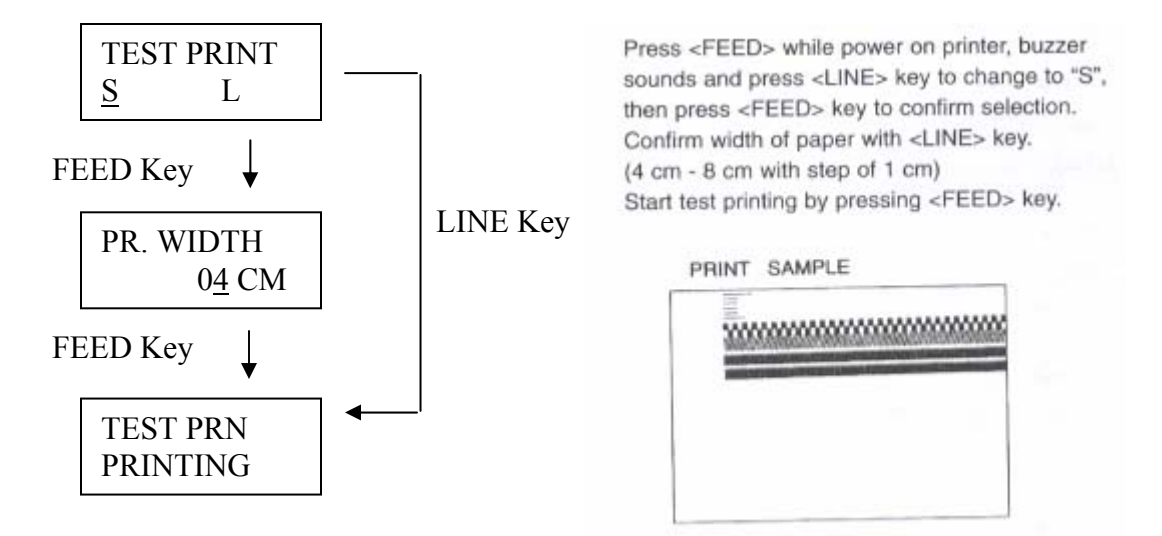

### [5] "L" Selection for Large Label Size Paper

Head pattern and printer information will be printed.

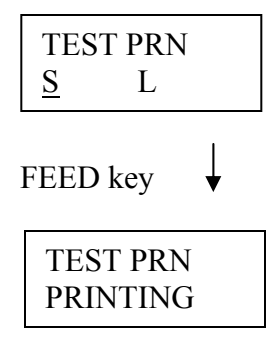

Press <FEED> while power on printer, buzzer sounds and press <LINE> key to change to "L", then press <FEED> key to confirm selection. Start test printing by pressing <FEED> key.

### [6] Setting Default Value

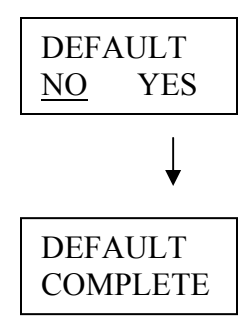

To enter this mode, power on printer while holding down <FEED> and <LINE> keys simultaneously.

Press <FEED> and <LINE> keys when power on printer, buzzer sounds, and press <LINE> key to move cursor to [YES]. Confirm by pressing <FEED> key.

### [7] Setting Service Mode (Default & Service Mode)

To enter this mode, power on printer while holding down <FEED> and <LINE> keys simultaneously.

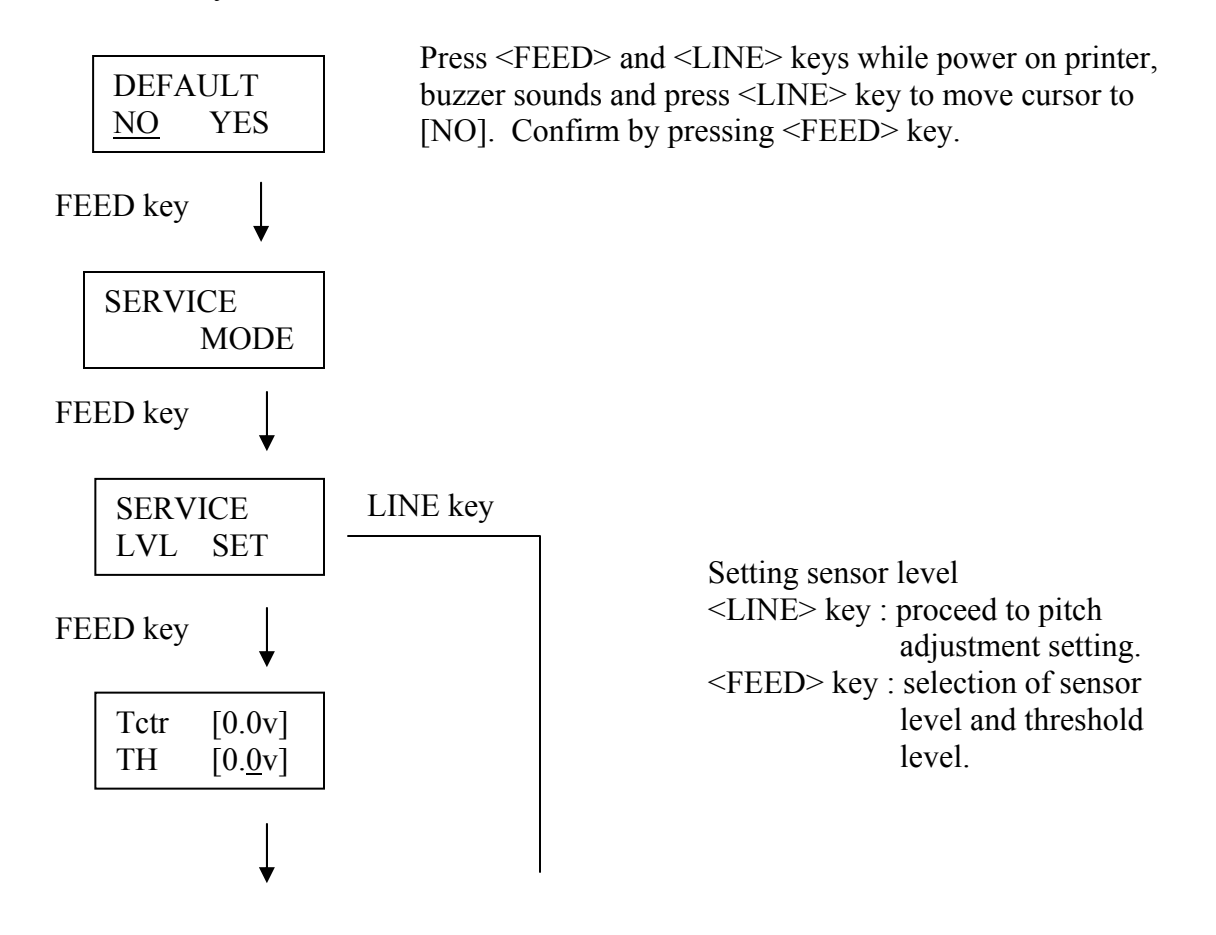

39

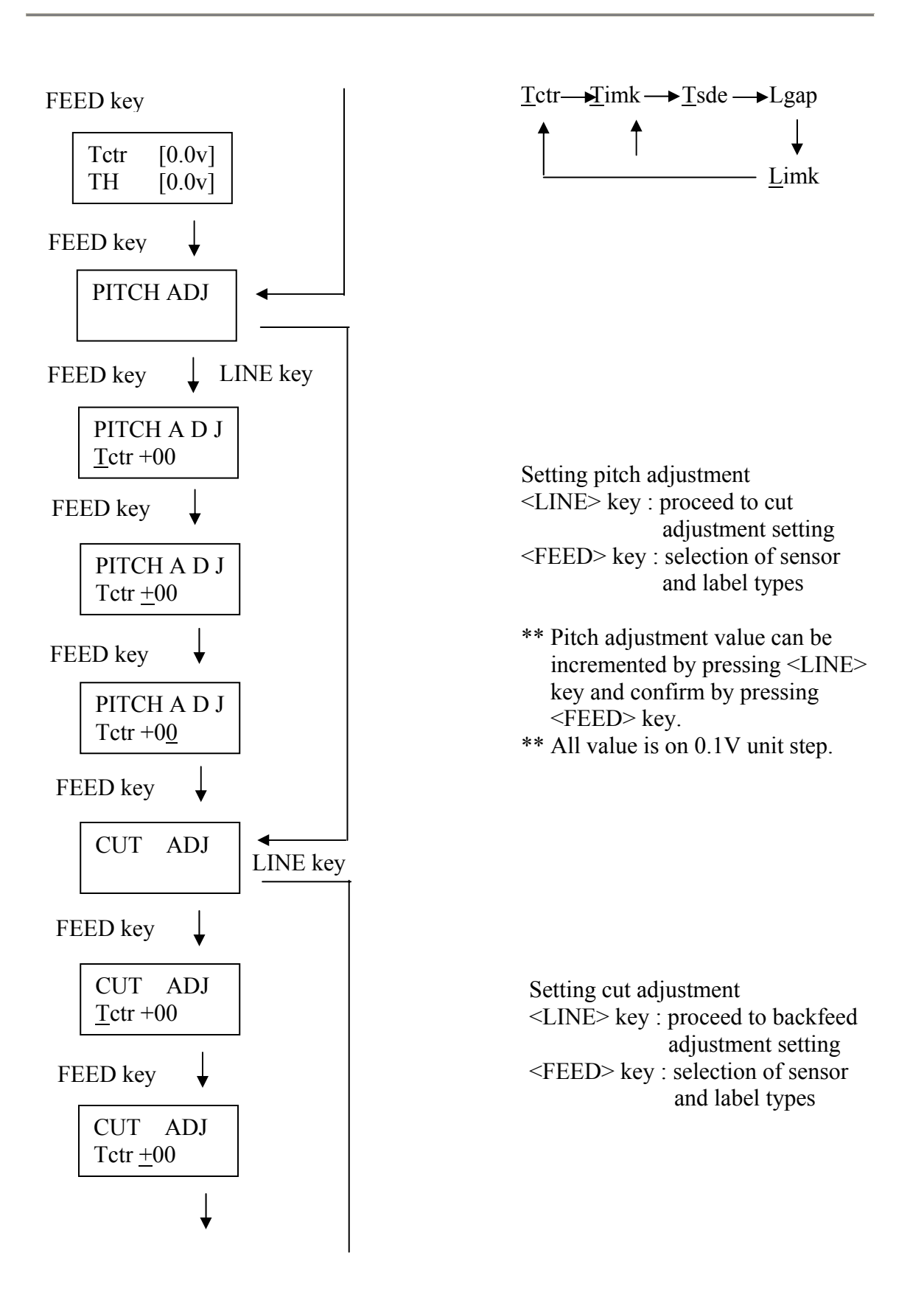

40

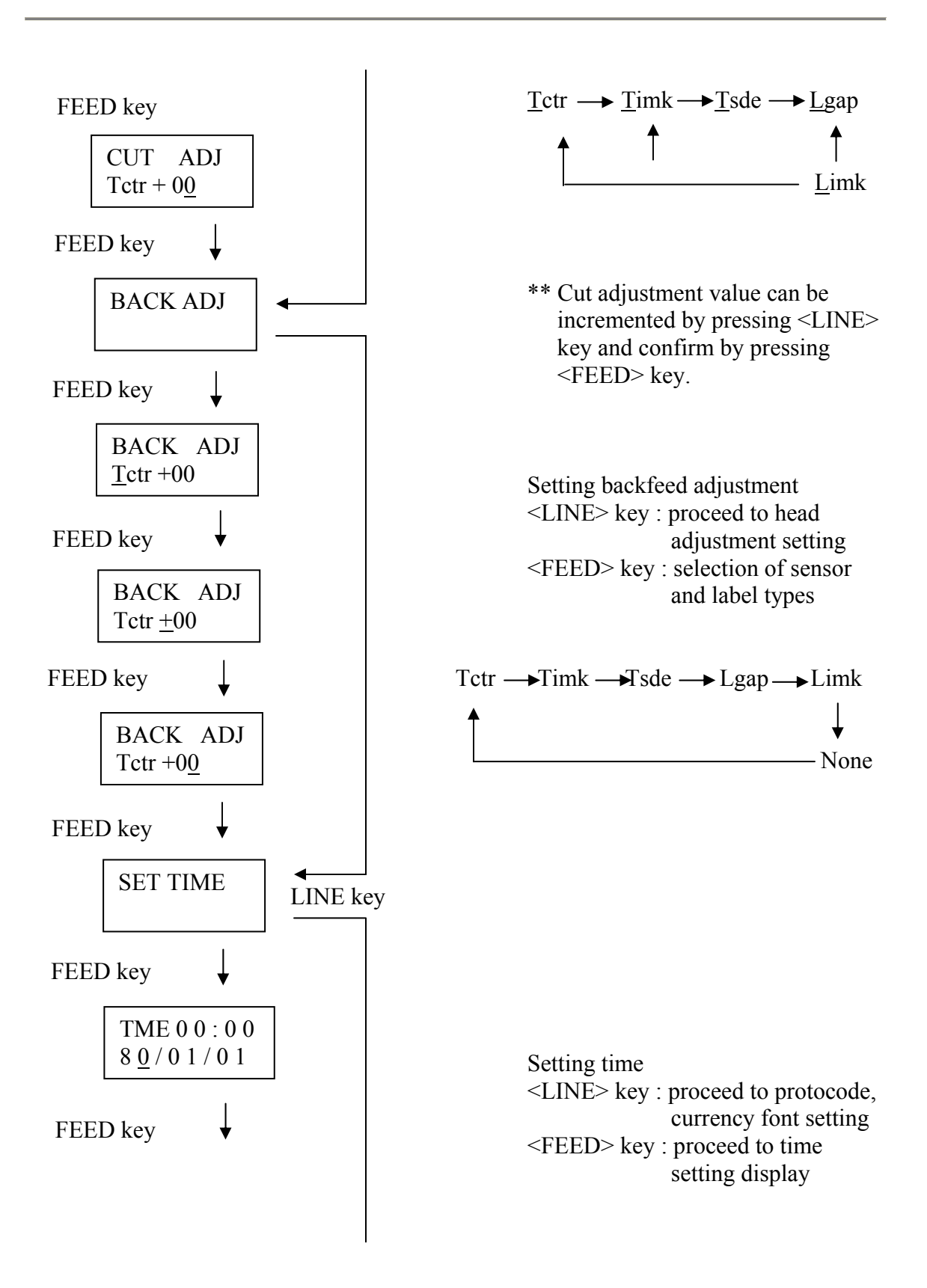

\_\_\_\_\_ 41

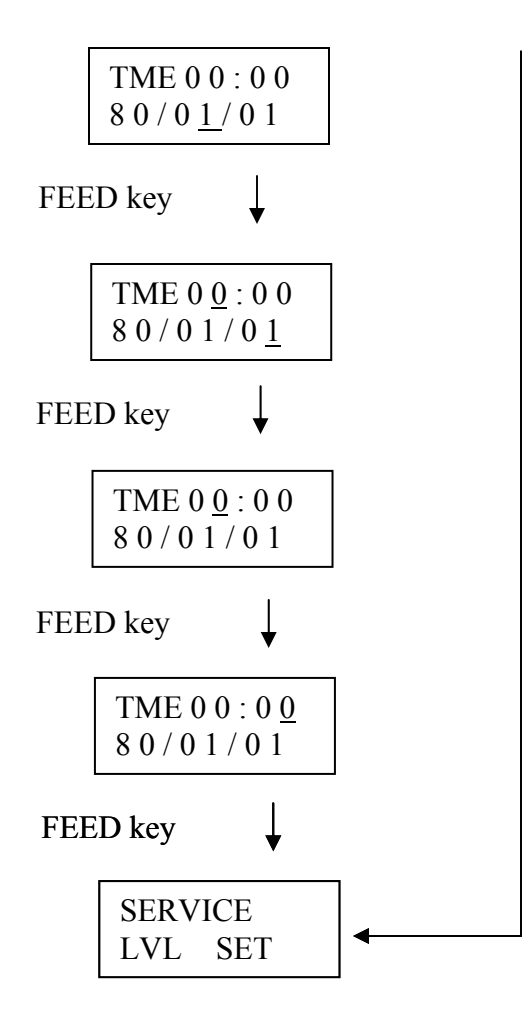

\*\* Time (hour, minute, second) can incremented by pressing <LINE> key and confirm by pressing <FEED> key.

### [8] Setting Non-Standard Protocode

1) Power on printer while holding down <LINE> and <FEED> keys.

| DEFA       | ULT |
|------------|-----|
| <u>N</u> O | YES |

2) Push <FEED> key 2 times and <LINE> key 5 times.

CODE ADJ

 It advances to non-standard code setting by pushing <FEED>. Key. STX is displayed first. The displayed data at this time becomes presently set code data. (Setting sequence is STX-ETX-ESC-ENQ-CAN)

| CODE             | ADJ |
|------------------|-----|
| STX : <u>7</u> B |     |

4) Count up 10 place of code with <LINE> key and set with <FEED> key. (With <LINE> key, +1 count up from 0 to f is displayed)

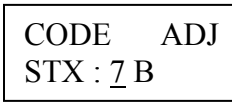

5) Cursor moves to 1 place after set.

| CODE             | ADJ |
|------------------|-----|
| STX : <u>7</u> B |     |

6) Count up 1 place with <LINE> key and set with <FEED> key.

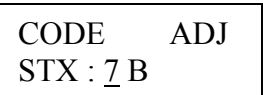

7) After setting STX, advance to ETX setting. Hereafter, each code is set accordingly to the same procedures for STX setting.

8) Display returns to top of service mode, after setting.

| SERVICE |     |
|---------|-----|
| LVL     | SET |

\*Code data for the time of factory is default

STX : 7 b h ETX : 7 d h ESC : 5 e h ENQ : 4 0 h CAN : 2 l h

### [9] Currency Font Setting

1) Power on printer while holding <FEED> and <LINE> keys.

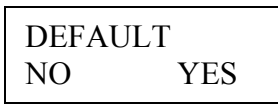

2) Push <FEED> key 2 times and <LINE> key 6 times.

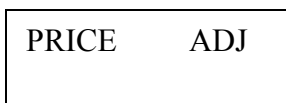

3) It advances to currency font setting by pushing <FEED> key and present currency font is displayed.

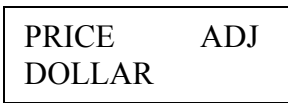

4) Switch to the desired currency font with <LINE> key and with <FEED. Key.

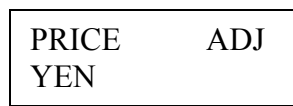

5) Display returns to top of service mode, after setting.

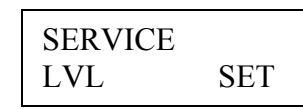

Display switching sequence with <FEED> key

- Dollar
- Yen
- Saudi Riyal (LCD display is SR)
- Rupees
- Malaysia Ringgit (LCD display is RM)
- Rupiah
- Rand
- Pound
- Peso
- Baht
- None

The factory default currency font is Dollar (\$).

### [10] Factory Mode

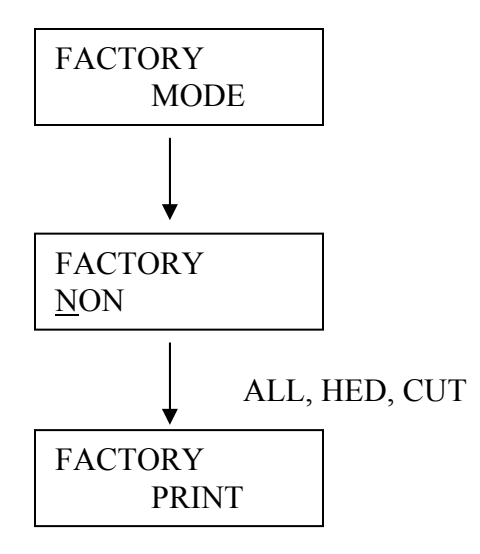

To enter this mode, set DIPSW 2-5 to ON position. Open thermal print head, power on while pressing both <FEED> and <LINE> keys. Release both keys when buzzer beeps. The LCD display will show "HEAD OPEN" message, close the thermal print head and "FACTORY MODE" will be displayed. Set DIPSW 2-5 top OFF position.

$$\rightarrow$$
 NON  $\rightarrow$  ALL  $\rightarrow$  HEAD  $\rightarrow$  CUT  $\longrightarrow$ 

Press <LINE> key to confirm the clear item. Press <FEED> key to print a test sample. Press <FEED> key to stop/pause printing.

# CHAPTER 9 Online Programming

### **COMMAND SYNTAX**

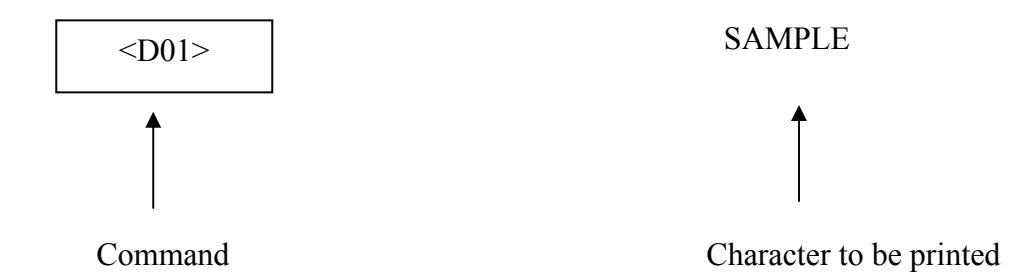

### [Command]

Above explanation means [Print characters "SAMPLE" in field 1].

Command D is not a character to be printed, but printer command code. Before transmitting "D", transmit code [ESC].

[ESC] : Designation code with hexadecimal character code (1B H). in explanation hereinafter,  $\langle D \rangle$  shows transmission of 2 characters, ESC • "D".

BASIC language is utilized for explanation of program language.

Basic example of command:

10 ESC\$+CHR\$ (&H1B) 20 PRINT#1, ESC\$; "A" 30 PRINT#1, ESC\$; "M070 ····· Character code (Hexadecimal 1 B H is represented by [ESC\$])

[PRINT#1.] at the above example means that data is transmitted via the serial port.

### **COMMAND CONSTRUCTION RULE**

### **Basic Construction Contents**

Printer command is constructed in sequence such as initial designation, printing designation and end designation.

| Initial designation  | .STX <a></a>                              |
|----------------------|-------------------------------------------|
| Field designation    | .Designated field No. and field parameter |
| Printing designation | Field No. and data desired to be printed  |
| End designation      | <z>ETX</z>                                |

Command images are as follows:

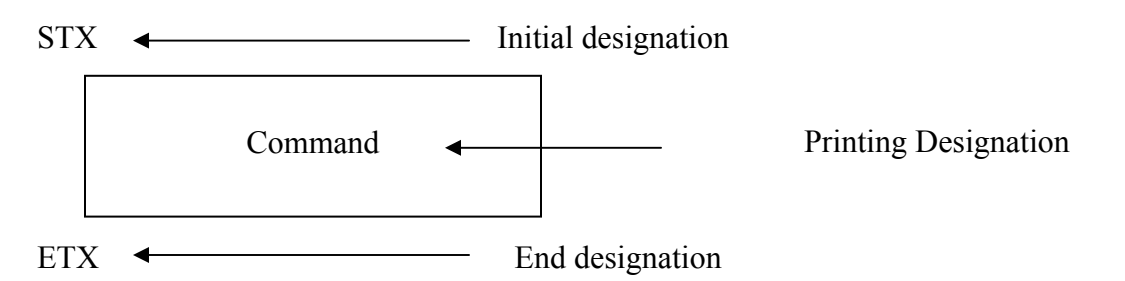

### **COMMAND SPECIFICATION**

| 1) Co | mmand | summary |
|-------|-------|---------|
|-------|-------|---------|

| Command     | Detail  | Description                                                          |
|-------------|---------|----------------------------------------------------------------------|
| <a></a>     |         | Designates start of data transmission.                               |
| <m></m>     | d d     | Designates information concerning the entire printing, such as paper |
|             |         | information, etc.                                                    |
| <t></t>     | d d     | Designates transmission of field parameter.                          |
| <d></d>     | d d     | Designates transmission of field data.                               |
| <q></q>     | d d d d | Designates No. of labels to be issued.                               |
| <id></id>   | d d     | Designates printing ID (Status-3 only).                              |
| <gm></gm>   | d d     | Designates graphic data (BMP).                                       |
| <t1h></t1h> | d d     | Custom designed character registration (16x16).                      |
| <t2h></t2h> | d d     | Custom designed character registration (24x24).                      |
| <z></z>     |         | Designates end of data transmission.                                 |

### 2) Initial Designation Command

STX <A> [02 H, 1B H, 41 H]

Command shows start of data transmission.

Communication error and transmitted data before reception of this command will be ignored.

\*For errors, like receiving uncontrollable symbol in case circuit on the host side is open/ closed, no error message will be displayed until error reception reaches 500 times.

### 3) End Designation Command

<Z>, ETX [1 BH, 5 AH, 03 H]

Command shows end of the data transmission.

Transmit media information, field information, print quantity, before transmitting this command.

# 4) Media Parameter Transmission

This command designates paper size, base reference position, sensor type, etc. <M> [1BH, 4DH] n n n....

| E<br>S | М | Size  | Base reference<br>position<br>designation | Paper  | Vertical<br>position<br>adjustment | Horizontal<br>position<br>adjustment | E                 | Copy Image<br>designation | Rotate Print<br>designation |
|--------|---|-------|-------------------------------------------|--------|------------------------------------|--------------------------------------|-------------------|---------------------------|-----------------------------|
| C      |   | 1 2 3 | 4 5 6 7                                   | 8 9 10 | 11 12 13                           | 14 15 16                             | Е<br>С<br>Т<br>17 | 18 19 20                  | 21 22 23                    |

| <b>Digit Position</b> | Item                    | Data | a Description                                          |  |  |
|-----------------------|-------------------------|------|--------------------------------------------------------|--|--|
| 1 – 3                 | Size designation        | nnn  | Designates paper size for printing with mm unit.       |  |  |
| 4                     | Base reference position | n    | Shows moving direction of base position for print and  |  |  |
|                       | (Direction)             |      | cut.                                                   |  |  |
|                       |                         |      | 1 : + towards feeding direction                        |  |  |
|                       |                         |      | 0 : - towards feeding direction                        |  |  |
| 5 - 7                 | Base reference position | nnn  | Designates movement of base position for print and cut |  |  |
|                       | designation (Movement)  |      | in dot unit.                                           |  |  |
| 8                     | Paper Information (Kind | n    | Label = 0, Tag = 1                                     |  |  |
|                       | of paper)               |      |                                                        |  |  |
| 9                     | Paper Information       | n    | Centre hole = $1$                                      |  |  |
|                       | (Sensor)                |      | I-mark = 2 } Designates paper identifying              |  |  |
|                       |                         |      | $Gap = 3$ } sensor                                     |  |  |
|                       |                         |      | Side hole = 4 }                                        |  |  |
| 10                    | Paper Information (Cut  | n    | Cut function $OFF = 0$ , $ON = 1$                      |  |  |
|                       | function)               |      |                                                        |  |  |
| 11                    | Vertical position       | +,-  | From top of print, $DOWN = +$ , $UP = -$               |  |  |
|                       | Adjustment (Direction)  |      |                                                        |  |  |
| 12,13                 | Vertical position       | nn   | Value in dot unit                                      |  |  |
|                       | Adjustment              |      |                                                        |  |  |
| -                     | (Movement)              |      |                                                        |  |  |
| 14                    | Horizontal position     | +,-  | From top of print, RIGHT = +, $LEFT = -$               |  |  |
|                       | Adjustment (Direction)  |      |                                                        |  |  |
| 15,16                 | Horizontal position     | nn   | Value in dot unit                                      |  |  |
|                       | Adjustment              |      |                                                        |  |  |
|                       | (Movement)              |      |                                                        |  |  |
| 17                    | Eject Cut               | n    | Eject function, $OFF = 0$ , $ON = 1$                   |  |  |
| 18                    | Image Copy (ON/OFF)     | n    | Image print $OFF = 0$ , $ON = 1$                       |  |  |
| 19,20                 | Image Copy              | nn   | Designates sideway movement in mm unit                 |  |  |
|                       | (Movement)              |      |                                                        |  |  |
| 21                    | Rotate print (ON/OFF)   | n    | Rotate print $OFF = 0$ , $ON = 1$                      |  |  |
| 22,23                 | Rotate print            | nn   | Designates width of paper used in mm unit.             |  |  |
|                       | (Paper Width)           |      |                                                        |  |  |

### 5) Field Parameter Transmission

This command designates print data information, for example, field type, printing position, and other information.

Maximum of 50 fields are allowed in one format.

<L> [1Bh, 4Ch ] D D n n n .....

|   |   | Field |             |             |             |                              |
|---|---|-------|-------------|-------------|-------------|------------------------------|
| Е |   | No    | Field       | Print       | Input check | Sequential No. designation   |
| S | L |       | designation | designation | designation | (can be omitted if not used) |
| С |   |       |             |             |             |                              |
|   |   | N N   | 1 2         | 3 17        | 18 22       | 23 47                        |

Field designation can be utilized with on-line.

| Field Designation      |                          | Font available                          |
|------------------------|--------------------------|-----------------------------------------|
| 1                      | 2                        | 3                                       |
| 1. Text                | 0 : Standard font        | 0 : U, 1 : S, 2 : M, 3 : OCR-B, 6 : WB, |
|                        |                          | 7 : WL, 8 : custom-designed 1,          |
|                        |                          | 9 : custom-designed 2 (24 x 24)         |
|                        | 2 : True Type            | 0-9 (store number)                      |
| 3. Calendar            | 0 : date (standard font) | 0 : U, 1 : S, 2 : M                     |
|                        | 1 : time (standard font) |                                         |
|                        | 2 : date (True Type)     | 0-9 (store number)                      |
|                        | 3 : time (True Type)     |                                         |
| 4. 2D Bar Code         | 0 : PDF417               | 0                                       |
|                        | 1 : Datacode             | Mode                                    |
|                        | 2 : Vericode             | 0                                       |
|                        | 3 : QR Code              | 0                                       |
|                        | 4 : MAXI                 | 0                                       |
| 7. Barcode             | 0 : no interpretation    | 0 : NW-7, 1 : CODE39, 2 : INT 2 of 5    |
|                        | 1 : with interpretation  | 3 : EAN13, 4 : EAN8, 5 : UPC-E          |
|                        | 2 : no interpretation    | 6 : CODE128B, 7 : CODE128C              |
|                        | with guide bar           | 8 : UCC/EAN128                          |
|                        | 3 : interpretation with  | 9 : BOOKLAND*1                          |
|                        | guide bar                |                                         |
| 8. Box/graphic/reverse | 0                        | 0 : box                                 |
|                        |                          | 1 : graphic                             |
|                        |                          | 2 : reverse                             |
| 0 : function field     | 0                        | 0 : print quantity                      |

• If the 2<sup>nd</sup> digit position is [0], the item cannot be edited.

\*1: 2 fields will be used for printing "bookland" barcode. 1 field at [EAN13], another field at [bookland]

| Item No. | Function Name   | Countermeasure            |
|----------|-----------------|---------------------------|
| 1        | Price field     | Use normal alphanumeric   |
|          |                 | data field.               |
| 2        | C/D calculation | C/D should be attached on |
|          |                 | host side.                |
| 3        | Copy function   | Character data process on |
|          |                 | host side.                |
| 4        | Input check     | No error check for        |
|          |                 | receiving data. Host side |
|          |                 | to verify all data.       |

Following functions cannot be utilized with on-line.

# 6) On-line Mode Field Parameter Summary

| Field Desig                         | gnation     |                                                                                                    |                                        |                                     | Print Set         | tting                       |                               |                                             |                                               |
|-------------------------------------|-------------|----------------------------------------------------------------------------------------------------|----------------------------------------|-------------------------------------|-------------------|-----------------------------|-------------------------------|---------------------------------------------|-----------------------------------------------|
| 1                                   | 2           | 3                                                                                                    | 4~7                                    | 8~10                                | 11                | 12~13                       | 14~15                         | 16                                          | 17                                            |
| Text                                | AN Font     | Font Type<br>0 : U<br>1 : S<br>2 : M<br>3 : OCR-A<br>4 : OCR-B<br>6 : WB<br>7 : WL<br>8 : CDC 1<br>9 : CDC 2 | Vertical<br>Position<br>0001 ~<br>1424 | Horizontal<br>Position<br>001 ~ 640 | Rotation<br>0 ~ 3 | Character<br>Gap<br>00 ~ 99 | Character<br>Count<br>1 ~ 40  | Vertical<br>Character<br>Expansion<br>1 ~ 9 | Horizontal<br>Character<br>Expansion<br>1 ~ 9 |
|                                     | True Type 2 | 0 - 9<br>store<br>number                                                                                     | Do                                     | Do                                  | Do                | Do                          | Do                            | Do                                          | Do                                            |
| Calendar<br>3<br>(standard<br>font) | Date 0      | Font Type<br>0 : U<br>1 : S<br>2 : M                                                                         | Do                                     | Do                                  | Do                | Do                          | Do                            | Do                                          | Do                                            |
| ,                                   | Time 1      | Do                                                                                                    | Do                                     | Do                                  | Do                | Do                          | Do                            | Do                                          | Do                                            |
| Calendar<br>3 (True<br>Type)        | Date 2      | 0 - 9<br>store<br>number                                                                                     |                                        |                                     |                   |                             |                               |                                             |                                               |
|                                     | Time 3      | Do                                                                                                    | Do                                     | Do                                  | Do                | Do                          | Do                            | Do                                          | Do                                            |
| 2D Bar<br>Code 4                    | PDF417      | 0                                                                                                    | Do                                     | Do                                  | Do                | Vertical<br>Module<br>Count | Horizontal<br>Module<br>Count | Error<br>Correction                         | 1 Line<br>Data Digit<br>Count                 |
|                                     | 1: DataCode | Mode                                                                                                    |                                        |                                     |                   | Cell Size                   | 0 0                           | Error<br>Correction                         | Error<br>Correction                           |
|                                     | 2: VeriCode | 0                                                                                                    |                                        |                                     |                   | Cell Size                   | 0 0                           | Error<br>Correction                         | Size                                          |
|                                     | 3: QR Code  | 0                                                                                                    |                                        |                                     |                   | 0.0                         | 0.0                           | 0.0                                         | 0                                             |
|                                     | 4: MAXI     | 0                                                                                                    |                                        |                                     |                   | 0 0                         | 0 0                           | 0 0                                         | 0                                             |

| Bar<br>Code<br>7 | No<br>barcode<br>interpretat<br>ion (no<br>EAN<br>guide bar)<br>0 | Barcode Type<br>0 : NW-7<br>1 : CODE39<br>2 : INT2OF5<br>3 : EAN13<br>4 : EAN8<br>5 : UPC-E<br>6 : CODE128B<br>7 : CODE128C<br>8 : UCC/E128 | Do | Do | Do | 0 0                                                          | Do | Barcode<br>ratio<br>0 : none<br>1 1:2<br>2 2:5<br>3 1:3<br>4 flexible<br>5 NW7<br>6 SATOC<br>NW7 | Barcode<br>extension<br>1 ~ 9 |
|------------------|-------------------------------------------------------------------|----------------------------------------------------------------------------------------------------|----|----|----|--------------------------------------------------------------|----|--------------------------------------------------------------------------------------------------|-------------------------------|
|                  |                                                                   | 9 :<br>BOOKLAND                                                                                                    |    |    |    |                                                              |    |                                                                                                  |                               |
|                  | Barcode<br>interpretat<br>ion (no<br>EAN<br>guide bar)<br>1       | Do                                                                                                    | Do | Do | Do | Barcode<br>interpreta<br>tion<br>character<br>gap<br>00 ~ 99 | Do | Do                                                                                               | Do                            |
|                  | No<br>barcode<br>interpretat<br>ion<br>(w/EAN<br>guide bar)<br>2  | Do                                                                                                    | Do | Do | Do | Do                                                           | Do | Do                                                                                               | Do                            |
|                  | Barcode<br>interpretat<br>ion<br>(w/EAN<br>guide bar)<br>3        | Do                                                                                                    | Do | Do | Do | Barcode<br>interpreta<br>tion<br>character<br>gap<br>00 ~ 99 | Do | Do                                                                                               | Do                            |

| 1                                | 2 | 3             | 4~7                                 | 8~10                                   | 11 ~ 14                                | 15~17                                  |
|----------------------------------|---|---------------|-------------------------------------|----------------------------------------|----------------------------------------|----------------------------------------|
| Box/Line<br>Graphic<br>Reverse 8 | 0 | Line/Box<br>0 | Vertical<br>position<br>0001 ~ 1424 | Horizontal line<br>length<br>001 ~ 640 | Vertical line<br>length<br>0001 ~ 1424 | Horizontal line<br>length<br>001 ~ 640 |
|                                  | 0 | Graphic 1     | Do                                  | Do                                     | 0001                                   | 001                                    |
|                                  | 0 | Reverse 2     | Do                                  | Do                                     | Vertical line<br>length<br>0001 ~ 1424 | Horizontal line<br>length<br>001 ~ 640 |

|                                                                                                    | Input Ver                                                                                                    | rification                                                                    |                                                        |                                               |                               | Sequential             | Setting                  |                       |                       |
|----------------------------------------------------------------------------------------------------|----------------------------------------------------------------------------------------------------|-------------------------------------------------------------------------------|--------------------------------------------------------|-----------------------------------------------|-------------------------------|------------------------|--------------------------|-----------------------|-----------------------|
| 18                                                                                                    | 19                                                                                                    | 20                                                                            | 21                                                     | 22 23 ~ 24                                    | 25~26                         | 27~29                  | 30 ~ 31                  | 32~39                 | $40 \sim 47$          |
| Input<br>Verification<br>0                                                                            | 1 Input<br>1 Verification<br>0                                                                                                    | Bold Font<br>0 : none<br>1 : right<br>2 : lower<br>3 : lower & rught          | 0<br>insertion<br>0                                    | Start<br>position                             | Digits                        | Sequential<br>Value    | Repeat<br>same<br>number | Minimum<br>Value      | Maximum<br>Value      |
| 0                                                                                                    | 0                                                                                                    | 0                                                                             | Do                                                     | Do                                            | Do                            | Do                     | Do                       | Do                    | Do                    |
| 0                                                                                                    | 0                                                                                                    | 0                                                                             | 0                                                      | 0 0                                           | 0                             | 0                      | 0                        | 0                     | 0                     |
| Addition/rea<br>time<br>0 : No addition<br>1 : Addition<br>2 : No<br>addition/rea<br>3 : Addition/rea | al Do<br>on<br>1<br>ll<br>eal                                                                                                    | Date format<br>0 : DDMMYY<br>1 : MMDDYY<br>2 :<br>DDMMYYYY<br>3 :<br>MMDDYYYY | Zero<br>insertion<br>0 : None<br>1 : Zero<br>insertion |                                               | 0                             | 0                      | 0                        | 0                     | 0                     |
| Do                                                                                                    | Do                                                                                                    | Do                                                                            | Do                                                     | 0 0                                           | 0                             | 0                      | 0                        | 0                     | 0                     |
| Do                                                                                                    | Do                                                                                                    | Time Field<br>0 : 24H<br>1 : AM/PM00H<br>2 : AM/PM12H                         | Do                                                     | 0 0                                           | 0                             | 0                      | 0                        | 0                     | 0                     |
| Do                                                                                                    | Do                                                                                                    | Do                                                                            | Do                                                     | 0 0                                           | 0                             | 0                      | 0                        | 0                     | 0                     |
| 1 Line Data<br>Digit Coun<br>0<br>Matrix Size<br>0<br>0                                               | a (0)<br>b (0)<br>c (0)<br>c | 0<br>0<br>0<br>0<br>0                                                         | 0<br>0<br>0<br>0<br>0                                  | 0 0<br>0 0<br>0 0<br>0 0<br>0 0<br>0 0        | 0<br>0<br>0<br>0<br>0         | 0<br>0<br>0<br>0<br>0  | 0<br>0<br>0<br>0<br>0    | 0<br>0<br>0<br>0<br>0 | 0<br>0<br>0<br>0<br>0 |
|                                                                                                    | Barcode heigh<br>1 ~ 600                                                                                                    | t                                                                             | 0                                                      | Sequential<br>Setting<br>Number<br>Start Line | Sequential<br>Number<br>Digit | Increment<br>Decrement | Repeat<br>same<br>number | Minimum<br>Value      | Maximum<br>Value      |
|                                                                                                    | Do<br>Do<br>Do                                                                                                    |                                                                               | Do<br>Do<br>Do                                         | Do<br>Do<br>Do                                | Do<br>Do<br>Do                | Do<br>Do<br>Do         | Do<br>Do<br>Do           | Do<br>Do<br>Do        | Do<br>Do<br>Do        |
| Line Width $2 \sim 9$ (Vertical)                                                                      | Horizontal width $2 \sim 9$                                                                                                    | 0                                                                             | 0                                                      | 0 0                                           | 0                             | 0                      | 0                        | 0                     | 0                     |
| Number<br>input<br>0 : none<br>1 : set                                                                | 0                                                                                                    | 0                                                                             | 0                                                      | 0 0                                           | 0                             | 0                      | 0                        | 0                     | 0                     |
| 0                                                                                                    | 0                                                                                                    | 0                                                                             | 0                                                      | 0.0                                           | 0                             | 0                      | 0                        | 0                     | 0                     |

0" is item unable to set.

\*Sequential No. designation parameter (23~47) must be transmitted, when 1 or 2 is designated at sequential No. designation (22).

Transmission is not needed when sequential No. designation (22) is 0.

### 7) Field data transmission

Designates printing data of the field.

Field data can be designated up to a maximum of 50 fields.

<D> [1 Bh, 44h] DD nnn....

|   |   | Field |   |   |   |      |        |        |     |       |      |       |      |     |      |  |  |    |
|---|---|-------|---|---|---|------|--------|--------|-----|-------|------|-------|------|-----|------|--|--|----|
| Е |   | No.   |   |   |   | Prin | ting c | lata ( | Unu | sed j | olac | e cai | ı be | omi | ted) |  |  |    |
| S | D |       |   |   |   |      |        |        |     |       |      |       |      |     |      |  |  |    |
| С |   | N N   | 1 | 2 | 3 |      |        |        |     |       |      |       |      |     |      |  |  | 40 |

Special remark on field data transmission.

I. Bar code with start/stop code (NW-7, CODE 39) For NW-7, CODE39 barcode, set [Data digits number] excluding start/stop field in parameter setting.

Transmit additional 2 data as shown when using online.

| NW-7       A       d       d | NW-7<br>CODE 39 | A d d d d d B Set digit number of field parameter<br>d d d d d d<br>Transmission data as printing data |
|----------------------------------------------------------------------------------------------------|-----------------|----------------------------------------------------------------------------------------------------|
|----------------------------------------------------------------------------------------------------|-----------------|----------------------------------------------------------------------------------------------------|

### II. CODE 128, UCC/EAN 128 bar code.

These are barcodes of similar symbology, but are classified as different bar code types due to there are symbols that cannot be input manually. In online printing, CODE128A set (not available in stand alone) can be utilized in data transmission including start symbol and function symbol.

Remarks on CODE128:

- 1: Designate CODE 128 B set for field parameter.
- 2: Refer to appendix on data character for CODE128.
- 3: Maximum data is 40 digits/field.
- 4: Start code cannot be omitted.
- 5: Stop code, Modulus 103C/D are automatically added.
- III. Calendar field

Date, time printing field utilizes printer internal calendar. As a result, transmission of printing data is not necessary. In utilization of adding function for date and time, transmit data with date addition (3 digits) and time addition (2 digits).

### 8) Graphic data transmission

Transmit graphics data directly to graphic field.

\*1: When transmitting graphic data to printer, sequential numbering function of printer cannot be utilized.

\*2: Graphic can be stores in PC card using <D> command to indicate the register number (3 digits). Stored graphic can be retrieved.

\*3: Each graphic size must not exceed 26 kilobytes.

<GM> [1Bh, 47h, 4Dh] NN DDDDD, nnn.....

| Е |   | Fi | eld | Graphic |   |   |   |   | Separator |   |   | Bl | MP da | ata |   |   |   |
|---|---|----|-----|---------|---|---|---|---|-----------|---|---|----|-------|-----|---|---|---|
| S | D |    | i   |         | i | i | 1 | i |           | 1 | i | i  | i     | i   | i | i | 1 |
| С |   | Ν  | Ν   | D       | D | D | D | D | ,         |   |   |    |       |     |   |   |   |

### 9) Data ID transmission

This command registers ID information in status-3 communication mode. If omitted when transmitting, the returned status will be blank.

<ID> [1Bh, 49h, 44 h] NN

|   |    | I | D  |
|---|----|---|----|
| Е |    | N | 0. |
| S | ID |   |    |
| С |    | Ν | Ν  |

# 10) Normal, calendar, true type field ➢ Print designation 1 Normal, alphanumeric character

- - 2 Calendar date
  - 3 Calendar time

| Digit    | Designated    | <b>Designated Description</b>                   |
|----------|---------------|-------------------------------------------------|
| Position | Item          |                                                 |
| 1, 2     | Field         | 10 : Normal, alphanumeric character             |
|          | Designation   | 12 : True Type                                  |
|          |               | 30 : Calendar Date                              |
|          |               | 31 : Calendar Time                              |
|          |               | 32 : Date (True Type)                           |
|          |               | 33 : Time (True Type)                           |
| 3        | Font Type     | 0 : U Font (W 5 x P 9 dots)                     |
|          |               | 1 : S Font (W 17 x P 17 dots)                   |
|          |               | 2 : M Font (W 24 x P 24 dots)                   |
|          |               | 3 : OCR-A Font (W 15 x P 22 dots)               |
|          |               | 4 : OCR-B Font (W 20 x P 24 dots)               |
|          |               | 6 : WB (W 48 x P 48 dots)                       |
|          |               | 7 : WL (W 48 x P 48 dots)                       |
|          |               | 8 : Custom Designed Character 1 (W16 x 16 dots) |
|          |               | 9 : Custom Designed Character 2 (W24 x 24 dots) |
|          | True Type     | 0-9 : (store number of True Type)               |
| 4, 5     | Vertical      | 0000 : Input only and no printing field         |
| 6,7      | Position      | $0001 \sim 1424$ : Vertical position (dot)      |
| 8,9      | Horizontal    | Horizontal Position (dot)                       |
| 10       | Position      |                                                 |
| 11       | Rotation      | 0 : 0 degree                                    |
|          |               | 1 : 90 degree                                   |
|          |               | 2 : 180 degree                                  |
|          |               | 3 : 270 degree                                  |
| 12, 13   | Character Gap | 00~99 : character gap (dot)                     |
| 14, 15   | Data digits   | 01~40 : data digits                             |
| 16       | Vertical      | 1~9 : character vertical expansion              |
|          | expansion     | -                                               |
| 17       | Horizontal    | 1~9 : character horizontal expansion            |
|          | expansion     | -                                               |

Input check designation (Normal)
 1 Normal, alphanumeric character

| Digit    | Designated    | Designated Description |
|----------|---------------|------------------------|
| Position | Item          |                        |
| 18       | Input check 1 | 0 : when online mode   |
| 19       | Input check 2 | 0 : when online mode   |
| 20       | Bold Font     | 0 : None               |
|          |               | 1 : Right              |
|          |               | 2 : Lower              |
|          |               | 3 : Right & Lower      |
| 21       | Reserved      | 0                      |

Sequential numbering

1 Normal, alphanumeric character

| Digit    | Designated Item           | Designated Description               |
|----------|---------------------------|--------------------------------------|
| Position |                           |                                      |
| 22       | Sequential function       | 0 : No                               |
|          |                           | 1 : Increment                        |
|          |                           | 2 : Decrement                        |
| 23, 24   | Start Position            | 01~40 : starting position            |
| 25, 26   | Data Count                | 01~08 : data count                   |
| 27, 28,  | Step (increase, decrease) | 001~999 ; sequential step            |
| 29       |                           |                                      |
| 30, 31   | Repeat quantity           | 01~99 : same number repeat quantity  |
| 32-39    | Minimum data range        | 0000001~99999999 :                   |
|          |                           | For incremental numbering, the wrap  |
|          |                           | around value when it reaches the     |
|          |                           | maximum value.                       |
|          |                           | For decrement numbering, the minimum |
|          |                           | value.                               |
| 40-47    | Maximum data range        | 0000001~99999999                     |
|          |                           | For incremental numbering, the       |
|          |                           | maximum value.                       |
|          |                           | For decrement numbering, the wrap    |
|          |                           | around value when it reaches the     |
|          |                           | minimum value.                       |

\* Sequential numbering is for numeric data only.

➢ Calendar field

Calendar field :

- 1. Calendar : date [30]
- 2. Calendar : time [31]
- 3. True Type : date [32]
- 4. True Type : time [33]

| Digit    | Designated Item | Designated Description                              |
|----------|-----------------|-----------------------------------------------------|
| Position |                 |                                                     |
| 18       | Addition        | 0 : None                                            |
|          |                 | 1 : Yes                                             |
| 19       | Input check 2   | 0                                                   |
| 20       | Calendar format | Date field                                          |
|          |                 | 0 : DD. MM. YY                                      |
|          |                 | 1 : MM. DD. YY                                      |
|          |                 | 2 : DD. MM. YYYY                                    |
|          |                 | 3 : MM. DD. YYYY                                    |
|          |                 |                                                     |
|          |                 | Time field                                          |
|          |                 | 0:23:08                                             |
|          |                 | 1 : PM 00 : 08 (For PM 00 :00)                      |
|          |                 | 2 : PM 12 : 08 (For PM 12 : 00)                     |
|          |                 |                                                     |
| 21       | 0 Suppress      | 0 : Remove leading 0 (01 hour $\rightarrow$ 1 hour) |
|          |                 | 1 : No suppress                                     |

# ➢ True Type

| Digit<br>Position | Designated Item | Designated Description |
|-------------------|-----------------|------------------------|
| 18                | Addition        | 0                      |
| 19                | Input check 2   | 0                      |
| 20                | Calendar format | 0                      |

### 11) Bar Code Field

1 : Bar code designation

- Bar code without human interpretation character.
- Bar code with human interpretation character.

| Digit    | Designated           | Designated Description                                                                                                    |  |  |
|----------|----------------------|----------------------------------------------------------------------------------------------------|--|--|
| Position | Item                 |                                                                                                    |  |  |
| 1, 2     | Field<br>designation | <ul> <li>70 : Bar code without interpretation (w/o EAN Guide Bar)</li> <li>71 : Bar code with interpretation (w/o EAN Guide Bar)</li> <li>72 : Bar code without interpretation (w/EAN Guide Bar)</li> </ul> |  |  |
|          |                      | 73 : Bar code with interpretation (w/EAN Guide Bar)                                                                                                    |  |  |
| 3        | Bar code type        | 0 : NW-7 (Bar ratio selection YES)                                                                                                    |  |  |
|          |                      | 1 : CODE 39 (Bar ration selection YES)                                                                                                    |  |  |
|          |                      | 2 : INT 2 of 5 (Bar ratio selection YES)                                                                                                    |  |  |
|          |                      | 3 : EAN 13 / UPC-A                                                                                                    |  |  |
|          |                      | 4 : EAN 8                                                                                                    |  |  |
|          |                      | 5: UPC-E                                                                                                    |  |  |
|          |                      | 6 : CODE 128 (B set without control code character)                                                                                                    |  |  |
|          |                      | /: CODE 128 (C set without control code character)                                                                                                    |  |  |
|          |                      | $\delta : UCC/EAN 12\delta$                                                                                                    |  |  |
| 1.5      | Vortical             | 9. DOUKLAND<br>0000 : Input only and no printing field                                                                                                    |  |  |
| 4, 3     | Position             | 0000. Input only and no printing field<br>$001 \sim 1424$ . Vertical position (dot)                                                                                                    |  |  |
| 8-10     | Horizontal           | $001 \approx 640$ : Horizontal position (dot)                                                                                                    |  |  |
| 0-10     | Position             | oor ~ 040 : Horizontal position (dot)                                                                                                    |  |  |
| 11       | Rotation             | 0 : 0 degree                                                                                                    |  |  |
|          |                      | 1 : 90 degree                                                                                                    |  |  |
|          |                      | 2 : 180 degree                                                                                                    |  |  |
|          |                      | 3 : 270 degree                                                                                                    |  |  |
| 12, 13   | Character gap        | 00-99 : Character gap (dot)                                                                                                    |  |  |
|          |                      | (For human interpretation character)                                                                                                    |  |  |
| 14, 15   | Data digits          | 01~40 : Data digits                                                                                                    |  |  |
|          |                      | *Exclude start/stop code for NW-7, Code 39                                                                                                    |  |  |
| 1(       | Dennetie             | *01-20 for Code 128                                                                                                    |  |  |
| 10       | Bar ratio            | 0: None (For EAN, etc)<br>$1 \cdot 1 \cdot 2$                                                                                                    |  |  |
|          |                      | 1:1.2                                                                                                    |  |  |
|          |                      | $2 \cdot 2 \cdot 3$<br>$3 \cdot 1 \cdot 3$                                                                                                    |  |  |
|          |                      | 4 : Flexible bar ratio (1 field/format)                                                                                                    |  |  |
|          |                      | 5 · Simplified NW-7 (For NW-7 only)                                                                                                    |  |  |
|          |                      | 6 : SATOC NW-7 (NW-7 only)                                                                                                    |  |  |
| 17       | Horizontal           | $1 \sim 9$ : Bar code horizontal expansion                                                                                                    |  |  |
|          | expansion            | 1                                                                                                    |  |  |

2 : Input Check Designation (Bar Code)

- Bar code without human interpretation character.
- Bar code with human interpretation character,

| Digit      | <b>Designated Item</b> | Designated Description                           |
|------------|------------------------|--------------------------------------------------|
| Position   | _                      |                                                  |
| 18, 19, 20 | Bar code height        | 001~600 : bar code height (dot)                  |
| 21         | Reserved               | 0                                                |
| 22         | Sequential             | 0 : No                                           |
|            | function               | 1 : Increment                                    |
|            |                        | 2 : Decrement                                    |
| 23, 24     | Start Position         | 01~40 : Starting Position                        |
| 25, 26     | Data Count             | 01~08 : data count                               |
| 27, 28, 29 | Step (increase,        | 001~999 : sequential step                        |
|            | decrease)              |                                                  |
| 30, 31     | Repeat quantity        | 01~99 : same number repeat quantity              |
| 32-39      | Minimum data           | 00000001 ~ 99999999                              |
|            | range                  | For incremental numbering, the wrap around value |
|            |                        | when it reaches the maximum value.               |
|            |                        | For decrement numbering, the minimum value.      |
| 40-47      | Maximum data           | 0000001 ~ 99999999                               |
|            | range                  | For incremental numbering, the maximum value.    |
|            |                        | For decrement numbering, the wrap around value   |
|            |                        | when it reaches the minimum value.               |

\*Sequential numbering is for numeric data only.

### 12) Line / Box Field Transmission

| Digit    | Designated Item      | Designated Description                 |
|----------|----------------------|----------------------------------------|
| Position |                      |                                        |
| 1, 2     | Field designation    | 80 : Line /Box, Graphic, Reverse       |
| 3        | Font Type            | 0 : Line / Box                         |
| 4~7      | Vertical Position    | 0001~1424 : Vertical position (dot)    |
| 8~10     | Horizontal Position  | 001~640 : Horizontal position (dot)    |
| 11~14    | Vertical Line Length | 0001~1424 : Vertical line length (dot) |
| 15~17    | Horizontal Line      | 001~640 : Horizontal line length (dot) |
|          | Length               |                                        |
| 18       | Horizontal Width     | 1-9 : Horizontal line thickness (dot)  |
| 19       | Vertical Width       | 1-9 : Vertical line thickness (dot)    |
| 20~47    | Reserved             | 0 : Reserved                           |

\_\_\_\_\_ 59

| Digit    | <b>Designated Item</b> | Designated Description              |
|----------|------------------------|-------------------------------------|
| Position |                        |                                     |
| 1, 2     | Field Designation      | 80 : Line/Box, Graphic, Reverse     |
| 3        | Font Type              | 1 : Graphic                         |
| 4~7      | Vertical Position      | 0001~1424 : Vertical position (dot) |
| 8~10     | Horizontal Position    | 001~640 : Horizontal position (dot) |
| 11~14    | Graphic Length Size    | 0001 : Reserved                     |
| 15~17    | Graphic Width Size     | 0001 : Reserved                     |
| 18~47    | Reserved               | 0 : Reserved                        |

# 13) Graphic Field Transmission

# 14) Reverse Field Transmission

| Digit    | Designated Item     | Designated Description                            |
|----------|---------------------|---------------------------------------------------|
| Position |                     |                                                   |
| 1, 2     | Field Designation   | 80 : Line/Box, Graphic, Reverse                   |
| 3        | Font Type           | 2 : Reverse                                       |
| 4~7      | Vertical Position   | 0001~1424 : Reverse start vertical position (dot) |
| 8~10     | Horizontal Position | 001~640 : Reverse start horizontal position (dot) |
| 11~14    | Vertical Size       | 0001~1424 : Reverse vertical size (dot)           |
| 15~17    | Horizontal Size     | 001~640 : Reverse horizontal size (dot)           |
| 18~47    | Reserved            | 0 : Reserved                                      |

15) Custom-Designed Character Registration Transmission

This command registers user design character patterns in printer memory. There are 2 types of Custom Design Character:

1 : 16x16 Dots

<T1> [1Bh, 54h, 31h, 48h] NN DDD . . . DDD

Where NN : 21~52 DDD : 64 bytes

| Е |     | N | 0. |   |   |   |   |   | Dat | а |   |   |   |   |   |
|---|-----|---|----|---|---|---|---|---|-----|---|---|---|---|---|---|
| S | T1H |   |    |   |   |   |   |   |     |   |   |   |   |   |   |
| С |     | Ν | Ν  | D | D | D | D | • | ٠   | • | • | • | ٠ | D | D |

2 : 24x24 Dots

<T1> [1Bh, 54h, 31h, 48h] NN DDD . . . DDD

Where NN : 21~52 DDD : 144bytes

| Е |     | N | 0. |   |   |   |   |   | Dat | а |   |   |   |   |   |
|---|-----|---|----|---|---|---|---|---|-----|---|---|---|---|---|---|
| S | T2H |   |    |   |   |   |   |   |     |   |   |   |   |   |   |
| С |     | Ν | Ν  | D | D | D | D | ٠ | •   | • | ٠ | ٠ | • | D | D |

| 2D Bar Code Field Designation |                          |                    |                                   |  |  |  |
|-------------------------------|--------------------------|--------------------|-----------------------------------|--|--|--|
| Digit                         | <b>Designated Item</b>   | ] ]                | Designated Description            |  |  |  |
| Position                      |                          |                    |                                   |  |  |  |
| 1                             | Field Designation        | 4 : 2D Bar Code    |                                   |  |  |  |
| 2                             | Field Description        | 0 : PDF417         |                                   |  |  |  |
|                               |                          | 1 : Data Code      |                                   |  |  |  |
|                               |                          | 2 : VeriCode       |                                   |  |  |  |
|                               |                          | 3 : QR Code        |                                   |  |  |  |
|                               |                          | 4 : Maxi Code      | 2                                 |  |  |  |
| 3                             | Mode                     | PDF417             | 0 : Fixed                         |  |  |  |
|                               |                          | Data Code          | $1 \sim 6$ : Mode                 |  |  |  |
|                               |                          | VeriCode           | 0 : [0] Fixed                     |  |  |  |
|                               |                          | QR Code            | 0 : [0] Fixed                     |  |  |  |
|                               |                          | Maxi Code          | 0 : [0] Fixed                     |  |  |  |
| 4, 5                          | Vertical Position        | 0000: Input or     | nly and no printing field         |  |  |  |
| 6, 7                          |                          | $0001 \sim 2848$ : | Vertical position (dot)           |  |  |  |
| 8, 9,                         | Horizontal Position      | 001 ~ 640: Ho      | prizontal position (dot)          |  |  |  |
| 10                            |                          |                    | 1 ( )                             |  |  |  |
| 11                            | Rotation                 | 0:0°               |                                   |  |  |  |
|                               |                          | 1 : 90°            |                                   |  |  |  |
|                               |                          | 2 : 180°           |                                   |  |  |  |
|                               |                          | 3 : 270°           |                                   |  |  |  |
| 12,                           | Module Vertical Dot      | PDF417             | $01 \sim 24$ : Minimum module for |  |  |  |
| 13                            | Count                    |                    | vertical dot                      |  |  |  |
|                               |                          | Data Code          | $01 \sim 32$ : Cell size          |  |  |  |
|                               |                          | VeriCode           | $03 \sim 10$ : Cell size          |  |  |  |
|                               |                          | OR Code            | 00                                |  |  |  |
|                               |                          | Maxi Code          | 00                                |  |  |  |
| 14.                           | Module Horizontal Dot    | PDF417             | $01 \sim 09$ : Minimum module for |  |  |  |
| 15                            | Count                    |                    | horizontal dot                    |  |  |  |
|                               |                          | Data Code          | 00                                |  |  |  |
|                               |                          | VeriCode           | 00                                |  |  |  |
|                               |                          | OR Code            | 00                                |  |  |  |
|                               |                          | Maxi Code          | 00                                |  |  |  |
| 16                            | Error Correction OR Data | PDF417             | 16 · Error Correction             |  |  |  |
| 17                            | Digit                    | 101117             | 17 18 · 1 line data digit count   |  |  |  |
| 18                            |                          | Data Code          | 16 17 · Frror Correction          |  |  |  |
|                               |                          |                    | 18 · 0                            |  |  |  |
|                               |                          | VeriCode           | 16 · Error Correction             |  |  |  |
|                               |                          |                    | 17 18 Matrix Size                 |  |  |  |
|                               |                          | OR Code            | 0                                 |  |  |  |
|                               |                          | Maxi Code          | 0                                 |  |  |  |
| 10                            | Reserved                 | A 11 [0]           | V                                 |  |  |  |
| 17                            | 1/1/2011/00              |                    |                                   |  |  |  |

2D Bar Code is only applicable for online printing.
 The maximum data digit varies for different 2D barcode.

### PDF417 Code

| Digit    | Designated Item         | Designated Description                           |
|----------|-------------------------|--------------------------------------------------|
| Position | _                       |                                                  |
| 1        | Field Designation       | 4 : 2D Bar Code                                  |
| 2        | Field Designation       | 0 : PDF417                                       |
| 3        | Mode                    | 0 : [0] Fixed                                    |
| 4, 5     | Vertical Position       | 0000 : Input only and no printing field          |
| 6, 7     |                         | $0001 \sim 2848$ : Vertical position (dot)       |
| 8,9      | Horizontal Position     | 001 ~ 640 : Horizontal position (dot)            |
| 10       |                         |                                                  |
| 11       | Rotation                | 0:0°                                             |
|          |                         | 1 : 90°                                          |
|          |                         | 2 : 180°                                         |
|          |                         | 3 : 270°                                         |
| 12,      | Module Vertical Dot     | $01 \sim 24$ : Minimum module for vertical dot   |
| 13       | Count                   | (*refer to module size notes)                    |
| 14,      | Module Horizontal Dot   | $01 \sim 09$ : Minimum module for horizontal dot |
| 15       | Count                   | (*refer to module size notes)                    |
| 16       | Error Correction        | $0 \sim 8$ : Security Level                      |
| 17,      | 1 Line Data Digit Count | 00 ~ 03                                          |
| 18       |                         |                                                  |
| 19~      | Reserved                | All [0]                                          |

### \* <u>Module</u>

To define the dot size:

- 1. Recommended to specify the vertical to horizontal dot ratio of 1:3 for better readability by the scanner.
- 2. It is possible to define vertical dot (01, 02, 03), horizontal dot (01, 02, 03) but there might be difficulties decoding fields.
- 3. Use the larger module for better printing quality.

### Error Correction

To define the corrective level when bar code is damaged or tampered.

- 1. Higher corrective level provides better correction and reading.
- 2. Higher corrective level will increase barcode size.

# Data Code

| Digit    | Designated Item     | Designated Description                 |
|----------|---------------------|----------------------------------------|
| Position |                     |                                        |
| 1        | Field Designation   | 4 : 2D Bar Code                        |
| 2        | Field Designation   | 1 : Data Code                          |
| 3        | Mode                | 1 : Numeric Mode                       |
|          | (Format ID)         | 2 : Alpha (upper case mode)            |
|          |                     | 3 : Alphanumeric & Notation            |
|          |                     | 4 : Alphanumeric                       |
|          |                     | 5 : 7-bit data                         |
|          |                     | 8-bit data mode (*refer to code table) |
| 4, 5     | Vertical Position   | 0000: Input only and no printing field |
| 6, 7     |                     | 0001 ~ 2848: Vertical position (dot)   |
| 8,9      | Horizontal Position | 001 ~ 640: Horizontal position (dot)   |
| 10       |                     |                                        |
| 11       | Rotation            | 0 : 0°                                 |
|          |                     | 1 : 90°                                |
|          |                     | 2 : 180°                               |
|          |                     | 3 : 270°                               |
| 12, 13   | Module              | $01 \sim 32$ : Cell Size (dot)         |
|          |                     | (refer to module size notes)           |
| 14, 15   | Reserved            | 00                                     |
| 16, 17   | Error Correction    | Error Correction Level                 |
|          |                     | 00 : ECC000, 05 : ECC050, 08 : ECC080  |
|          |                     | 10 : ECC100, 14 : ECC140, 20 : ECC200  |
| 18       | Reserved            | [0] Fixed                              |
| 19~      | Reserved            | All [0]                                |

### \* Module

To define the cell size:

- 1. The definition of 01, 02 dots are acceptable but may face difficulties for decoding/reading.
- 2. Use larger module for better printing quality.

### Error Correction

To define the error correction level when barcode is damaged or tampered. Connection level is high with larger correction definition.

### VeriCode

| Digit    | Designated Item           | Designated Description                        |
|----------|---------------------------|-----------------------------------------------|
| Position |                           |                                               |
| 1        | Field Designation         | 4 : 2D Bar Code                               |
| 2        | Field Designation         | 2 : VeriCode                                  |
| 3        | Mode                      | 0 : [0] Fixed                                 |
| 4, 5     | Vertical Position         | 0000 : Input only and no printing field       |
| 6, 7     |                           | 0001 ~ 2848 : Vertical position (dot)         |
| 8,9      | Horizontal Position       | 001 ~ 640 : Horizontal position (dot)         |
| 10       |                           |                                               |
| 11       | Rotation                  | 0 : 0°                                        |
|          |                           | 1:90°                                         |
|          |                           | 2 : 180°                                      |
|          |                           | 3 : 270°                                      |
| 12, 13   | Module Vertical Dot Count | $03 \sim 10$ : Cell Size (dot)                |
|          |                           | (refer to module size notes)                  |
| 14, 15   | Reserved                  | [0 0] Fixed                                   |
| 16       | Error Correction          | 2, 4 : Error Correction Level                 |
| 17, 18   | Matrix Size               | $01 \sim 20$ : Matrix Size (input data count) |
| 19~      | Reserved                  | All [0]                                       |

### \* Module

Define the cell size:

- 1. The definitions of 01, 02 are acceptable but may be difficult to read/decode.
- 2. Use larger module for better printing quality.

### Error Correction and Data

Maximum data count depends in the definition of error correction and matrix size.

1. Error Correction Level

Error Correction Level and User Data Ratio/Correction capabilities relations table:

| Correction Level | User Data Ratio | Correction Capability (%) |
|------------------|-----------------|---------------------------|
| 2                | 75%             | 12.5%                     |
| 4                | 50%             | 25.0%                     |

### 2. <u>Matrix Size</u>

Defining the barcode size. Below table shows the barcode size and maximum data count allowable.

| Definition | Matrix Size | Input Data Size      |                             |
|------------|-------------|----------------------|-----------------------------|
|            |             | Correction level = 2 | <b>Correction level = 4</b> |
| 01         | 10 x 10     | 4                    | 2                           |
| 02         | 12 x 12     | 5                    | 2                           |
| 03         | 14 x 14     | 10                   | 6                           |
| 04         | 16 x 16     | 16                   | 10                          |
| 05         | 18 x 18     | 22                   | 14                          |
| 06         | 20 x 20     | 28                   | 18                          |
| 07         | 22 x 22     | 34                   | 22                          |
| 08         | 24 x 24     | 42                   | 26                          |
| 09         | 26 x 26     | 52                   | 34                          |
| 10         | 28 x 28     | 60                   | 38                          |
| 11         | 30 x 30     | 70                   | 46                          |
| 12         | 32 x 32     | 82                   | 54                          |
| 13         | 34 x 34     | 94                   | 62                          |
| 14         | 36 x 36     | 106                  | 70                          |
| 15         | 38 x 38     | 118                  | 78                          |
| 16         | 40 x 40     | 132                  | 86                          |
| 17         | 42 x 42     | 148                  | 98                          |
| 18         | 44 x 44     | 162                  | 106                         |
| 19         | 46 x 46     | 178                  | 118                         |
| 20         | 48 x 48     | 196                  | 130                         |

### QR Code

| Digit    | Designated Item     | Designated Description                     |
|----------|---------------------|--------------------------------------------|
| Position |                     |                                            |
| 1        | Field Designation   | 4 : 2D Bar Code                            |
| 2        | Field Designation   | 3 : QR Code                                |
| 3        | Mode                | 0 : [0] Fixed                              |
| 4, 5     | Vertical Position   | 0000 : Input only and no printing field    |
| 6, 7     |                     | $0001 \sim 2848$ : Vertical position (dot) |
| 8,9      | Horizontal Position | 001 ~ 640 : Horizontal position 9dot)      |
| 10       |                     |                                            |
| 11       | Rotation            | 0 : 0°                                     |
|          |                     | 1 : 90°                                    |
|          |                     | 2 : 180°                                   |
|          |                     | 3 : 270°                                   |
| 12, 13   | Module Size         | [00] Fixed                                 |
| 14, 15   | Reserved            | [00] Fixed                                 |
| 16       | Error Correction    | Error Correction Level                     |
|          |                     | [00] Fixed                                 |
| 17, 18   | Reserved            | [00] Fixed                                 |
| 19 ~     | Reserved            | All [0]                                    |

## Module

To define the cell size:

- 1. The definition of 01, 02 dots are acceptable but may face difficulties to decode/read.
- 2. Use the larger module for better printing quality.

### Error Correction

To define the error correction level when barcode is damaged or tampered. Connection level is high with larger correction definition.

# Maxi Code

| Digit    | Designated Item     | Designated Description                  |
|----------|---------------------|-----------------------------------------|
| Position |                     |                                         |
| 1        | Fixed Designation   | 4 : 2D Bar Code                         |
| 2        | Fixed Designation   | 4 : Maxi Code                           |
| 3        | Mode                | 0 : [0] Fixed                           |
| 4, 5     | Vertical Position   | 0000 : Input only and no printing field |
| 6, 7     |                     | 0001 ~ 2848 : Vertical position (dot)   |
| 8,9      | Horizontal Position | 001 ~ 640 : Horizontal position (dot)   |
| 10       |                     |                                         |
| 11       | Rotation            | 0 : 0°                                  |
|          |                     | 1 : 90°                                 |
|          |                     | 2 : 180°                                |
|          |                     | 3 : 270°                                |
| 12, 13   | Reserved            | [00] Fixed                              |
| 14, 15   | Reserved            | [00] Fixed                              |
| 16       | Reserved            | [00] Fixed                              |
| 17, 18   | Reserved            | [00] Fixed                              |
| 19 ~     | Reserved            | All [0]                                 |

Module Size

Use larger module size for better printing quality.

Error Correction

To define the error correction level when barcode is damaged or tampered. Connection level is high with larger correction definition.

### **2D Bar Code Command**

2D barcode is only valid for Online mode. When setting data for PDF417, VeriCode, DataCode. Use:

<BA> if data contains control code. <BB> if data doesn't contain control code.

<BB> command syntax contains data byte count to prevent the printer from misinterpretation of the 2D barcode data.

<BA> field number data

<BB> field number data count, data

Use: <BQ> command for QR code <BQ> Field number QR parameter QR data

### 2D Bar Code Type and Command Table

| Bar Code Type | Data Command | Maximum Data Count |
|---------------|--------------|--------------------|
| PDF417        | <bb></bb>    | 2681 bytes         |
| VeriCode      | <ba></ba>    | 196 bytes          |
| Data Code     | <ba></ba>    | 500 bytes          |
| Maxi Code     | <ba></ba>    | 93 bytes           |
| QR Code       | <bq></bq>    | 7089 bytes         |

### **QR** Code Command

| OR   | Code | $\langle BO \rangle$ |
|------|------|----------------------|
| VIV. | Couc | _>DQ∕                |

1. Command Syntax

```
ESC + BQ + NN + abcc(, ddeeff), gnnn \bullet \bullet n, ghhhhhnnn \bullet \bullet n
<1B>_{16} < 42>_{16} < 51>_{16} NNabcc(, ddeeff), gnnn \bullet \bullet n, ghhhhnnn \bullet \bullet n
```

2. Description

Parameter

- a "Error correction level (error correction)"
  - 1:70% (L)
  - 2:15% (M)
  - 3: 30% (Q)
  - 4: 25% (H)
- b "Concatenation Mode"
  - 0: Regular Mode
    - 1: Concatenated Mode
- c "Cell edge size specification Valid Range: 01-32

| Be size specified |       |                |
|-------------------|-------|----------------|
| ex) cc = 0        | 04    |                |
| 4 dot             |       |                |
|                   | 4     | <b>N</b>       |
|                   | 4 1 4 |                |
|                   | 4 dot | Feed direction |
|                   |       |                |
|                   |       |                |

- d "Split Number of Concatenation Mode" Valid Range: 01-16
  - \* A split number is a specification on how many split 2D codes (QR code) are concatenated using the Concatenation Mode.
- e "Sequential Number split with the Concatenation Mode" Valid Range: 01-16
  - \* The sequential number is the order of the split 2D code (QR code).
- f "Concatenation Mode Parity Data" Valid Range: 00-FF
  - \* The parity data is the data specified by the hex character which is calculated from all print data of the split 2D code (QR code) by XOR.
- g "Character Mode"
  - 1: Numeric Mode
  - 2: Alphanumeric Mode
  - 3: Binary Mode
  - 4: Kanji Mode (SJIS)
  - 0: Auto Setting
    - Valid Range: 0001-2953
- n "Print Data"

h

"Data Number"
# QR Data Size Table (Model - 2)

| Version                                                                                                    | Error      | Numeric | Alphanumeric | Kanji | Binary |
|----------------------------------------------------------------------------------------------------|------------|---------|--------------|-------|--------|
|                                                                                                    | Correction |         | Ĩ            |       | · ·    |
|                                                                                                    | L          | 41      | 25           | 10    | 17     |
| 1                                                                                                    | М          | 34      | 20           | 8     | 14     |
| 1                                                                                                    | Q          | 27      | 16           | 7     | 11     |
| Version         1         2         3         4         5         6         7         8         9         10 | Ĥ          | 17      | 10           | 4     | 7      |
| 2                                                                                                    | L          | 77      | 47           | 20    | 32     |
|                                                                                                    | М          | 63      | 38           | 16    | 26     |
|                                                                                                    | Q          | 48      | 29           | 12    | 20     |
|                                                                                                    | Н          | 34      | 20           | 8     | 14     |
|                                                                                                    | L          | 127     | 77           | 32    | 53     |
| 2                                                                                                    | М          | 101     | 61           | 26    | 42     |
| 3                                                                                                    | Q          | 77      | 47           | 20    | 32     |
|                                                                                                    | Н          | 58      | 35           | 15    | 24     |
|                                                                                                    | L          | 187     | 114          | 48    | 78     |
| 1                                                                                                    | М          | 149     | 90           | 38    | 62     |
| 4                                                                                                    | Q          | 111     | 67           | 28    | 46     |
|                                                                                                    | Н          | 82      | 50           | 21    | 34     |
|                                                                                                    | L          | 255     | 154          | 65    | 106    |
| 5                                                                                                    | М          | 202     | 122          | 52    | 84     |
| 5                                                                                                    | Q          | 144     | 87           | 37    | 60     |
|                                                                                                    | Н          | 106     | 64           | 27    | 44     |
|                                                                                                    | L          | 322     | 195          | 82    | 134    |
| 6                                                                                                    | М          | 255     | 154          | 65    | 106    |
| 6                                                                                                    | Q          | 178     | 108          | 45    | 74     |
|                                                                                                    | Н          | 139     | 84           | 36    | 58     |
|                                                                                                    | L          | 370     | 224          | 95    | 154    |
| 7                                                                                                    | М          | 293     | 178          | 75    | 122    |
| /                                                                                                    | Q          | 207     | 125          | 53    | 86     |
|                                                                                                    | Н          | 154     | 93           | 39    | 64     |
|                                                                                                    | L          | 461     | 279          | 118   | 192    |
| Q                                                                                                    | М          | 365     | 221          | 93    | 152    |
| 8                                                                                                    | Q          | 259     | 157          | 66    | 108    |
|                                                                                                    | Н          | 202     | 122          | 52    | 84     |
|                                                                                                    | L          | 552     | 335          | 141   | 230    |
| 0                                                                                                    | М          | 432     | 262          | 111   | 180    |
| 9                                                                                                    | Q          | 312     | 189          | 80    | 130    |
|                                                                                                    | Н          | 235     | 143          | 60    | 98     |
|                                                                                                    | L          | 652     | 395          | 167   | 271    |
| 10                                                                                                    | М          | 513     | 311          | 131   | 213    |
| 10                                                                                                    | Q          | 364     | 221          | 93    | 151    |
|                                                                                                    | Н          | 288     | 174          | 74    | 119    |

| Version | Error<br>Correction | Numeric | Alphanumeric                                                                                                    | Kanji                                                                                                    | Binary |
|---------|---------------------|---------|----------------------------------------------------------------------------------------------------|----------------------------------------------------------------------------------------------------|--------|
|         | L                   | 772     | 468                                                                                                    | 198                                                                                                    | 321    |
| 11      | М                   | 604     | 366                                                                                                    | 155                                                                                                    | 251    |
| 11      | Q                   | 427     | 259                                                                                                    | 109                                                                                                    | 177    |
|         | Ĥ                   | 331     | AlphanumericKanji4681983661552591092008553522641917729612522796619262483204352149259109667282528223376159283120758320600254426180321136854361656277470198365154938397734310531224408173104644281334557424345219111534889093846442724932081249528970410702297557235 | 137                                                                                                    |        |
|         | L                   | 833     | 535                                                                                                    | 226                                                                                                    | 367    |
| 12      | М                   | 691     | 419                                                                                                    | 177                                                                                                    | 287    |
| 12      | Q                   | 489     | 296                                                                                                    | 125                                                                                                    | 203    |
|         | Н                   | 374     | 227                                                                                                    | americRanji $8$ 198 $6$ 155 $6$ 155 $6$ 155 $5$ 226 $9$ 177 $6$ 125 $7$ 96 $9$ 262 $3$ 204 $2$ 149 $9$ 109 $7$ 282 $8$ 223 $6$ 159 $3$ 120 $8$ 320 $00$ 254 $6$ 180 $11$ 136 $6$ 277 $0$ 198 $55$ 154 $8$ 397 $4$ 310 $1$ 224 $8$ 173 $46$ 442 $3$ 345 $4$ 272 $3$ 208 $49$ 528 $0$ 410 $22$ 297 $7$ 235 | 155    |
|         | L                   | 1022    | 619                                                                                                    | 262                                                                                                    | 425    |
| 10      | М                   | 796     | 483                                                                                                    | 204                                                                                                    | 331    |
| 13      | Q                   | 580     | 352                                                                                                    | 149                                                                                                    | 241    |
|         | Ĥ                   | 427     | 259                                                                                                    | 109                                                                                                    | 177    |
|         | L                   | 1101    | 667                                                                                                    | 282                                                                                                    | 458    |
| 14      | М                   | 871     | 528                                                                                                    | 223                                                                                                    | 362    |
| 14      | Q                   | 621     | 376                                                                                                    | 159                                                                                                    | 258    |
|         | Н                   | 468     | 283                                                                                                    | 120                                                                                                    | 194    |
|         | L                   | 1250    | 758                                                                                                    | 320                                                                                                    | 520    |
| 15      | М                   | 991     | 600                                                                                                    | 254                                                                                                    | 412    |
| 15      | Q                   | 703     | 426                                                                                                    | 180                                                                                                    | 292    |
|         | Ĥ                   | 530     | 321                                                                                                    | 136                                                                                                    | 220    |
| 16      | L                   | 1408    | 854                                                                                                    | 361                                                                                                    | 586    |
|         | М                   | 1082    | 656                                                                                                    | 277                                                                                                    | 450    |
|         | Q                   | 775     | 470                                                                                                    | 198                                                                                                    | 322    |
|         | Н                   | 602     | 365                                                                                                    | 154                                                                                                    | 250    |
|         | L                   | 1548    | 938                                                                                                    | 397                                                                                                    | 644    |
| 17      | М                   | 1212    | 734                                                                                                    | 310                                                                                                    | 504    |
| 1/      | Q                   | 876     | 531                                                                                                    | 224                                                                                                    | 364    |
|         | Н                   | 574     | 408                                                                                                    | 173                                                                                                    | 280    |
|         | L                   | 1725    | 1046                                                                                                    | 442                                                                                                    | 718    |
| 10      | М                   | 1346    | 813                                                                                                    | 345                                                                                                    | 560    |
| 10      | Q                   | 948     | 574                                                                                                    | 243                                                                                                    | 394    |
|         | Н                   | 746     | 452                                                                                                    | 191                                                                                                    | 610    |
|         | L                   | 1903    | 1153                                                                                                    | 488                                                                                                    | 792    |
| 10      | М                   | 1500    | 909                                                                                                    | 384                                                                                                    | 624    |
| 19      | Q                   | 1063    | 644                                                                                                    | 272                                                                                                    | 442    |
|         | Н                   | 813     | 493                                                                                                    | 208                                                                                                    | 338    |
|         | L                   | 2061    | 1249                                                                                                    | 528                                                                                                    | 858    |
| 20      | М                   | 1600    | 970                                                                                                    | 410                                                                                                    | 666    |
| 20      | Q                   | 1159    | 702                                                                                                    | 297                                                                                                    | 482    |
|         | Н                   | 919     | 557                                                                                                    | 235                                                                                                    | 382    |

\_\_\_\_\_ 72

| Version | Error<br>Correction | Numeric | Alphanumeric                                                                                                    | Kanji                                                                                                    | Binary |
|---------|---------------------|---------|----------------------------------------------------------------------------------------------------|----------------------------------------------------------------------------------------------------|--------|
|         | L                   | 2232    | 1352                                                                                                    | 572                                                                                                    | 929    |
| 21      | М                   | 1708    | 1035                                                                                                    | 438                                                                                                    | 711    |
| 21      | Q                   | 1224    | 742                                                                                                    | 314                                                                                                    | 509    |
|         | Ĥ                   | 969     | ericAlphanumericKanji $32$ 1352572 $38$ 1035438 $24$ 742314 $9$ 587248 $99$ 1460618 $72$ 1134480 $58$ 823348 $56$ 640270 $20$ 1588672 $59$ 1248528 $58$ 890376 $28$ 672284 $12$ 1704721 $38$ 1326561 $38$ 963407 $28$ 744315 $57$ 1853784 $95$ 1451614 $18$ 1041440 $36$ 779330 $33$ 1990842 $44$ 1542652 $04$ 1094462 $25$ 864365 $17$ 2132902 $01$ 1637692 $33$ 1172496 $01$ 910385 $59$ 2223940 $57$ 1732732 $85$ 1263534 $81$ 322559 $77$ 1016430 $58$ 1429604 $82$ 1080457 | 403                                                                                                    |        |
|         | L                   | 2409    | 1460                                                                                                    | 618                                                                                                    | 1003   |
| 22      | М                   | 1872    | 1134                                                                                                    | 480                                                                                                    | 779    |
| 22      | Q                   | 1358    | 823                                                                                                    | 348                                                                                                    | 565    |
|         | Н                   | 1056    | 640                                                                                                    | InterfectRange2 $572$ 5 $438$ 3142480 $618$ 4 $480$ 3482703 $672$ 3 $528$ 376284472155614073153784161414403308422 $652$ 446236529027692249638539402732353440510029778255954300106648439 $604$ 0457 | 439    |
|         | L                   | 2620    | 1588                                                                                                    | 672                                                                                                    | 1091   |
| 22      | М                   | 2059    | 1248                                                                                                    | 528                                                                                                    | 857    |
| 23      | Q                   | 1468    | 890                                                                                                    | 376                                                                                                    | 611    |
|         | Н                   | 1108    | 672                                                                                                    | 284                                                                                                    | 461    |
|         | L                   | 2812    | 1704                                                                                                    | 721                                                                                                    | 1171   |
| 24      | М                   | 2188    | 1326                                                                                                    | 561                                                                                                    | 911    |
| 24      | Q                   | 1588    | 963                                                                                                    | 407                                                                                                    | 661    |
|         | Н                   | 1228    | 744                                                                                                    | 315                                                                                                    | 511    |
|         | L                   | 3057    | 1853                                                                                                    | 784                                                                                                    | 1273   |
| 25      | М                   | 2395    | 1451                                                                                                    | 614                                                                                                    | 997    |
|         | Q                   | 1718    | 1041                                                                                                    | 440                                                                                                    | 715    |
|         | Н                   | 1286    | 779                                                                                                    | 330                                                                                                    | 535    |
|         | L                   | 3283    | 1990                                                                                                    | 842                                                                                                    | 1367   |
| 26      | М                   | 2544    | 1542                                                                                                    | 652                                                                                                    | 1059   |
| 20      | Q                   | 1804    | 1094                                                                                                    | 462                                                                                                    | 751    |
|         | Н                   | 1425    | 864                                                                                                    | 365                                                                                                    | 593    |
|         | L                   | 3517    | 2132                                                                                                    | 902                                                                                                    | 1465   |
| 27      | М                   | 2701    | 1637                                                                                                    | 692                                                                                                    | 1125   |
| 27      | Q                   | 1933    | 1172                                                                                                    | 496                                                                                                    | 805    |
|         | Н                   | 1501    | 910                                                                                                    | 385                                                                                                    | 625    |
|         | L                   | 3669    | 2223                                                                                                    | 940                                                                                                    | 1528   |
| 20      | М                   | 2857    | 1732                                                                                                    | 732                                                                                                    | 1190   |
| 20      | Q                   | 2085    | 1263                                                                                                    | 534                                                                                                    | 868    |
|         | Н                   | 1581    | 958                                                                                                    | 405                                                                                                    | 658    |
|         | L                   | 3909    | 2369                                                                                                    | 1002                                                                                                    | 1628   |
| 20      | М                   | 3035    | 1839                                                                                                    | 778                                                                                                    | 1264   |
| 29      | Q                   | 2181    | 1322                                                                                                    | 559                                                                                                    | 908    |
|         | Н                   | 1677    | 1016                                                                                                    | 430                                                                                                    | 698    |
|         | L                   | 4158    | 2520                                                                                                    | 1066                                                                                                    | 1732   |
| 20      | М                   | 3289    | 1994                                                                                                    | 843                                                                                                    | 1370   |
| 50      | Q                   | 2358    | 1429                                                                                                    | 604                                                                                                    | 982    |
|         | H                   | 1782    | 1080                                                                                                    | 457                                                                                                    | 742    |

| Version                                                                                                    | Error<br>Correction | Numeric | Alphanumeric | Kanji | Binary |
|----------------------------------------------------------------------------------------------------|---------------------|---------|--------------|-------|--------|
|                                                                                                    | L                   | 4417    | 2677         | 1132  | 1840   |
| 21                                                                                                    | M                   | 3486    | 2113         | 894   | 1452   |
| 31                                                                                                    | 0                   | 2473    | 1490         | 634   | 1030   |
| Version         31         32         33         34         35         36         37         38         39            | Ĥ                   | 1897    | 1150         | 486   | 790    |
|                                                                                                    | L                   | 4686    | 2840         | 1201  | 1952   |
| Version         31         32         33         34         35         36         37         38         39         40 | M                   | 3693    | 2238         | 947   | 1538   |
|                                                                                                    | 0                   | 2670    | 1618         | 684   | 1112   |
|                                                                                                    | Ĥ                   | 2022    | 1226         | 518   | 842    |
|                                                                                                    | L                   | 4965    | 3009         | 1273  | 2068   |
|                                                                                                    | M                   | 3909    | 2369         | 1002  | 1628   |
| 33                                                                                                    | 0                   | 2805    | 1700         | 719   | 1168   |
|                                                                                                    | Ĥ                   | 2157    | 1307         | 553   | 898    |
|                                                                                                    | L                   | 5253    | 3183         | 1347  | 2188   |
| 24                                                                                                    | М                   | 4134    | 2506         | 1060  | 1722   |
| 34                                                                                                    | 0                   | 2949    | 1787         | 756   | 1228   |
|                                                                                                    | Ĥ                   | 2301    | 1394         | 590   | 958    |
|                                                                                                    | L                   | 5529    | 3351         | 1417  | 2303   |
| 25                                                                                                    | М                   | 4343    | 2632         | 1113  | 1809   |
| 35                                                                                                    | Q                   | 3081    | 1867         | 790   | 1283   |
|                                                                                                    | Ĥ                   | 2361    | 1431         | 605   | 983    |
|                                                                                                    | L                   | 5836    | 3537         | 1496  | 2431   |
| 20                                                                                                    | М                   | 4588    | 2780         | 1176  | 1911   |
| 36                                                                                                    | Q                   | 3244    | 1966         | 832   | 1351   |
|                                                                                                    | Н                   | 2524    | 1530         | 647   | 1051   |
|                                                                                                    | L                   | 6153    | 3729         | 1577  | 2563   |
| 27                                                                                                    | М                   | 4775    | 2894         | 1224  | 1989   |
| 57                                                                                                    | Q                   | 3417    | 2071         | 876   | 1423   |
|                                                                                                    | Н                   | 2625    | 1591         | 673   | 1093   |
|                                                                                                    | L                   | 6479    | 3927         | 1661  | 2699   |
| 20                                                                                                    | М                   | 5039    | 3054         | 1292  | 2099   |
| 38                                                                                                    | Q                   | 3599    | 2181         | 923   | 1499   |
|                                                                                                    | Н                   | 2735    | 1658         | 701   | 1139   |
|                                                                                                    | L                   | 6743    | 4087         | 1729  | 2809   |
| 20                                                                                                    | М                   | 5313    | 3220         | 1362  | 2213   |
| 39                                                                                                    | Q                   | 3791    | 2298         | 972   | 1579   |
|                                                                                                    | Н                   | 2927    | 1774         | 750   | 1219   |
|                                                                                                    | L                   | 7089    | 4296         | 1817  | 2953   |
| 40                                                                                                    | М                   | 5596    | 3391         | 1435  | 2331   |
| 40                                                                                                    | Q                   | 3993    | 2420         | 1024  | 1663   |
|                                                                                                    | Н                   | 3057    | 1852         | 784   | 1273   |

\_\_\_\_\_ 74

## Maxi Code Command

| 1.<br>ES | Command Syn<br>C + BA NN a ,<br>NN = 1 | ntax <ba><br/>b, c, d d d d d d d d d<br/>e e e, f f f, n i<br/>field number</ba> | l,<br>1 • • n                                                                                                    |
|----------|----------------------------------------|-----------------------------------------------------------------------------------|----------------------------------------------------------------------------------------------------|
| <1       | B>16 <42>16 <4                         | 1>16 a , b , c , d d d d d                                                        | ldddd,<br>eee,fff,nn••n                                                                                                    |
| 2.       | Description                            |                                                                                   |                                                                                                    |
|          | a<br>b                                 | "Symbol number"<br>"Number of Symbols"                                            | <ul> <li>= Valid Range; 1-8</li> <li>= Valid Range: 1-8</li> <li>* It is necessary to specify this parameter when split print is done. Usually specify a = b = 1.</li> </ul>                               |
|          | c                                      | "Mode"                                                                            | <ul> <li>= 2: For transfer only</li> <li>= 3: For transfer only</li> <li>= 4: Standard symbol</li> <li>= 6: For read machine only</li> </ul>                                                               |
|          | d                                      | " Postal Code"                                                                    | = Valid Range: 000000-999999<br>* For mode 2, specify the maximum digit to<br>9 (number only) and for mode 3, the digit is<br>fixed to 6 (Only Capital letters when<br>alphanumerics are used)             |
|          | e<br>f<br>n                            | "Country Code"<br>"Service Class"<br>"Low Priority Messag                         | <ul> <li>= Valid Range: 001-999 (number)</li> <li>= Valid Range: 001-999 (number)</li> <li>= Valid Range: Alphanumerics,<br/>Symbols.</li> <li>* 00h cannot be specified in the<br/>print data.</li> </ul> |

| Mode | Service Class  | Country Code   | Postal Code     | Maximum Number of Print |                |
|------|----------------|----------------|-----------------|-------------------------|----------------|
|      |                |                |                 |                         | Data           |
|      |                |                |                 | Only                    | Combination of |
|      |                |                |                 | Number                  | alphanumerics  |
| 2    | 3 digit fixed  | 3 digit fixed  | 9 digit         | 123                     | 84             |
|      | (only          | (only          | maximum         |                         |                |
| 3    | numeric)       | numeric)       | 6 digit fixed   |                         |                |
|      |                |                | (alphanumerics) |                         |                |
| 4    | 3 digits fixed | 3 digits fixed | 6 digits fixed  | 138                     | 93             |
| 6    | 001            | 001            | 000000          |                         |                |

# CHAPTER 10 Serial Interface

## **Serial Interface**

• Interface Specifications

| Protocol       | Ready/Busy                           | (1 item, multi items selectable)                       |
|----------------|--------------------------------------|--------------------------------------------------------|
|                | Status 3                             | (1 item, indiri items selectable)<br>(Multi item only) |
| Baud rate      | 2400 4800 9600 19200 BPS             | (what it item only)                                    |
| Synchronize    | Asynchronous mode                    |                                                        |
| Maximum        | 32K                                  |                                                        |
| receive buffer | OK                                   | 32K                                                    |
| capacity       | Near full                            |                                                        |
| 1 2            | occurrence                           |                                                        |
|                |                                      | 2Kbytes remained                                       |
|                |                                      |                                                        |
|                | Near full                            |                                                        |
|                | cancellation                         |                                                        |
| ~              |                                      | 8Kbytes remained                                       |
| Character      | Data bit                             | 7 or 8 bit                                             |
| construction   | Start bit                            | l bit                                                  |
|                | Stop bit                             | l or 2 bit                                             |
|                | Parity check                         | Even, Odd, None                                        |
| Data           | ASC II (/ bit)                       | Graphic (8 bit)                                        |
| Specification  | Drinter side DD 258 (Essinglant)     |                                                        |
| Connector      | Cable side DB-258 (Equivalent)       |                                                        |
|                | Cable side DB-25P (Equivalent)       |                                                        |
| Transmission   | Cable length less than 5m            |                                                        |
| format         | Stort b1 b2 b3 b4                    | h5 h6 h7 h8 Stop                                       |
| Iomat          | <u>Start 01 02 03 04</u>             | 05 06 07 08 5100                                       |
|                | Note : h8 is omitted when set to 7 h | it data                                                |
| Signal level   | High level $\cdot +5 \sim +12$ V     |                                                        |
| Signar level   | Low level : $-5 \sim -12$ V          |                                                        |

\_\_\_\_\_ 76

### Ready/Busy

This is the hardware flow control for the serial interface on the DR printers. By raising/lowering the voltage level on Pin 20 of the RS232 port, the printer notifies the host when it is ready to receive data. Pin 40 (RS) and Pin 20 (DR) are the important signals on the printer for this method of flow control. The host must be capable of supporting this flow control method for it to function properly. The selection of 1 item or multi items print buffer can be set by DIP switch.

Data stream (ESC + "A" ~ ESC + "Z") from host might not be fully received by printer under the following conditions:

- Printer is in printing process during Single Job Buffer Mode.
- Printer is engaged with error condition.

1 : Cable connection

| Host |      | Printer |
|------|------|---------|
| FG   |      | 1 FG    |
| RD   | ←─── | 2 SD    |
| SD   |      | 3 RD    |
| CS   | •    | 4 RS    |
| RS   |      | 5 CS    |
| ER   |      | 6 DR    |
| SG   |      | 7 SG    |
| DR   | •    | 20 ER   |

2 : Input/Output signal explanation

| Pin No. | Signal | Direction | Content                                              |
|---------|--------|-----------|------------------------------------------------------|
|         | Name   |           |                                                      |
| 1       | F G    | -         | Frame ground                                         |
| 2       | S D    | Output    | Data transmitted from printer to host                |
| 3       | R D    | Input     | Data transmitted from host to printer                |
| 4       | R S    | Output    | "Low" level when error occurs in printer             |
| 5       | C S    | Input     | Always hold "High"                                   |
| 6       | D R    | Input     | Always hold "High"                                   |
| 7       | S G    | -         | Signal ground                                        |
| 20      | ER     | Output    | "High" when printer is ready to receive data         |
|         |        |           | "Low" when various errors occur, when the printer is |
|         |        |           | offline, and while printing in the Single Job Buffer |
|         |        |           | Mode. It will also go "Low" when the data in the     |
|         |        |           | buffer reaches the Buffer Near Fall Level            |

## XON / XOFF

**X-on/X-off** flow control must be used whenever hardware (Ready/Busy) flow control is not available or desirable. Instead of a voltage going high/low at pin 20, control characters representing "Printer Ready" (X-on = 11 hexadecimal) or "Printer Busy" (Xoff = 13 hexadecimal) are transmitted by the printer on pin 2 (Transmit Data) to the host. In order for this method of flow to function correctly, the host must be capable of supporting it. X-on/X-off operates in a manner similar to the function of pin 20 (DTR) as previously explained. When the printer is first powered on and goes on-line, an X-on is sent out. In the Single Job Buffer mode, when the printer receives a viable job, it transmits an **X-off** and begins printing. When it is done printing, it transmits an **X-on**. In the Multi Job Buffer mode, the printer sends an **X-off** when the "Buffer Near Full" is reached and an X-On when the data level of the buffer drops below the "Buffer Available" mark. When the printer is taken offline manually, it transmits an X-Off indicating it cannot accept data. When it is placed back online manually, it sends an X-**On**, indicating it is again available for receipt of data. If an error occurs during printing (paper out, ribbon out), the printer sends nothing in the Single Job Buffer mode since the last character transmitted was an X-Off. When the error is cleared and the printer resumes printing, no **X-On** is sent until the current job is completed and the printer is once again ready to receive the next job. If it is in the Multi Job Buffer mode, it sends an **X-Off** as soon as an error condition is detected. When the error is cleared and the printer is placed back online, it transmits an **X-On** indicating it is again ready to accept data.

Data stream (ESC + "A"  $\sim$  ESC + "Z") from host might not be fully received by printer under the following conditions:

- Printer is in printing process during Single Job Buffer Mode
- Printer is engaged with error condition

### 1 : Cable connection

|   | Printer |
|---|---------|
|   | 1 FG    |
| ◀ | 2 SD    |
|   | 3 RD    |
|   | 7 SG    |
|   | <       |

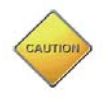

• Some host needs looping of RS and CS at host side to keep signal High.

| Pin No. | Signal | Direction | Contents                                    |
|---------|--------|-----------|---------------------------------------------|
|         | Name   |           |                                             |
| 1       | F G    | -         | Frame ground                                |
| 2       | S D    | Output    | Data to be transmitted from printer to host |
| 3       | R D    | Input     | Data to be transmitted from host to printer |
| 7       | S G    | -         | Signal ground                               |

#### 2 : Input/Output Signal Explanation

### **Status 3 Protocol**

1 : Status-3 protocol enables host to have full control of the printer by knowing the printer status. Printer sends status immediately upon receiving enquiry command from host. This protocol can only be used for multi items receive buffer setting.

Data stream (ESC + "A"  $\sim$  ESC + "Z") from host might not be fully received by printer under the following conditions:

- Printer is in printing process
- Printer is engaged with error condition

### 2 : Cable connection

| Host |          | Printer |
|------|----------|---------|
| FG   |          | 1 FG    |
| RD   |          | 2 SD    |
| SD   | <b>b</b> | 3 RD    |
| SG   | <b>F</b> | 7 SG    |

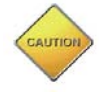

• Some host needs looping of RS and CS at host side to keep signal High

### 3 : Input/Output signal explanation

| Pin No. | Signal | Direction | Contents                                    |
|---------|--------|-----------|---------------------------------------------|
|         | Name   |           |                                             |
| 1       | F G    | -         | Frame ground                                |
| 2       | S D    | Output    | Data to be transmitted from printer to host |
| 3       | R D    | Input     | Data to be transmitted from host to printer |
| 7       | S G    | -         | Signal ground                               |

#### **Status Transmission**

Printer sends status based on 2 types of command. Status Request Command and Print Command. Following are details description on each command.

#### 1 : Status Request Command

Printer status consists of ID No., status, remaining print quantity. Printer sends all spaces (20 Hex) as ID and all "0" as remaining print quantity under the following conditions:

- End of printing
- No print data

Command

#### ENQ (05 Hex)

b) Status format

a)

|     |    |     |        |                          | STX | (02H) |           |
|-----|----|-----|--------|--------------------------|-----|-------|-----------|
|     |    |     |        |                          | ETX | (03H) |           |
| STX | ID | No. | Status | Remaining Print Quantity |     | ETX   | (11 Byte) |
|     |    |     |        |                          |     |       |           |

The ID No. is set based on the ID sent from Host with <ID> command. For multiple print jobs, current printing job ID will be sent.

#### **Status Summary Table**

|              | Description                                       |                  | ASCII | Hex |
|--------------|---------------------------------------------------|------------------|-------|-----|
| Normal mode  | No error                                          |                  |       | 30  |
| (Off-line)   | Buffe                                             | er near full     | 2     | 32  |
| On-line Mode | Receive wait                                      | No error         | Α     | 41  |
|              |                                                   | Buffer near full | С     | 43  |
|              | Printing                                          | No error         | G     | 47  |
|              |                                                   | Buffer near full | Ι     | 49  |
|              | Dispense wait                                     | No error         | М     | 4 D |
|              |                                                   | Buffer near full | 0     | 4 F |
|              | Analyze, edit                                     | No error         | S     | 53  |
|              |                                                   | Buffer near full | U     | 55  |
| Error        | Receive buffer full                               |                  | а     | 61  |
|              | Не                                                | ad open          | b     | 62  |
|              | Pa                                                | c                | 63    |     |
|              | Rib                                               | d                | 64    |     |
|              | Me                                                | e                | 65    |     |
|              | Sen                                               | f                | 66    |     |
|              | Не                                                | g                | 67    |     |
|              | Ca                                                | i                | 69    |     |
|              | Cut                                               | j                | 6 A   |     |
|              | Other error (Interface error, machine error, etc) |                  |       | 6 B |

Remarks :

- For status "S' & "U", remaining print quantity may not be set depending on the timing of data analyze and edit
- Print quantity may be different when printer is processing sequential numbering.

#### 2 : Cancel Request Command

When receive Cancel Request Command from host, printer will clear all receive buffer contents after completion of current print job. Printer will send print end status.

a) Commandb) Status format

CAN (18H)

StatusDescriptionA C K (06H)Printer performs requested commandN A K (15H)Printer error

3 : Print Command

Printing will be commenced after receiving print command (ESC + "A"  $\sim$  ESC + "Z"). Printer sends back print end printer status.

a) Status format

| Status      | Description                        |
|-------------|------------------------------------|
| A C K (06H) | Printer performs requested command |
| N A K (15H) | Printer error                      |

#### **Return Sequence**

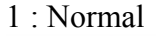

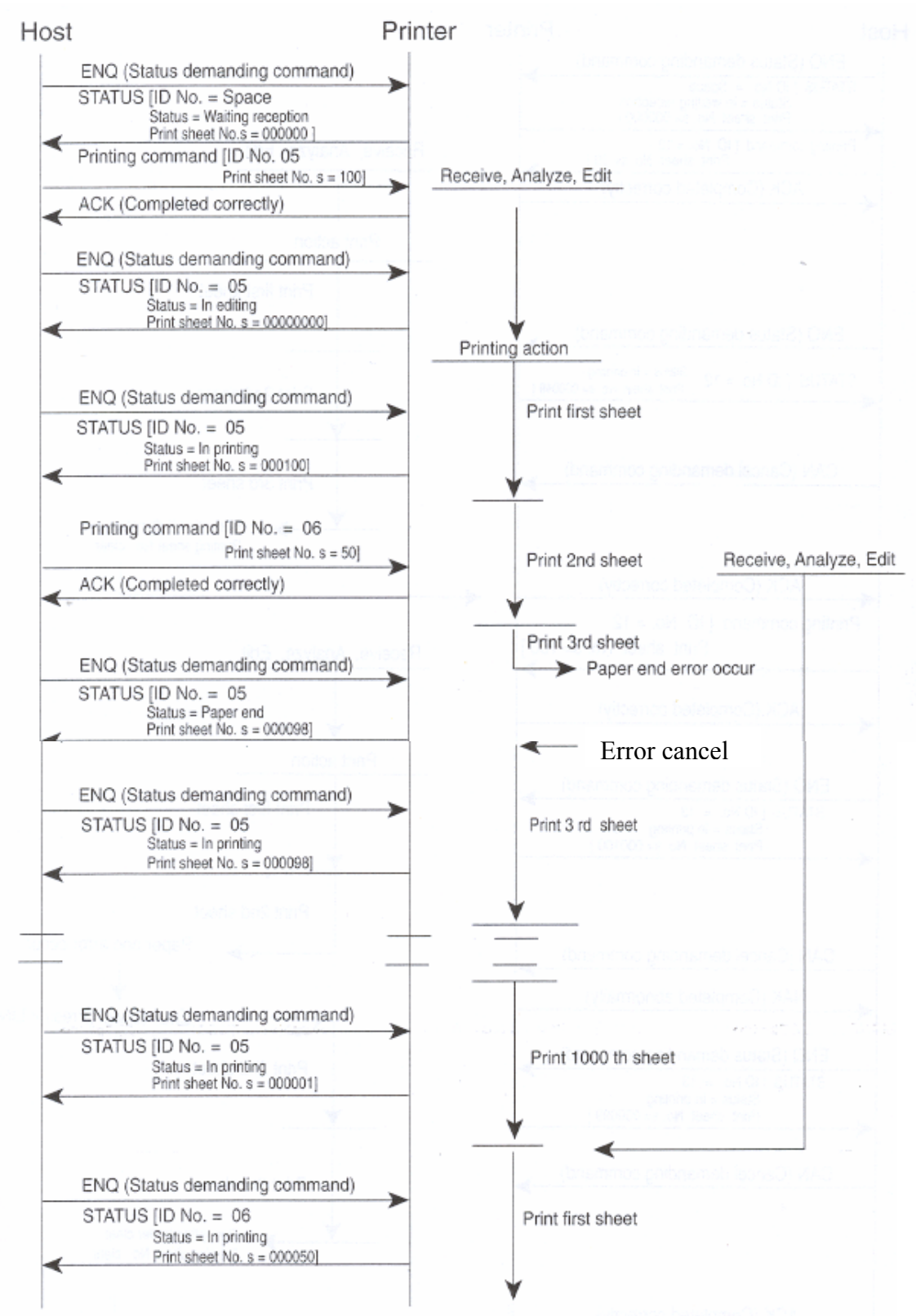

### **Cancel Demanding Command**

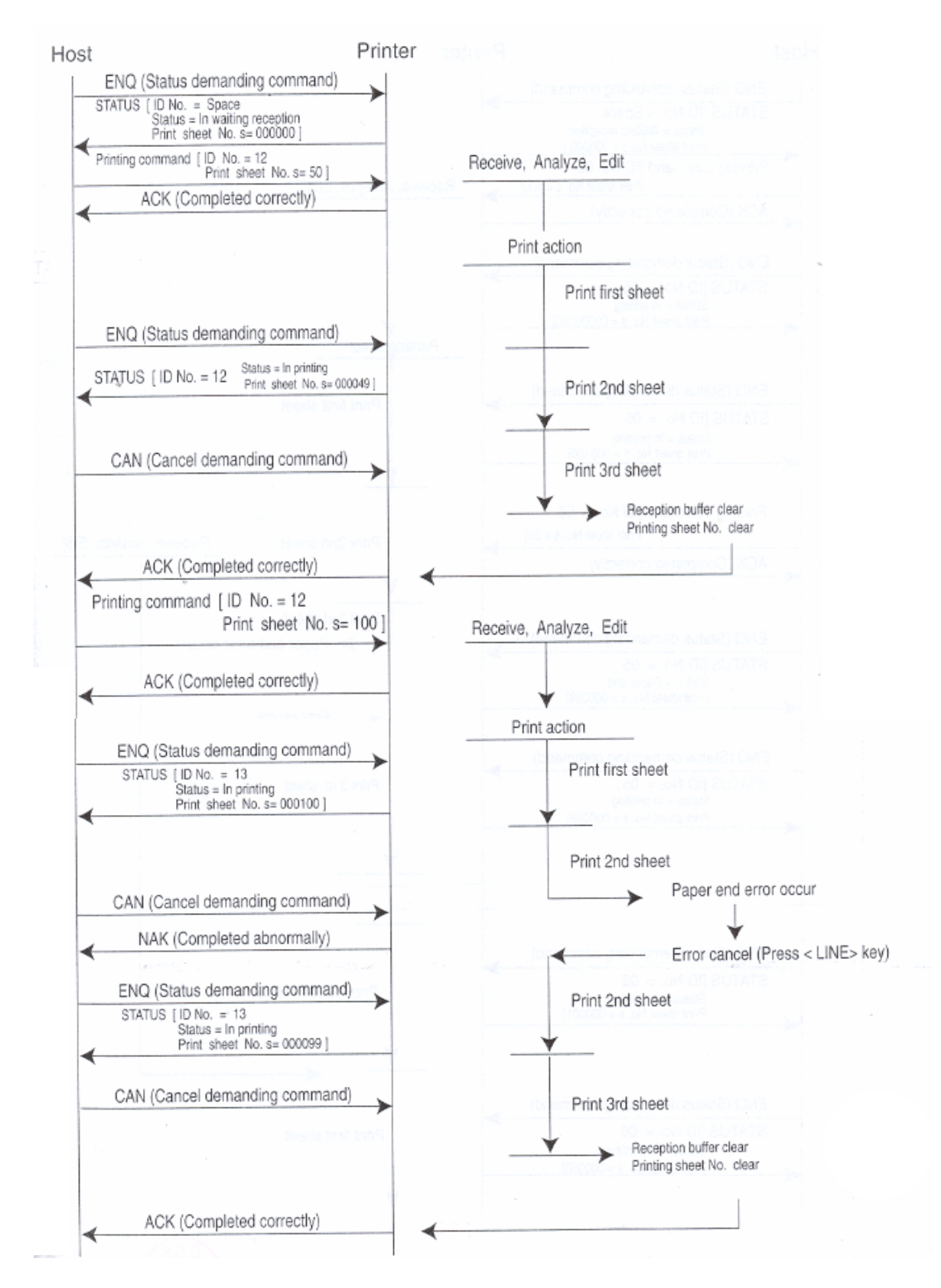

83

#### **Reference Flow Chart**

Refer to the flow chart below, when program is prepared on host side using this protocol.

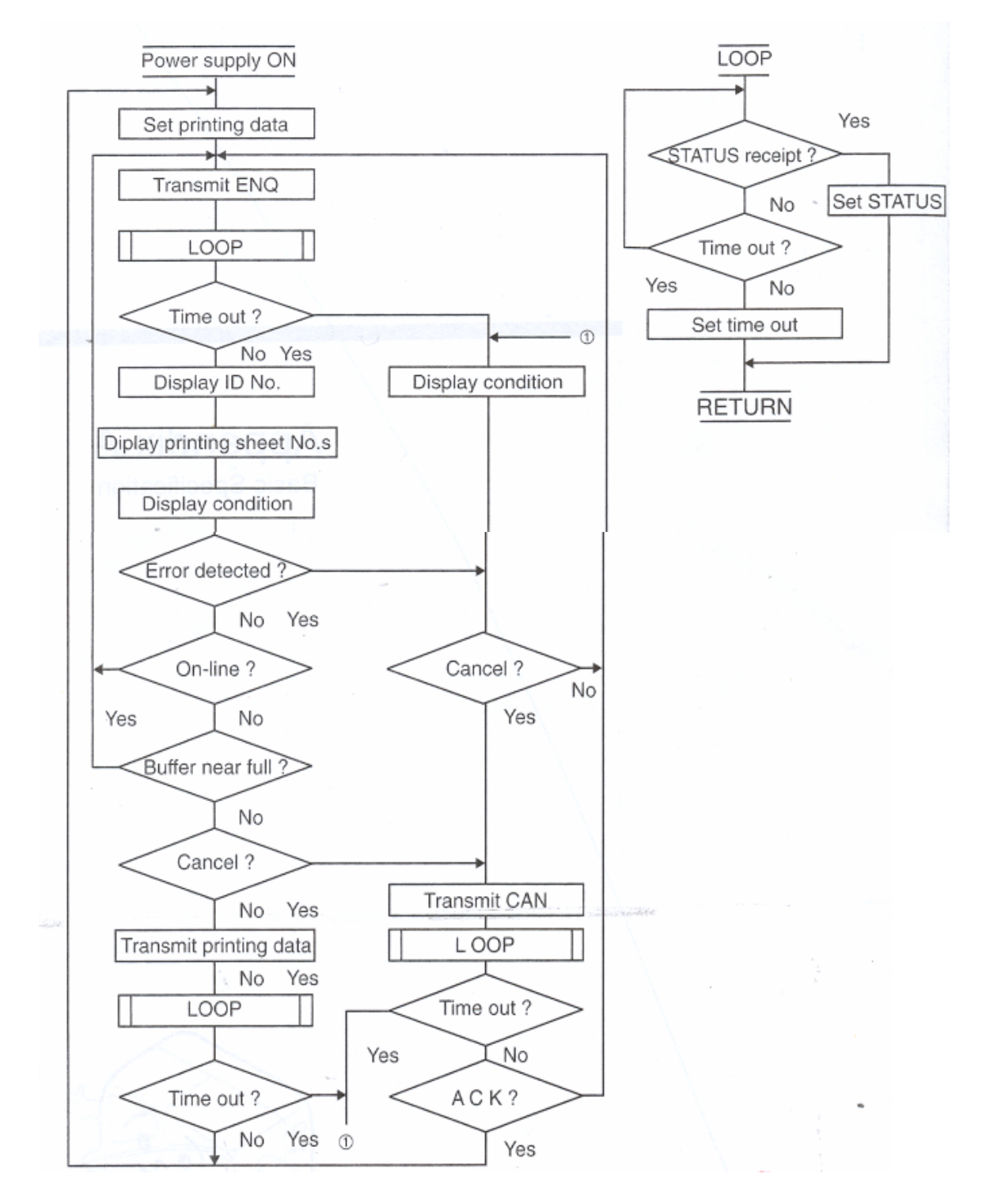

\* In case error is identified in the printer, transmit printing data after confirming error cancellation by ENQ.

## APPENDIX A Basic Specification

# DR 300 General Specifications

| Head Density   | 8 dots/mm                                              |                  |                             |  |
|----------------|--------------------------------------------------------|------------------|-----------------------------|--|
| Print Method   | Thermal Transfer/Direct Thermal                        |                  |                             |  |
| CPU            | 32-bit RISC CPU                                        |                  |                             |  |
| Print Speed    | 75, 100, 125 mm/second (Selectable)                    |                  |                             |  |
| Bar Code Type  | UPC-A/E EAN                                            | -8 EAN           | -13 NW7                     |  |
|                | Code 39 ITF2/5 Code 128 UCC/EAN128                     |                  |                             |  |
|                | Bookland                                               |                  |                             |  |
|                | 2D: PDF417, Data Matrix, Vericode, QR code, Maxicode3  |                  |                             |  |
|                | *2D barcode: online printing only                      |                  |                             |  |
| Bar Code Ratio | 1:2, 1:3, 2:5 (Softwa                                  | are defined)     |                             |  |
| Font           | 1-9 times (Both hori                                   | zontally and ve  | ertically)                  |  |
| Expansion      |                                                        |                  |                             |  |
| Font Type      | U – Font**                                             | W5xP9            | (Alphanumeric, notation)    |  |
|                | S – Font**                                             | W17xP17          | (Alphanumeric, notation)    |  |
|                | M – Font**                                             | W24xP24          | (Alphanumeric, notation)    |  |
|                | OCR – A Font                                           | W19xP22          | (Alphanumeric, notation)    |  |
|                | OCR – B Font                                           | W20xP24          | (Alphanumeric, notation)    |  |
|                | WB – Font                                              | W48xP48          | (Alphanumeric, notation)    |  |
|                | WL – Font                                              | W48xP48          | (Alphanumeric, notation)    |  |
|                |                                                        |                  |                             |  |
|                | **IBM 850 Code Se                                      | et Table         |                             |  |
| Print Area     | Max W 80 mm x P                                        | 178 mm           |                             |  |
| Label Size     | Width $32 - 80 \text{ mm}$ Pitch $19 - 181 \text{ mm}$ |                  |                             |  |
|                | (Label size is inclusi                                 | ive of label web | ))                          |  |
| Label          | 0.1 - 0.26  mm                                         |                  |                             |  |
| Thickness      |                                                        |                  |                             |  |
| Operation      | Key: LINE Key, FE                                      | ED Key           |                             |  |
| Panel          | LCD: 8 digits x 2 lir                                  | ies (English cha | aracter display, Black Lit) |  |
|                | (only applica                                          | ible to On-line  | use)                        |  |
|                | STATUS: 2 – colou                                      | r LED (Red, Gr   | teen)                       |  |
| Adjustment     | PRINT : Prin                                           | it Darkness      |                             |  |
| VR             | PITCH : Prin                                           | it Pitch         |                             |  |
|                | OFFSET : Prin                                          | it Offset        |                             |  |
| User Mode      | 1. Print Darkness                                      | • , ,            |                             |  |
|                | 2. Print Position Adj                                  | justment         |                             |  |
|                | 3. Print Speed                                         |                  |                             |  |
|                | 4. Offset Adjustmen                                    | ıt               |                             |  |

\_\_\_\_\_ 85

| Features             | Graphics Print, Sequential Numbering, Line/Box, Print Position |  |
|----------------------|----------------------------------------------------------------|--|
|                      | Adjustment, Back – Feed, Tear – Off, Calendar, Inverse Image,  |  |
|                      | Zero Slash Selection, Non Standard Code Setting, Hex Dump,     |  |
|                      | Customized Design Character (16 x 16, 24 x 24 dots)            |  |
| Self Check/Detection | Head Error, Paper End, Ribbon End, Head Open, Memory Card      |  |
|                      | Error, Test Print                                              |  |
| Option               | Touch Screen Unit, Cutter Unit, Dispenser Unit, PC Card        |  |
|                      | (JEIDA Type II), Scanner, Cut Ticket/Tag Receiver, Full        |  |
|                      | Qwerty Keyboard, Rewind Unit.                                  |  |

# Label & Carbon Ribbon Specification

| Label  | Size      | Min. W 32 mm – Max W 80 mm (inclusive of label web)  |  |
|--------|-----------|------------------------------------------------------|--|
|        |           | Min. P 19 mm – Max W 181 mm (inclusive of label web) |  |
|        | Thickness | 0.1 mm – 0.26 mm                                     |  |
|        | Туре      | Rolled Paper                                         |  |
|        | Diameter  | Max outer diameter : 250 mm                          |  |
| Carbon | Туре      | Wax, Wax/Resin                                       |  |
| Ribbon | Length    | 300m/roll                                            |  |
|        | Width     | Max 84 mm                                            |  |
|        | Winding   | Face-in type                                         |  |

# **Operating Environmental Condition**

| Input Power Supply Voltage | Voltage AC 220V + - 10% |                              |  |
|----------------------------|-------------------------|------------------------------|--|
| Power Consumption          | Max 190 VA 130 W        |                              |  |
| Environmental Condition    | Operating temperature   | 5~40 d.c.                    |  |
|                            | Operating humidity      | 30~80 d.c. (No Condensation) |  |
|                            | Storage temperature     | -5~60 d.c.                   |  |
|                            | Storage humidity        | 30~90 d.c. (No Condensation) |  |
|                            | Except paper and carbon | ribbon                       |  |

# DR 300 Software Specifications

|                         | DR300 Software                | Specification              |
|-------------------------|-------------------------------|----------------------------|
|                         | On-line specification         | Stand alone specification  |
| Format registration     |                               | Main body 10 formats       |
| Recall function         |                               | (50 fields + 50 formats on |
| (Printer Main Body)     |                               | card)                      |
| Sequential numbering    | Yes (Numeric only)            | Yes (Numeric only)         |
| Copy Function           | No                            | Yes                        |
| Box/Line print          | Yes                           | Yes                        |
| Graphic                 | BMP file                      | BMP file (card stored)     |
| Reverse print           | Yes                           | Yes                        |
| Calendar function       | Yes                           | Yes                        |
| Alphanumeric table      | No                            | Yes                        |
| 10 Item function        | No                            | Yes (card stored)          |
| (Store in PC card)      |                               |                            |
| Price field function    | No                            | Yes                        |
| C/D calculation         | No                            | Yes                        |
| Input check function    | No                            | Yes                        |
| Rotate copy             | No                            | Yes                        |
| Image copy              | No                            | Yes                        |
| Customized character    | Yes                           | Yes                        |
| Mode                    | Continuous mode, cutter mode, | Continuous mode, cutter    |
|                         | dispense mode, tear off mode. | mode, dispense mode, tear  |
|                         |                               | off mode.                  |
| Media size designation  | Media parameter               | Media parameter            |
| Printing offset         | Yes                           | Yes                        |
| Display setting         | No                            | Yes                        |
| Startup display setting | No                            | Yes                        |
| Format control          | No                            | Yes                        |
| function                |                               |                            |
| Card maintenance        | No                            | Yes                        |
| function                |                               |                            |
| Online maintenance      | No                            | Yes                        |
| function                |                               |                            |
| 2D Codes                | Yes (PDF 417, QR, Data code)  | No                         |
| Truetype fonts          | Yes (S/ware or card)          | Yes (Card stored)          |
| Preset data             | No                            | Yes (1MB card, 900 sets)   |
| £ p currency change     | No                            | Yes                        |
| Adjustable guard bars   | Software                      | Yes                        |

| LCD Display Unit          | 8 x 2 lines | LCD display is achieved when touch screen is   |
|---------------------------|-------------|------------------------------------------------|
|                           |             | not connected.                                 |
| Operation Key             | Feed Key    | Paper feeding.                                 |
|                           | Line Key    | Temporary halts printing (print pause)         |
| LED                       | 2 colour    | RED : error display                            |
|                           | LED         | GREEN : On-line                                |
| DIP Switch DIPSW 1 Series |             | Serial interface (setting baud rate, etc)      |
| DIPSW 2                   |             | Setting operation mode, etc.                   |
|                           |             | Setting Hex dump function                      |
|                           | DIPSW 3     | Setting zero slash and non-standard protocode  |
| Variable Control VR       | PITCH       | Pitch adjustment                               |
|                           | OFFSET      | Cutter, dispense, tear off position adjustment |
|                           | PRINT       | Print darkness adjustment                      |

## **Printer Main Body Operation Unit**

# **DIP-Switch Setting**

## **DIP-Switch Setting**

DIP-Switch shall be set when printer is off. Each DIPSW setting is described below. \*All are set to OFF position as factory defaults.

#### **DIPSW 1**

| No | Setting  | Content                                           |
|----|----------|---------------------------------------------------|
| 1  | ON       | Data bit No. = 7                                  |
|    | OFF      | Data bit No. = 8                                  |
| 2  | Separate | Parity setting (None, Even, Odd)                  |
| 3  | Sheet 1  |                                                   |
| 4  | ON       | Stop bit = 2                                      |
|    | OFF      | Stop bit = 1                                      |
| 5  | Separate | Baud rate setting (2400, 4800, 9600, 19200)       |
| 6  | Sheet 2  |                                                   |
| 7  | Separate | Protocol setting (Ready/Busy, Xon-Xoff, Status-3) |
| 8  | Sheet 3  |                                                   |

| 2   | 3   | Content    |
|-----|-----|------------|
| ON  | ON  | (Reserved) |
| ON  | OFF | Odd        |
| OFF | ON  | Even       |
| OFF | OFF | None       |

### Separate sheet 1 (Parity setting)

#### Separate sheet 2 (Baud rate setting)

| P   |     |           |
|-----|-----|-----------|
| 5   | 6   | Content   |
| ON  | ON  | 2400 bps  |
| ON  | OFF | 4800 bps  |
| OFF | ON  | 19200 bps |
| OFF | OFF | 9600 bps  |

### Separate sheet 3 (Protocol setting)

| 7   | 8   | Content    |
|-----|-----|------------|
| ON  | ON  | (Reserved) |
| ON  | OFF | STATUS 3   |
| OFF | ON  | XON-OFF    |
| OFF | OFF | Ready/Busy |

### DIPSW 2

| No. | Setting | Content                              |
|-----|---------|--------------------------------------|
| 1   | ON      | Direct Thermal                       |
|     | OFF     | Thermal Transfer                     |
| 2   | ON      | (Reserved) / Reflecting type sensor  |
|     | OFF     | (Reserved) / See through type sensor |
| 3   | ON      | Head Check, Yes                      |
|     | OFF     | Head Check, No                       |
| 4   | ON      | Hex dump function, Yes               |
|     | OFF     | Hex dump function, No                |
| 5   | ON      | Multi items receive mode             |
|     | OFF     | 1 item receive mode                  |
| 6   | ON      | (Reserved)                           |
|     | OFF     | (Reserved)                           |
| 7   | ON      | Size detection, Yes                  |
|     | OFF     | Size detection, Yes                  |
| 8   | ON      | Tear off (Dispense), Yes             |
|     | OFF     | Tear off (Dispense), No              |

\* Pitch sensor (DSW2-2) is effective only during service, test print. It is void during test print.

# DIPSW 3

| No. | Setting | Content                                  |
|-----|---------|------------------------------------------|
| 1   | ON      | Enable: Change parameter by touch screen |
|     | OFF     | Enable: Change parameter by touch screen |
| 2   | ON      | (Reserved)                               |
|     | OFF     | (Reserved)                               |
| 3   | ON      | (Reserved)                               |
|     | OFF     | (Reserved)                               |
| 4   | ON      | (Reserved)                               |
|     | OFF     | (Reserved)                               |
| 5   | ON      | (Reserved)                               |
|     | OFF     | (Reserved)                               |
| 6   | ON      | (Reserved)                               |
|     | OFF     | (Reserved)                               |
| 7   | ON      | Non-standard protocode                   |
|     | OFF     | Standard protocode                       |
| 8   | ON      | Zero without slash                       |
|     | OFF     | Zero with slash                          |

|   | 12 | 3 | 4  | 5  | 6 | 17   | 8  | 19 | IA | B   | IC | D | E  | IF |
|---|----|---|----|----|---|------|----|----|----|-----|----|---|----|----|
| 0 |    | 0 | 19 | P  | • | P    | ¢. | ŧ- | á  |     |    | 3 | 6  | -  |
| 1 | 3  | 1 | A  | 0  | a | q    | ü  | *  | 11 |     |    | Ð | β  | ÷  |
| 2 | 1  | 2 | в  | R  | ь | r    | ¢. | Æ  | 6  |     |    | Ê | 0  | =  |
| 3 | *  | 3 | c  | \$ | c | 5    | 4  | ð  | ú  |     |    | ê | 6  | H  |
| 4 | \$ | 4 | D  | T  | d | e    | á  | 8  | ñ  |     |    | È | ō  |    |
| 5 | %  | 5 | ε  | U  | ą | u.   | 4  | 6  | R  | á   |    |   | õ  | 5  |
| 6 | \$ | 5 | F  | V  | ſ | v    | á  | â  | ā  | 4   | -  | f | y  | +  |
| 7 |    | 7 | G  | IJ | g | lat. | 9  | ù  | 2  | à   | ā  | 1 |    |    |
| 8 | ۲  | 8 | н  | ×  | h | ×    | e  | ÿ  | 0  | ġ   |    | ī | 18 | •  |
| 9 | 5  | 3 | 1  | Y  | 1 | У    | ē  | ō  |    |     |    |   | ർ  |    |
| A | *  | : | J  | z  | J | z    | \$ | ö  | -  |     |    |   | ò  | •  |
| В | +  | ; | ĸ  | t  | k | (    | ĩ  | ø  | И  | , i |    |   | Û  | 1  |
| C | ,  | < | L  | 8  | t | 1    | î  | £  | *  |     |    |   | ý  | 3  |
| D | -  | = | М  | 1  | m | }    | 1  | 8  | +  | 4   |    |   | 4  | 2  |
| E | •  | > | N  | •  | n | -    | Ä  | ×  | 4  | ¥   |    | ì | •  |    |
| F | /  | ? | 0  | -  | 0 |      | Â  | f  | *  |     |    |   | 1  |    |

# **APPENDIX B Character Code Table**

U-Font character code table

U-Font (5 x 9 dots) IBM850

| S- | Font | character | code  | table  |
|----|------|-----------|-------|--------|
| -  |      | onanaotor | 00000 | curro. |

S-Font (17 x 17 dots) IBM850

|   | 2    | 3 | 4 | 5 | 6 | 7 | 8 | 9 | IA  | IB | C  | D | IE | F   |
|---|------|---|---|---|---|---|---|---|-----|----|----|---|----|-----|
| 0 |      | 8 | @ | P | • | p | ç | É | á   | 1  |    | ð | Ó  |     |
| 1 | !    | 1 | A | ٥ | 8 | q | ü | æ | F   |    |    | Ð | β  | ±   |
| 2 |      | 2 | B | R | b | r | é | Æ | ő   |    |    | Ê | 0  | =   |
| 3 | #    | 3 | C | s | c | s | a | ô | ú   |    |    | E | Ô  | 3/4 |
| 4 | \$   | 4 | D | T | d | 1 | ä | ö | ñ   |    |    | Ê | ō  | ٩   |
| 5 | %    | 5 | E | U | 8 | u | à | ò | N   | Á  |    | 1 | õ  | ş   |
| 6 | &    | 6 | F | ۷ | 1 | ۷ | â | û | 3   | Â  | 'n | 1 | h  | ÷   |
| 7 | •    | 7 | G | W | g | w | ç | ù | 0   | A  | Ă  | 1 | þ  |     |
| 8 | (    | 8 | H | X | h | x | ê | ÿ | è   | 0  |    | Y | Þ  |     |
| 9 | )    | 9 | 1 | Y | 1 | y | ë | ŏ | ®   |    |    |   | U  |     |
| A | *    | : | J | Z | i | z | è | 0 | -   |    |    |   | 0  | 36  |
| в | +    | ; | K | ſ | k | ( | ī | ø | 1/2 |    |    |   | U  | 1   |
| C |      | < | L | 1 | 1 | 1 | î | 2 | 1/4 |    |    |   | ý  | 3   |
| D | -    | = | M | 1 | m | 1 | ì | ø | i   | e  |    | 1 | Ý  | 2   |
| E | 1.00 | > | N | ^ | п | - | Ă | × | **  | ¥  | -  | 1 | -  |     |
| F | 1    | ? | 0 | _ | 0 | - | Å | f | »   |    |    |   | -  |     |

M-Font character code table

M-Font (24 x 24 dots) IBM850

| 1 | 2  | 3  | 4 | 5  | 6 | 7 | 8 | 9  | A  | B | C | D | E | F |
|---|----|----|---|----|---|---|---|----|----|---|---|---|---|---|
| 0 |    | 0  | 8 | P  | 2 | p | ç | Ê  | 6  |   |   | 9 | o | 2 |
| 1 | 1  | 1  | A | ٥  |   | q | 8 | 22 | 1  |   |   | Ð | ß | ± |
| 2 | -  | 2  | 8 | R  | ь | ٢ | ó | Æ  | ā  |   |   | £ | ò | = |
| 3 | #  | 3  | c | 5  | • |   | ā | ð  | û  |   |   | E | ٥ | * |
| 4 | \$ | 4  | D | T  | đ | t | ä | ö  | ñ  |   |   | £ | ō | 1 |
| 5 | %  | 5  | E | U  | e |   | ۵ | ð  | N  | A |   | 1 | 0 | 5 |
| 6 | 8  | 6  | F | V  | f |   | 4 | û  |    | ٨ | 1 | 1 | u | ÷ |
| 7 | •  | 7  | G | W  | g | * | ¢ | ù  | 2  | A | Ā | 1 | Þ | ŀ |
| 8 | (  | 8  | H | ×  | h | x |   | 9  | 5  | C | 1 | ĩ | Þ | • |
| 9 | >  | 9  | 1 | Y  | F | y | ä | ø  | 8  | T | t | T | 0 |   |
| A | *  | 1: | J | z  | i | z | è | 0  | 1- | T |   | T | 0 | ŀ |
| B | +  | ;  | K | τ  | k | 1 | T |    | 14 | 1 | t | T | 0 | 1 |
| C |    | <  | L | 1  | 1 | ; | 3 | £  | 14 | t | t | T | ý | 3 |
| D | -  | =  | M | 1  | m | 1 | 1 | ø  | I  | E | T | 1 | 7 | 2 |
| E | 4  | >  | N | •  | n | - | Ä | ×  | 4  | ¥ | T | 1 | - |   |
| F | 1  | 1? | 0 | 1- | 0 | 1 | A | 1  | 33 | T | T | 1 |   | T |

WB-Font character code table

WB-Font (48 x 48 dots) IBM850

|   | 2  | 3 | 4 | 5 | 6 | 7 | 8 | 9 | A   | B | C | D | E | F   |
|---|----|---|---|---|---|---|---|---|-----|---|---|---|---|-----|
| 0 |    | 0 | @ | Ρ | • | р | Ç | É | á   |   |   | ð | Ó | -   |
| 1 | !  | 1 | A | Q | а | q | ü | æ | í   |   |   | Ð | β | ±   |
| 2 | "  | 2 | B | R | b | r | é | Æ | ó   |   |   | Ê | Ô | =   |
| 3 | #  | 3 | C | S | C | s | â | ô | ú   |   |   | Ë | Ò | 3/4 |
| 4 | \$ | 4 | D | T | d | t | ä | ö | ñ   |   |   | È | ō | 1   |
| 5 | %  | 5 | E | U | e | u | à | ò | Ñ   | Á |   | 1 | Õ | §   |
| 6 | &  | 6 | F | ۷ | f | ۷ | à | û | 3   | Â | ã | Í | μ | ÷   |
| 7 |    | 7 | G | W | g | w | ç | ù | Q   | À | Ã | 1 | þ |     |
| 8 | (  | 8 | H | X | h | x | ê | ÿ | i   | C |   | Ĩ | Þ |     |
| 9 | )  | 9 | 1 | Y | i | Y | ë | Ö | B   |   |   |   | Ú |     |
| A | *  | : | J | Z | j | Z | è | Ü | -   |   |   |   | Û |     |
| В | +  | ; | K | 1 | k | { | ï | ø | 1/2 |   |   |   | Û | 1   |
| С | ,  | < | L | 1 | 1 | 1 | î | £ | 1/4 |   |   |   | ý | 3   |
| D | -  | = | M | ] | m | } | ì | ø | i   | E |   | ; | Ý | 2   |
| E |    | > | N | ^ | n | = | Ä | × | "   | ¥ |   | 1 | - |     |
| F | 1  | ? | 0 |   | 0 |   | A | f | >>  |   |   |   |   |     |

Appendix B

| WL-Font c | character | code | table |
|-----------|-----------|------|-------|
|-----------|-----------|------|-------|

WL-Font (48 x 48 dots) IBM850

|   | 2  | 3 | 14 | 5 | 6 | 7 | 8 | 9 | A   | B | С | D | E   | IF  |
|---|----|---|----|---|---|---|---|---|-----|---|---|---|-----|-----|
| 0 |    | 0 | @  | Ρ |   | p | Ç | É | á   |   |   | ð | Ó   | -   |
| 1 | !  | 1 | A  | Q | a | q | ü | æ | 1   |   |   | Ð | β   | ±   |
| 2 | "  | 2 | В  | R | b | r | é | Æ | ó   |   |   | Ē | Ô   | =   |
| 3 | #  | 3 | С  | S | с | s | â | ô | ú   |   |   | Ë | Ò   | 3/4 |
| 4 | \$ | 4 | D  | T | d | t | ä | ö | ñ   |   |   | È | õ   | 1   |
| 5 | %  | 5 | E  | U | e | u | à | ò | N   | Á |   | 1 | Õ   | ş   |
| 6 | &  | 6 | F  | V | f | v | å | ū | a   | Â | ã | í | μ   | ÷   |
| 7 | e. | 7 | G  | W | g | w | ç | ù | 2   | A | Ā | Î | þ   | -   |
| 8 | (  | 8 | H  | X | h | x | ê | ÿ | S   | C |   | Ï | Þ   | 0   |
| 9 | )  | 9 | 1  | Y | i | У | ë | Ö | @   |   |   |   | Ú   | ••• |
| A | *  | • | J  | Z | j | z | è | Ü | -   |   |   |   | Û   | •   |
| В | +  | ; | K  | ] | k | { | ï | Φ | 1/2 | Γ |   |   | Û   | 1   |
| С | ,  | < | L  | 1 | 1 | 1 | î | £ | 1/4 |   |   |   | ý   | 3   |
| D | -  | = | M  | ] | m | } | ì | Φ | I   | ¢ |   | 1 | Ý   | 2   |
| Ε | -  | > | N  | ^ | n | ~ | Ä | × | «   | ¥ |   | 1 |     |     |
| F | 1  | ? | 0  |   | 0 |   | Å | f | >>  |   |   |   | 120 | 1   |

OCR A-Font character code table

•

OCR A-Font (15 x 22dots) (OCR A style character

|   | 2 | 3 | 4 | 5  | 6  | Z | 8 | 9 | A | B | С | D | E | F |
|---|---|---|---|----|----|---|---|---|---|---|---|---|---|---|
| 0 |   | ۵ |   | P  | 17 |   |   |   |   |   |   |   |   | 1 |
| 1 |   | 1 | A | ٩  |    |   |   |   |   |   |   |   |   |   |
| 2 |   | 5 | 8 | R  |    |   |   |   |   |   |   |   |   |   |
| 3 |   | Э | c | 2  |    |   |   |   |   |   |   |   | à |   |
| 4 |   | ų | D | т  |    |   |   |   |   |   |   |   |   |   |
| 5 |   | 5 | ε | IJ |    |   |   |   |   |   |   |   |   |   |
| 6 |   | 6 | F | ٧  |    |   |   |   |   |   |   |   |   |   |
| 7 |   | 7 | G | W  |    |   |   |   |   |   |   |   |   |   |
| 8 |   | a | н | ×  |    |   |   |   |   |   |   |   |   |   |
| 9 |   | 9 | I | Y  |    |   |   |   |   |   |   |   |   |   |
| A |   |   | J | Z  |    |   |   |   |   |   |   |   | - |   |
| B |   |   | ĸ |    |    |   |   |   |   |   |   |   |   |   |
| C |   |   | L |    |    |   |   |   |   |   |   |   |   |   |
| D |   |   | M |    |    |   |   |   |   |   |   |   | 6 |   |
| E | • | > | N |    |    |   |   |   |   |   | - |   |   |   |
| F | 1 |   | 0 |    |    |   |   |   | 1 |   |   |   |   |   |

OCR A-Font character code table

OCR A-Font (15 x 22dots) (OCR A style character

|   | 2  | 3 | 4 | 5 | 6 | 7   | 8 | 9 | A  | В  | C | D | E | F |
|---|----|---|---|---|---|-----|---|---|----|----|---|---|---|---|
| 0 |    | 0 | ə | P |   |     |   |   |    |    |   |   |   |   |
| 1 | 1  | 1 | A | 0 |   |     |   |   |    |    |   |   |   |   |
| 2 |    | 2 | 8 | R |   |     |   |   |    |    |   |   |   |   |
| 3 | #  | 3 | c | s |   |     | - |   |    |    |   |   | - |   |
| 4 | \$ | 4 | D | т |   |     |   |   |    | ÷. |   |   |   |   |
| 5 | x  | 5 | E | U |   |     | - |   |    |    | 1 |   |   |   |
| 6 | 8  | 6 | F | v |   |     |   |   |    |    |   |   |   |   |
| 7 | •  | 7 | G | W |   |     |   |   |    |    |   |   | 1 |   |
| 8 | <  | 8 | н | x |   | 1   |   |   |    |    |   | - |   |   |
| 9 | )  | 9 | I | Y |   |     |   |   |    |    |   |   |   |   |
| A | +  | : | J | z |   | i n |   |   |    |    |   |   |   |   |
| B | +  | ; | ĸ | ¥ |   |     |   |   |    |    |   |   |   |   |
| С |    | < | L | ¥ |   |     |   |   |    |    |   |   |   |   |
| D | -  |   | M |   |   |     |   |   |    |    |   |   |   |   |
| E |    | > | N |   |   |     | 1 |   | 11 |    |   |   |   |   |
| F | 1  | ? | 0 |   |   |     |   |   |    | -  |   |   |   |   |